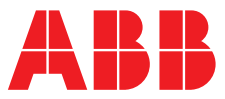

#### ABB MEASUREMENT & ANALYTICS | INSTALLATIONSANLEITUNG | IM/C1900INSD REV. P

# **C1900** Kreisblattschreiber und Schreiber/Regler

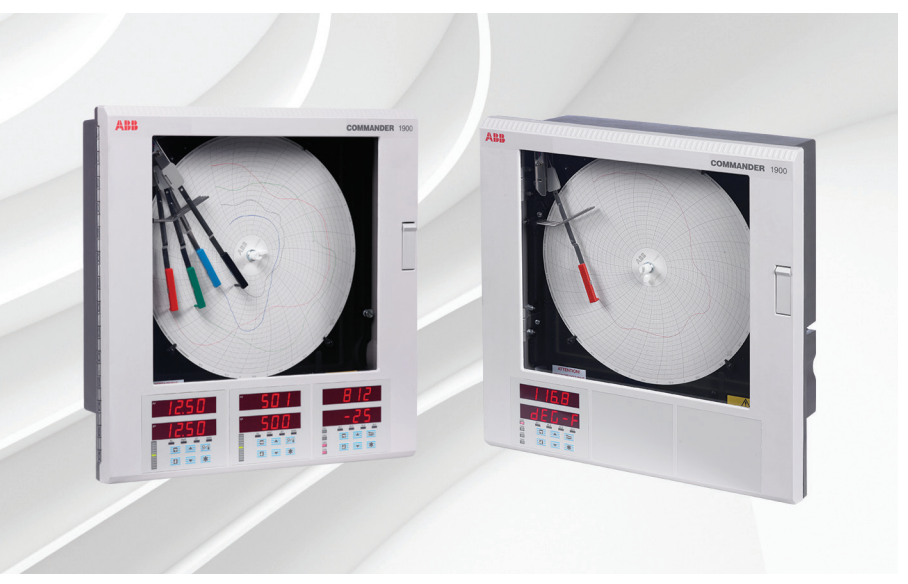

## Measurement made easy

C1900 Kreisblattschreiber und Schreiber/Regler

## Weitere Informationen

Weitere Veröffentlichungen stehen zum kostenlosen Download zur Verfügung unter: <u>www.abb.com/recorders</u>

www.abb.com/recorders

Oder Sie erhalten Sie durch Scannen dieses Codes:

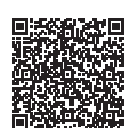

|                                                                          | Suchen Sie nach den<br>folgenden Begriffen,<br>oder klicken Sie auf |                                                                  | Suchen Sie nach den<br>folgenden Begriffen,<br>oder klicken Sie auf |
|--------------------------------------------------------------------------|---------------------------------------------------------------------|------------------------------------------------------------------|---------------------------------------------------------------------|
| Datenblatt<br>Serie C1900<br>Kreisblattschreiber                         | DS/C1900R-DE                                                        | Bedienungshandbuch<br>Serie C1900<br>Kreisblattschreiber         | <u>IM/C19000GRD</u>                                                 |
| Datenblatt<br>Serie C1900<br>Kreisblattschreiber und Schreiber/Regler    | DS/C1900RC-DE                                                       | Programmierhandbuch<br>Serie C1900<br>Kreisblattschreiber        | IM/C1900PGRD                                                        |
| Kurzübersicht<br>Serie C1900<br>Kreisblattschreiber                      | <u>IM/C1900-QR</u>                                                  | Bedienungshandbuch<br>Serie C1900<br>Kreisblattschreiber/Regler  | IM/C19000GCD                                                        |
| Kurzübersicht<br>Serie C1900<br>Kreisblattschreiber und Schreiber/Regler | <u>IM/C1900-QC</u>                                                  | Programmierhandbuch<br>Serie C1900<br>Kreisblattschreiber/Regler | IM/C1900PGCD                                                        |

## Elektrische Sicherheit

Dieses Gerät erfüllt die Anforderungen der Richtlinie CEI/IEC 61010-1:2001-2 "Safety Requirements for Electrical Equipment for Measurement, Control and Laboratory Use" (Sicherheitsanforderungen für elektrische Geräte, die für Mess-, Regel- und Laborzwecke eingesetzt werden). Wenn das Gerät NICHT entsprechend den Herstellerangaben eingesetzt wird, kann der Schutz des Geräts beeinträchtigt werden.

## Symbole

Das Gerät ist unter Umständen mit einem oder mehreren der folgenden Symbole gekennzeichnet:

| $\triangle$ | Warnung – Befolgen Sie die Anweisungen in der Betriebsanleitung. |
|-------------|------------------------------------------------------------------|
| Â           | <b>Vorsicht</b> – Gefährliche elektrische Spannung               |
|             | Schutzerdungsklemme                                              |
| Ŧ           | Erdungsklemme                                                    |
|             | Nur Gleichstrom                                                  |
| $\sim$      | Nur Wechselstrom                                                 |
| $\sim$      | Mischstrom                                                       |
|             | Das Gerät ist schutzisoliert.                                    |
|             |                                                                  |

Die Informationen in dieser Betriebsanleitung sollen den Anwender lediglich beim effizienten Betrieb unserer Geräte unterstützen. Die Verwendung der Betriebsanleitung zu anderen Zwecken als den angegebenen ist ausdrücklich verboten. Der Inhalt darf weder vollständig noch in Auszügen ohne vorherige Genehmigung durch das Technical Publications Department vervielfältigt oder reproduziert werden.

## Gesundheit und Sicherheit

Um sicherzustellen, dass unsere Produkte keine Gefahr für Sicherheit und Gesundheit darstellen, sind folgende Punkte zu beachten:

- Die entsprechenden Abschnitte dieser Betriebsanleitung sind vor dem Betrieb sorgfältig zu lesen.
- Warnhinweise auf Verpackungen und Behältern müssen beachtet werden.
- Installation, Betrieb, Wartung und Reparatur dürfen nur von ausreichend qualifiziertem Personal und in Übereinstimmung mit den vorliegenden Informationen ausgeführt werden.
- Zur Vermeidung von Unfällen während des Betriebs mit Hochdruck und/oder unter hohen Temperaturen sind die üblichen Sicherheitsmaßnahmen zu ergreifen.
- Chemikalien dürfen nicht an Stellen gelagert werden, an denen sie hohen Temperaturen ausgesetzt sind. Pulver müssen trocken gelagert werden. Die üblichen Sicherheitsanweisungen sind zu befolgen.
- Bei der Entsorgung von Chemikalien muss darauf geachtet werden, dass unterschiedliche Chemikalien nicht miteinander vermischt werden.

Sicherheitsanweisungen bezüglich des Betriebs der in dieser Bedienungsanleitung beschriebenen Einrichtungen oder relevante Sicherheitsdatenblätter (sofern zutreffend) sowie Reparatur- und Ersatzteilinformationen können unter der auf dem rückseitigen Umschlag angegebenen Adresse bezogen werden.

## INHALT

| 1 | EINFÜ                     | HRUNG                                                                                               |                                                                                                    | 1                                                             |
|---|---------------------------|----------------------------------------------------------------------------------------------------|----------------------------------------------------------------------------------------------------|---------------------------------------------------------------|
| 2 | <b>VORB</b><br>2.1<br>2.2 | EREITUI<br>Zubehöi<br>2.1.1<br>Prüfen c                                                             | <b>NG</b><br>r<br>Nicht ausbaubare Version<br>Jer Kodierungsnummer                                                                                                    | <b>2</b><br>2<br>2<br>2                                       |
| 3 | MECH<br>3.1<br>3.2        | Auswah<br>Auswah<br>Montage<br>3.2.1<br>3.2.2                                                       | IE INSTALLATION<br>I des Einbauortes<br>e<br>Wand-/Rohrmontage<br>Schaltschrankmontage                                                                                                    | <b>3</b><br>3<br>4<br>5                                       |
| 4 | ELEK                      | TRISCHE                                                                                             | INSTALLATION                                                                                                    | 6                                                             |
|   | 4.1                       | Identifizi                                                                                          | eren der Eingangs-/                                                                                                    | -                                                             |
|   | 4.2                       | Ausgang<br>Kanalan<br>4.2.1<br>4.2.2<br>4.2.3<br>4.2.4<br>4.2.5<br>4.2.6<br>4.2.7<br>4.2.8<br>4.2.9 | gsmodule<br>schlüsse<br>Auswählen der Analogeingangstypen<br>Spannung und Strom<br>Eingang des 2-Leiter-Transmitters<br>Thermoelement<br>Widerstandsthermometer (RTD)<br>Logikeingänge<br>Analogausgang<br>Relaisausgang<br>Motorgetriebenes Ventil | 7<br>8<br>9<br>9<br>9<br>9<br>9<br>9<br>9<br>9<br>9<br>9<br>9 |
|   | 4.3                       | Modular<br>4.3.1<br>4.3.2<br>4.3.3<br>Auswäh<br>der Weo                                             | 1<br>Standardmäßige Ein-/Ausgänge oder<br>Analoganschlüsse und Relais<br>(Modultypen 1, 2 und 7) 1<br>Modul mit 4 Relais (Modultyp 3) 1<br>Acht Digitaleingänge oder<br>-ausgänge (Modultypen 4 und 5) 1<br>len der Spannungs-Anschlüsse 1          | 1<br> 1<br> 1                                                 |
|   |                           |                                                                                                    |                                                                                                    | 2                                                             |

5 INSTALLATIONS-KURZREPORT ...... 13

## 1 EINFÜHRUNG

Die Serie der Bedienungsanleitungen zum C1900 ist in Abb. 1.1 gezeigt. Jedem Gerät liegt eine **Standardanleitung** mit Datenblatt bei. Welche **Ergänzungs-anleitungen** mitgeliefert werden, hängt vom jeweiligen Gerätetyp ab.

Dieses Handbuch enthält ein Formular für einen Installations-Kurzreport, das als Protokoll der elektrischen Installation ausgefüllt werden sollte. Dieses Protokoll vereinfacht die Anfangsprogrammierung und sollte für zukünftige Verwendung aufbewahrt werden.

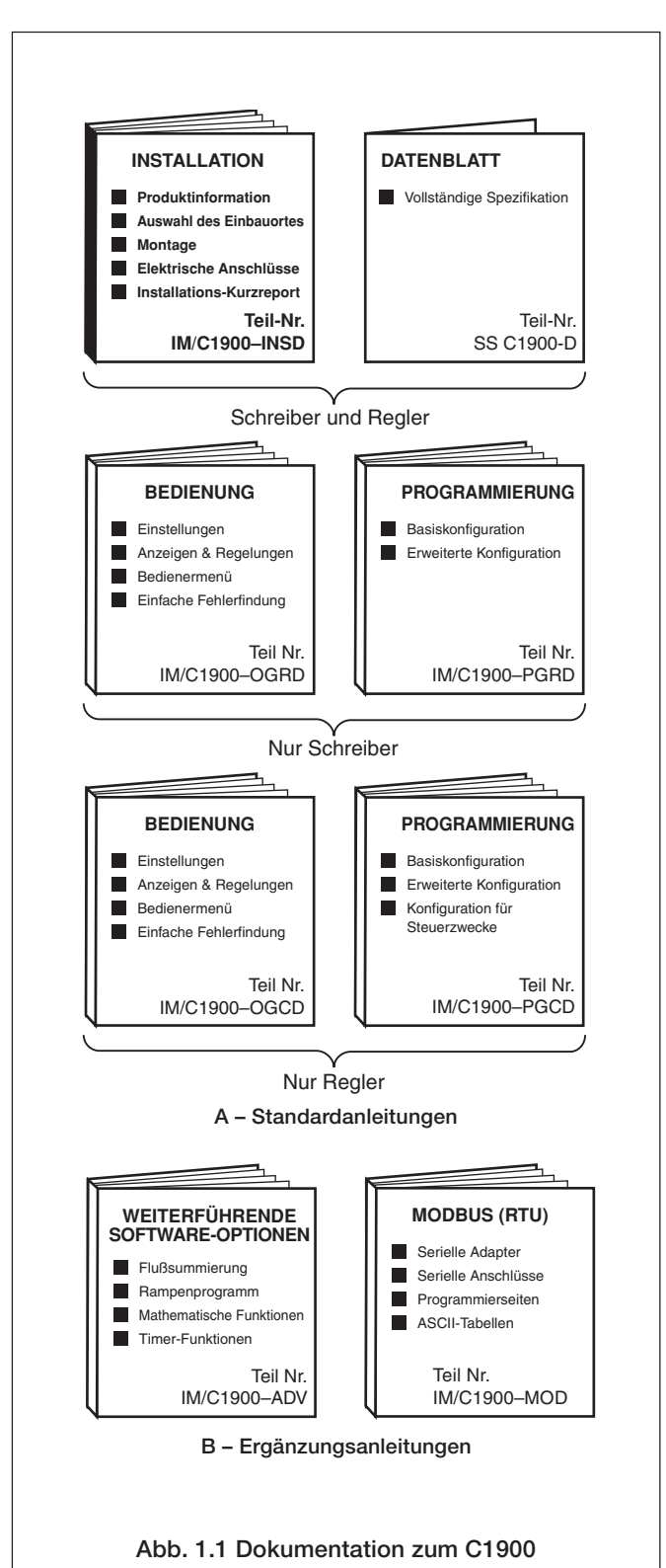

## 2 VORBEREITUNG

#### 2.1 Zubehör – Abb. 2.1

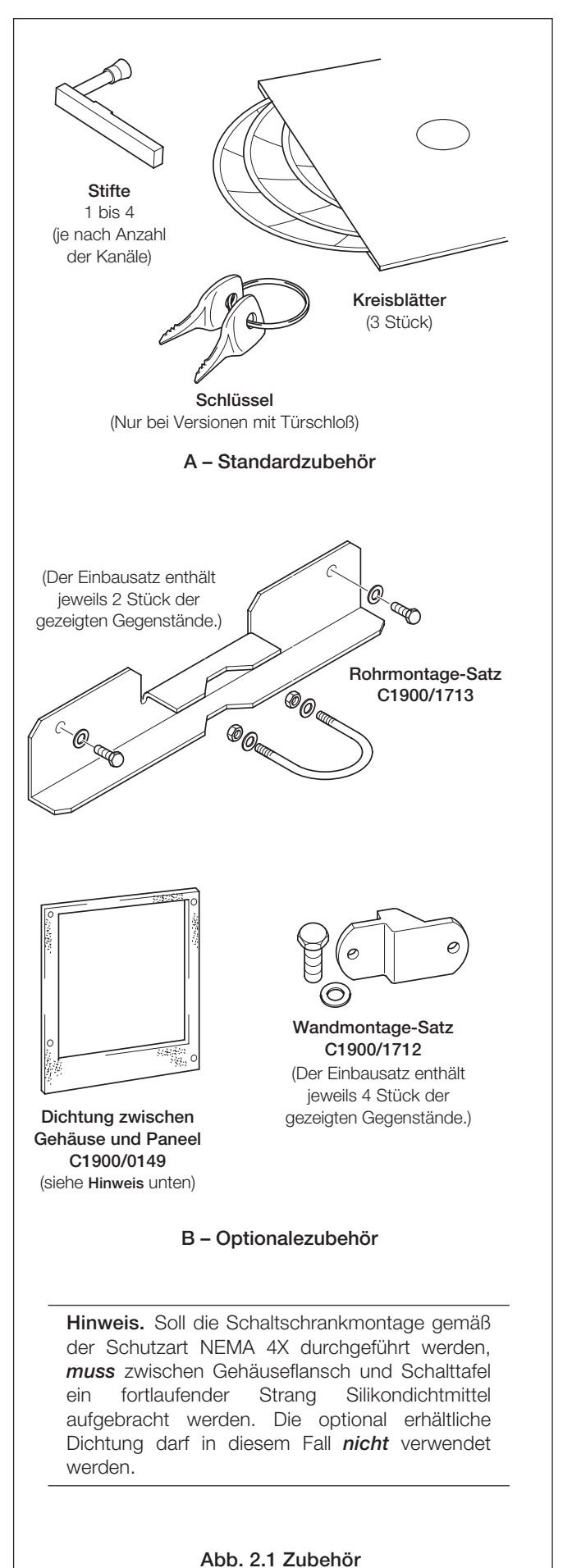

#### 2.2 Prüfen der Kodierungsnummer – Abb. 2.2

#### 2.1.1 Nicht ausbaubare Version

Hinweis. Der 1901 Jist ein einfacher, nicht ausbaubarer Einkanal-Schreiber. Diese Version enthält keinen Analogausgang, kein Relais, keine Transmitterspannungsversorgung und keine Digitaleingänge, und kann nicht um zusätzliche Module erweitert werden. Der vollständige Identifikations-code ist nachstehend angegeben.

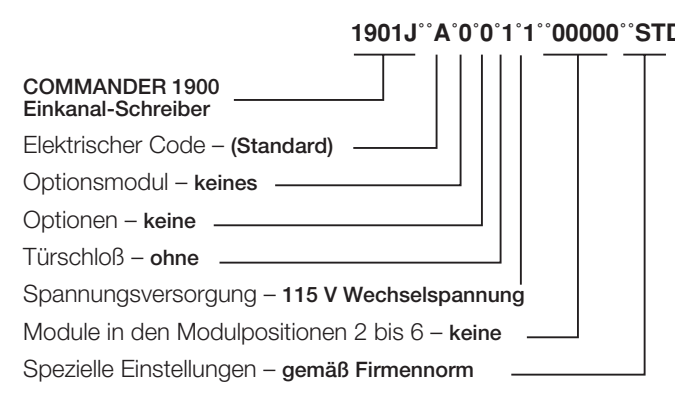

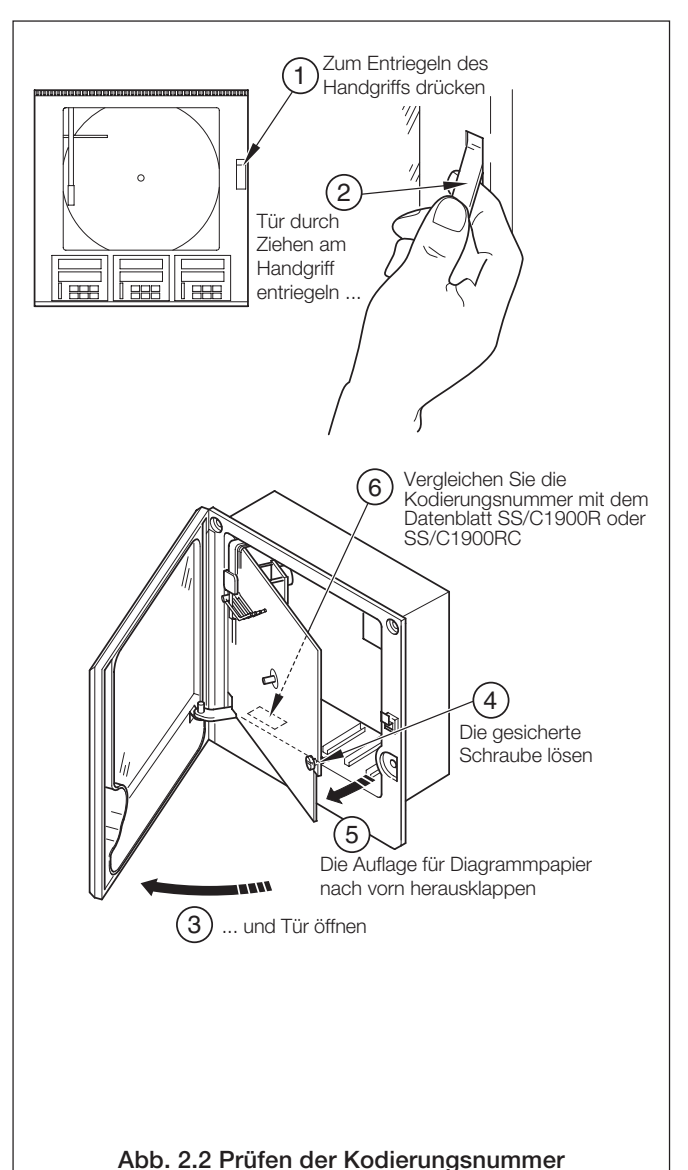

## **3 MECHANISCHE INSTALLATION**

#### 3.1 Auswahl des Einbauortes – Abb. 3.1 und 3.2

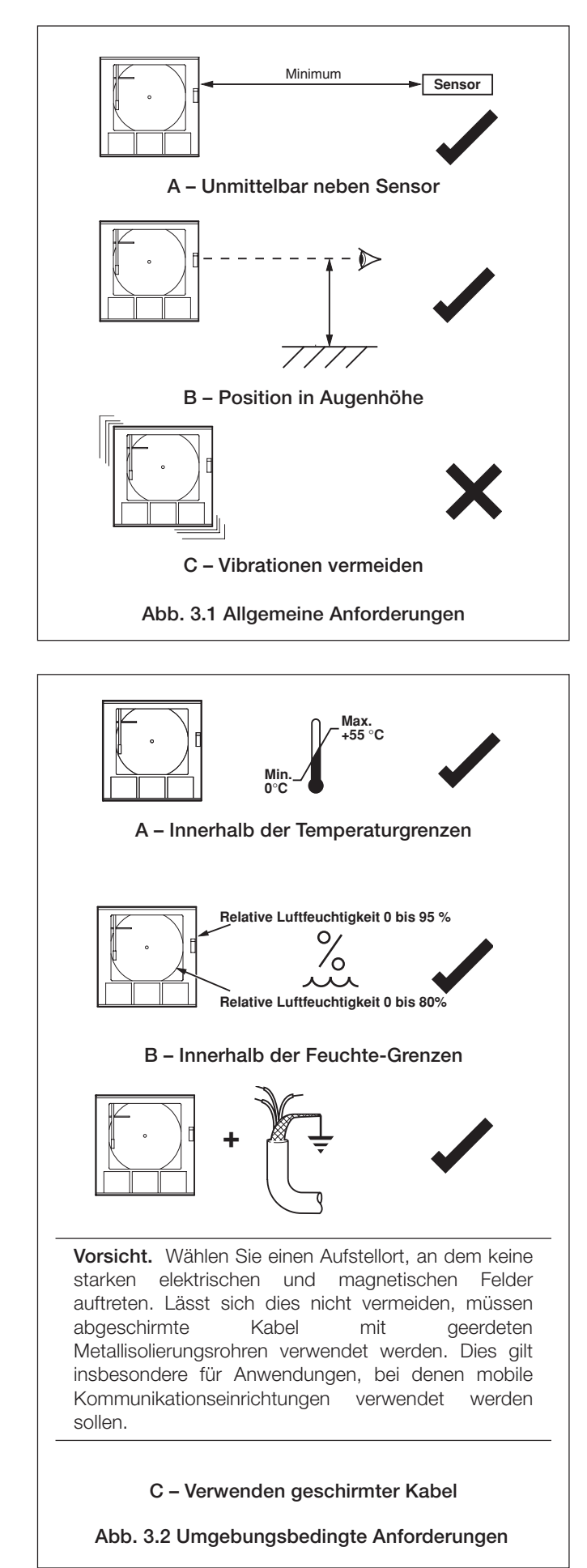

#### 3.2 Montage - Abb. 3.3 bis 3.5

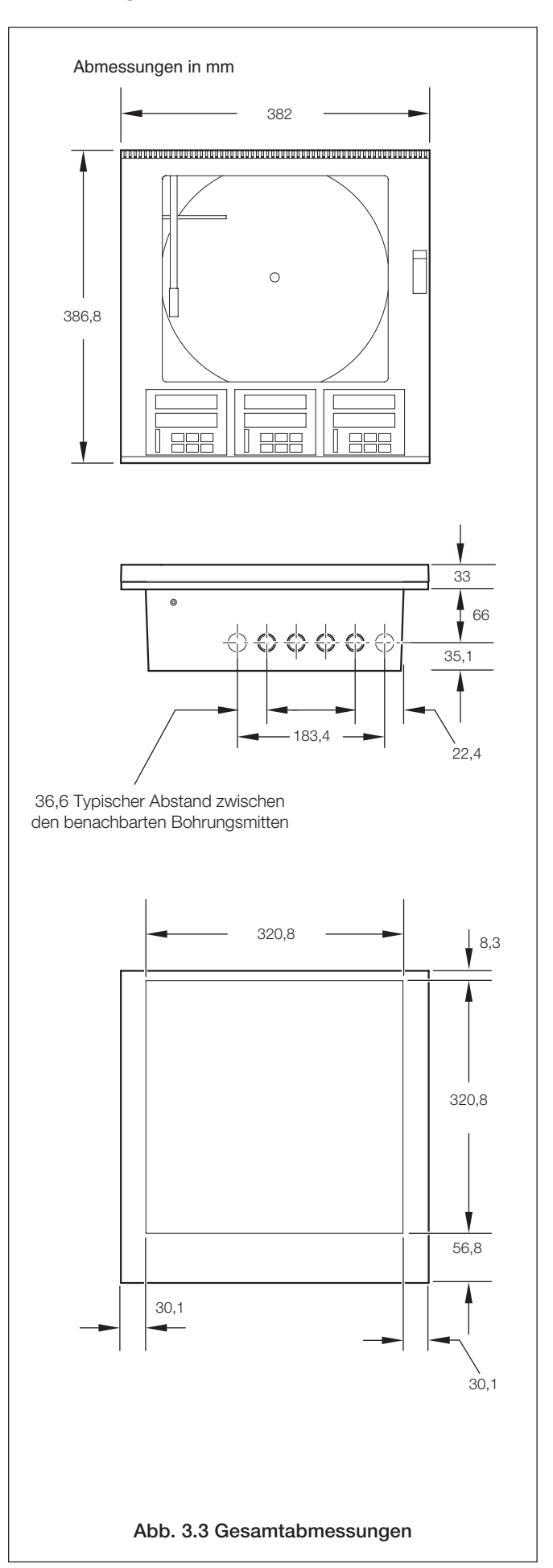

#### ...3 MECHANISCHE INSTALLATION

#### 3.2.1 Wand-/Rohrmontage - Abb. 3.4

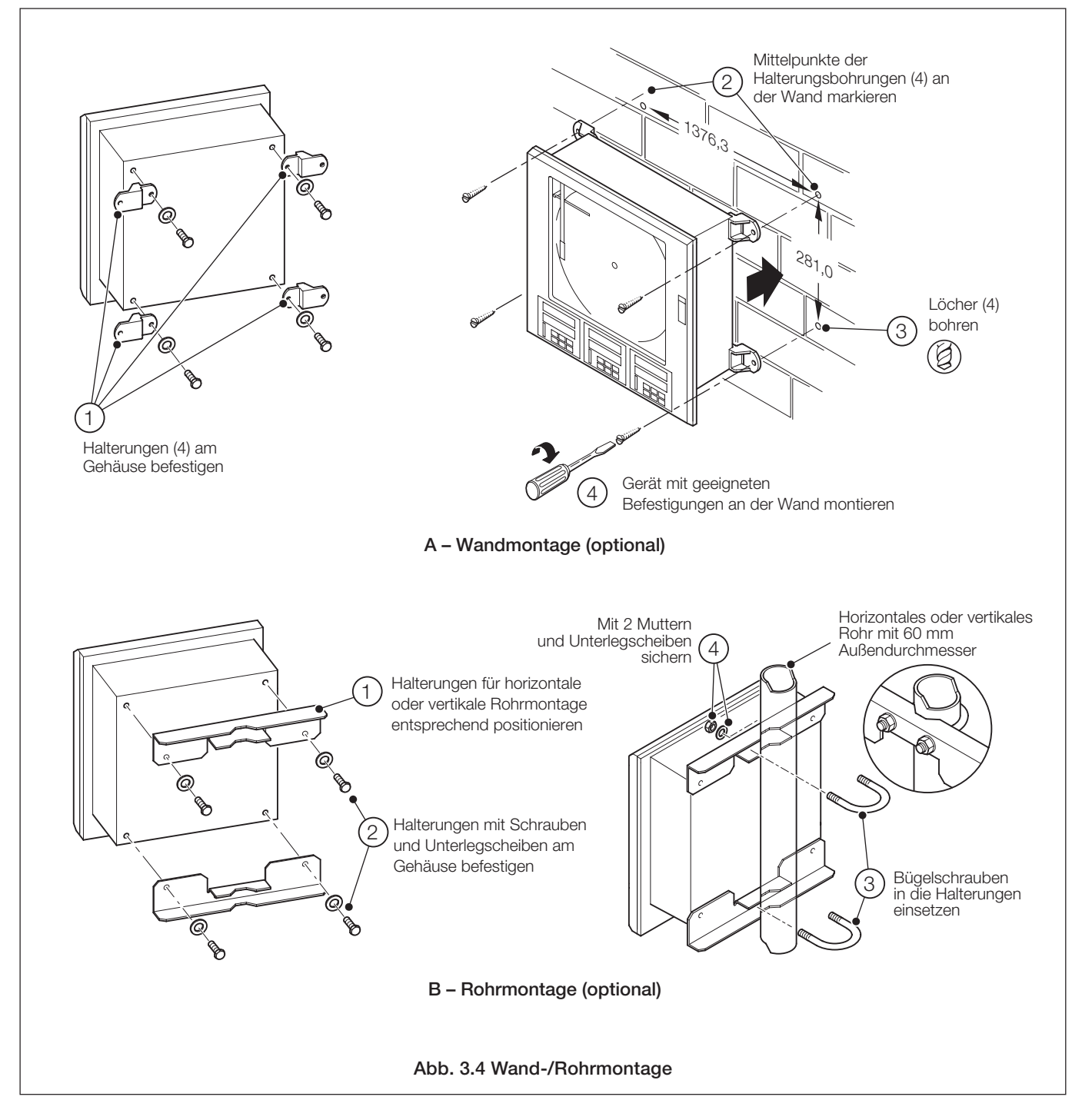

#### 3.2.2 Schaltschrankmontage – Abb. 3.5

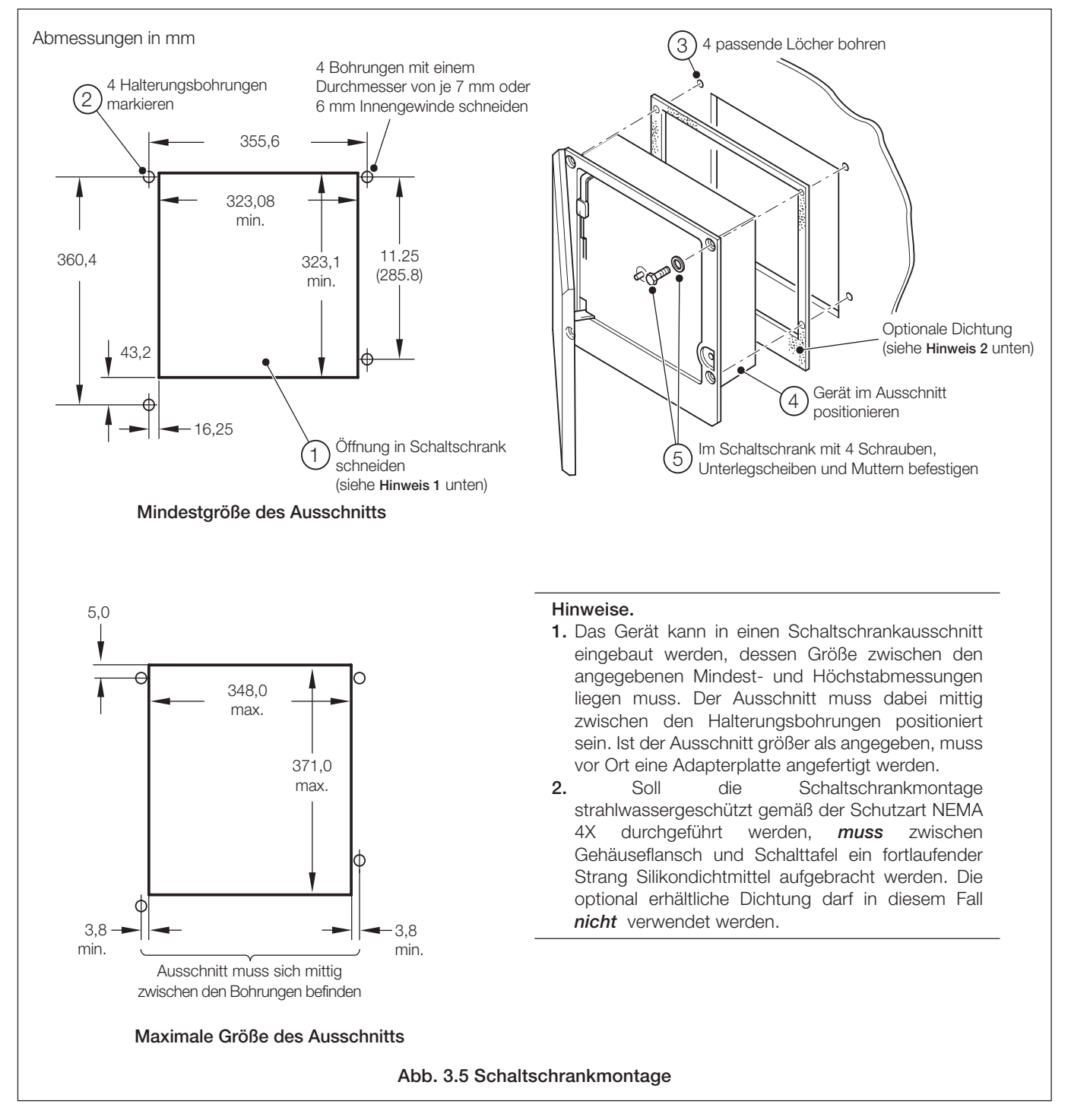

# -\_\_\_\_\_ Vorsicht.

- Gemäß der Zertifizierung nach UL- (Underwriter Laboratories) und der CSA- (Canadian Standards Association) müssen Signalleitungen und Stromkabel in geerdeten, biegsamen Metallschutzrohren verlegt werden. Verwenden Sie den Schutz-Erdungsstehbolzen an Position 1 ⊕ (aber NICHT den Erdungsstehbolzen des Steckmoduls), um das biegsame Metallrohr zu erden.
- Geräte, die nicht mit dem optionalen internen Netzschalter und einer Sicherung ausgestattet sind, müssen vor dem endgültigen Einbau mit einer Trennvorrichtung versehen werden (z. B. einem Trennschalter), die den geltenden Sicherheitsbestimmungen entspricht. Diese Trennvorrichtung muss in unmittelbarer Nähe des Geräts und in Reichweite des Bedieners angebracht werden. Außerdem muss sie als Trennvorrichtung für das Gerät deutlich gekennzeichnet sein.
- Vor dem Zugriff bzw. vor der Herstellung der Verbindungen müssen Stromversorgung, Relais, aktive Regelkreise und hohe Gleichspannungen getrennt werden.
- Verwenden Sie nur Kabel mit ausreichendem Leitungsquerschnitt. Die Klemmen sind f
  ür Kabel bis 14 AWG (2,5 mm<sup>2</sup>) geeignet.
- Das Gerät und alle Eingänge und Ausgänge entsprechen der Überspannungskategorie II.
- Alle Anschlüsse an Sekundärkreise müssen isoliert sein.
- Nach der Installation dürfen spannungsführende Teile, z. B. Anschlussklemmen, nicht mehr zugänglich sein.
- Anschlussklemmen für externe Stromkreise dürfen nur mit Geräten verwendet werden, bei denen spannungsführende Teile nicht zugänglich sind.
- Wenn das Gerät nicht entsprechend den Herstellerangaben eingesetzt wird, kann der Schutz des Geräts beeinträchtigt werden.
- Alle Vorrichtungen, die über Anschlussklemmen mit dem Gerät verbunden werden, müssen den örtlichen Sicherheitsstandards (IEC 60950, EN 601010-1) entsprechen.

#### Hinweise.

- Signalleitungen und Stromkabel sind immer getrennt zu verlegen.
- Für Signaleingänge und Relaisanschlüsse sollten geschirmte Kabel verwendet werden. Abschirmung mit dem Erdungsstehbolzen verbinden siehe Abb. 4.10.
- Beim Herstellen der Verbindungen können die Anschlussblöcke von der Hauptplatine entfernt werden siehe Abb. 4.1. Vor dem Entfernen eines Moduls ist seine Position zu notieren.
- Soll die Wand- oder Rohrmontage strahlwassergeschützt gemäß der Schutzart NEMA 4X durchgeführt werden, müssen zum Schutz gegen Eindringen von Wasser entsprechende Kabelverschraubungen verwendet werden.

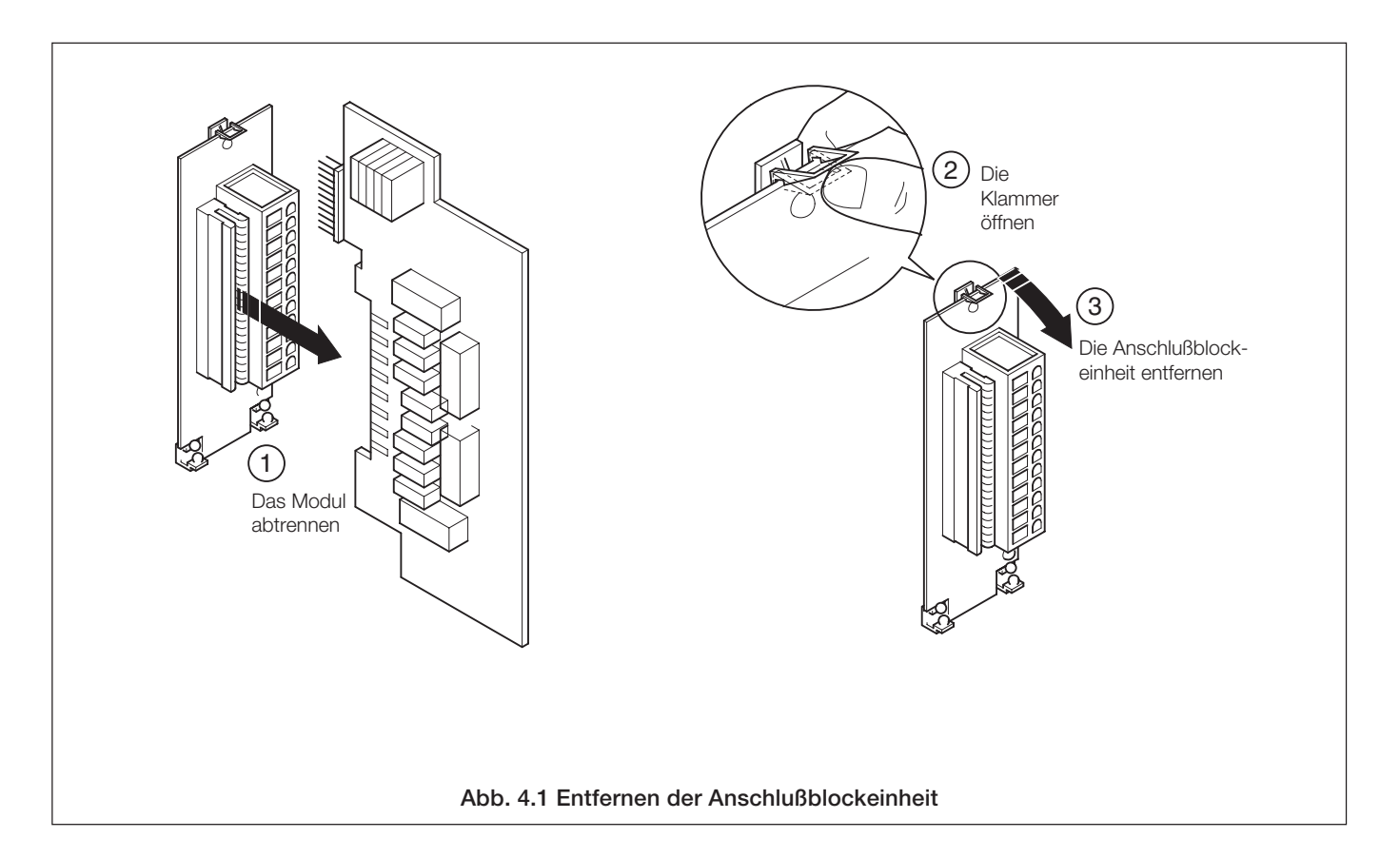

#### 7

## 4 ELEKTRISCHE INSTALLATION...

# 4.1 Identifizieren der Eingangs-/Ausgangsmodule – Abb. 4.2

Die Module werden nach dem Öffnen der Tür und des Rahmens zugänglich (siehe Abb. 2.2). Abb. 4.2 zeigt 6 Modulpositionen.

#### 4.2 Kanalanschlüsse

Die Verbindungen für Kanal 1 werden direkt zum Anschlußblock an der Hauptplatine geführt.

**Die Verbindungen für andere Kanäle** werden zu den standardmäßigen Ein-/Ausgangsmodulen in den Positionen 2, 3 oder 4 hergestellt (siehe Abb. 4.2).

**Warnung.** Die Kanal-zu-Kanal-Spannung (zwischen 2 beliebigen Kanälen) darf 500 V Gleichspannung nicht überschreiten.

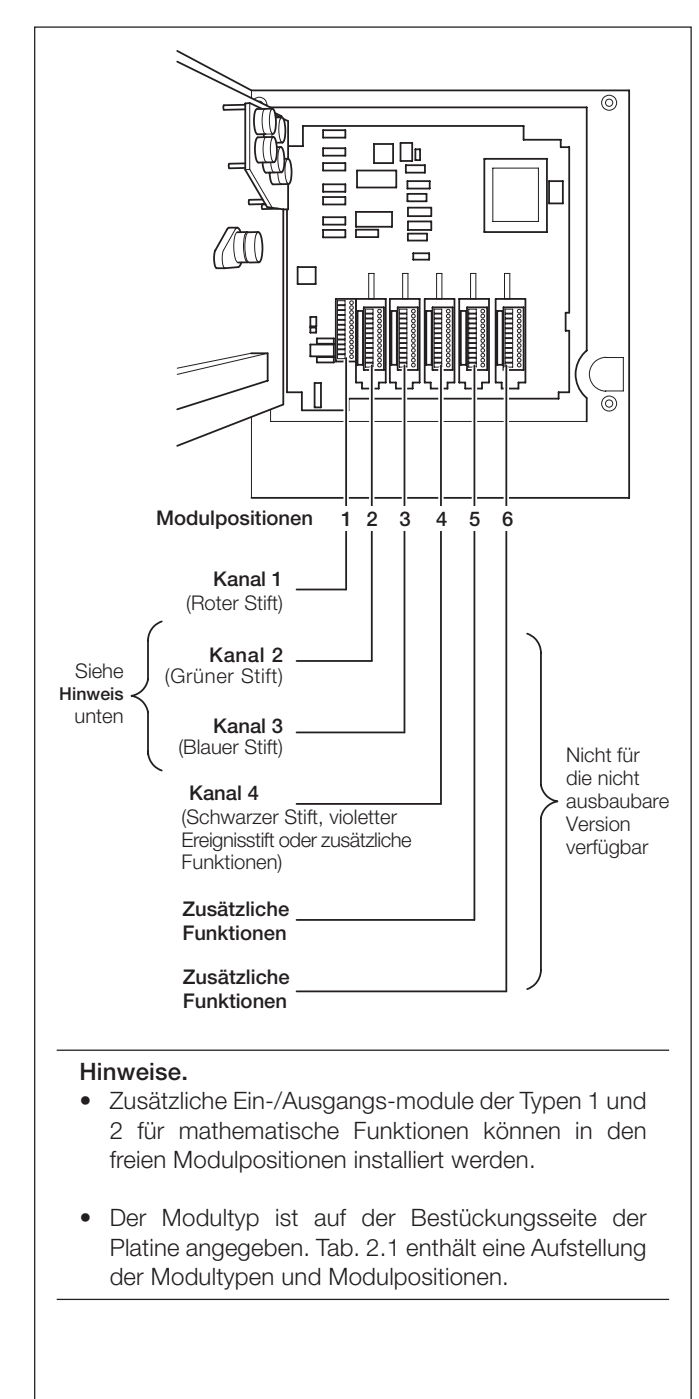

#### Abb. 4.2 Modulpositionen und Funktionen

## ...4 ELEKTRISCHE INSTALLATION

#### 4.2.1 Auswählen der Analogeingangstypen – Abb. 4.3 und 4.4

Der Eingangstyp wird mit Hilfe von Einsteckbrücken gewählt:Kanal 1PL1 und PL8 auf der Hauptplatine (Abb. 4.3)Kanäle 2 bis 4PL1 und PL3 auf dem Modul (Abb. 4.4)

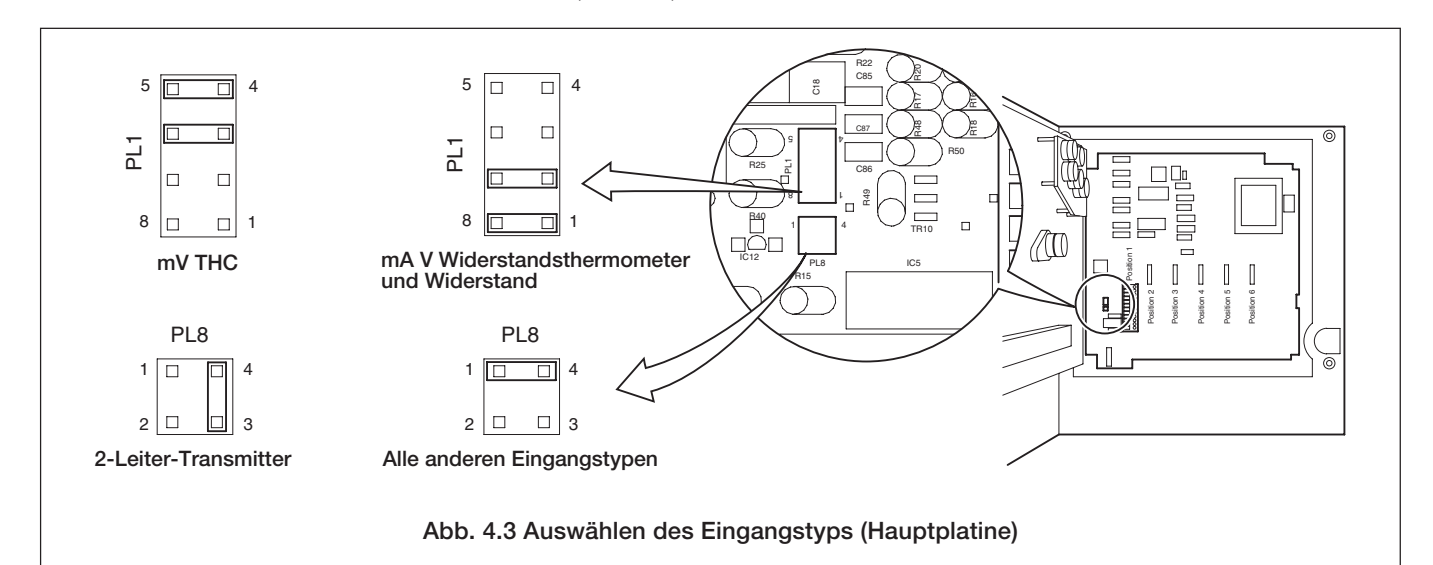

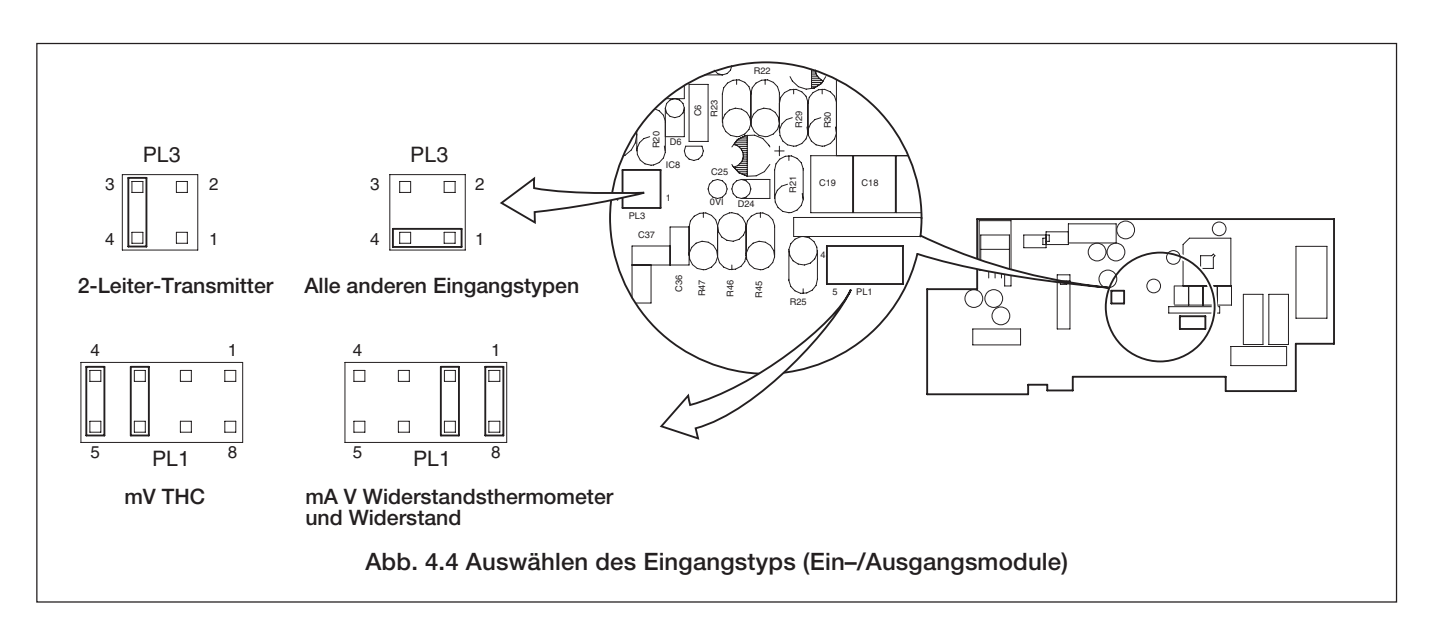

|                                               | Kompensationskabel |       |         |         |        |         |             |          |         |                   |      |          |
|-----------------------------------------------|--------------------|-------|---------|---------|--------|---------|-------------|----------|---------|-------------------|------|----------|
|                                               |                    | BS184 | 3       | AN      | ISI MC | 96.1    | DIN 43714   |          |         | BS4937 Part No.30 |      |          |
| Thermoelementetyp                             | +                  | -     | Gehäuse | +       | -      | Gehäuse | +           | -        | Gehäuse | +                 | -    | Gehäuse  |
| Ni-Cr/Ni-Al (K)                               | Braun              | Blau  | Rot     | Gelb    | Rot    | Gelb    | Rot         | Grün     | Grün    | Grün              | Weiß | Grün*    |
| Ni-Cr/Cu-Ni (E)                               |                    | _     |         |         | _      |         |             | _        |         | Violett           | Weiß | Violett* |
| Nicrisil/Nisil ( N)                           | Orange             | Blau  | Orange  | Orange  | Rot    | Orange  |             | —        |         | Rosa              | Weiß | Rosa     |
| Pt/Pt-Rh (R and S)                            | Weiß               | Blau  | Grün    | Schwarz | Rot    | Grün    | Rot         | Weiß     | Weiß    | Orange            | Weiß | Orange*  |
| Pt-Rh/Pt-Rh (B)                               |                    | _     |         |         | _      |         |             | _        |         | Grau              | Weiß | Grau*    |
| Cu/Cu-Ni (T)                                  | Weiß               | Blau  | Blau    | Blau    | Rot    | Blau    | Rot         | Braun    | Braun   | Braun             | Weiß | Braun*   |
| Fe/Kon (J)                                    | Gelb               | Blau  | Schwarz | Weiß    | Rot    | Schwarz | Rot         | Blau     | Blau    | Schwarz           | Weiß | Schwarz* |
| * Blaues Gehäuse für eigensichere Schaltunger |                    |       |         |         |        |         | Schaltungen |          |         |                   |      |          |
| Ea/Kap (DIN 42710)                            |                    |       |         |         |        |         | C           | DIN 4371 | 10      |                   |      |          |
|                                               |                    |       |         |         |        |         | Blau/Rot    | Blau     | Blau    |                   |      |          |

Tabelle 4.1 Kompensationskabel für Thermoelement

#### 4.2.2 Spannung und Strom – Abb. 4.5

#### Eingangsimpedanzen:

| Niederspannung (mV) | $>10M\Omega$ |
|---------------------|--------------|
| Spannung            | $>10M\Omega$ |
| Strom (mA)          | $100\Omega$  |

#### 4.2.3 Eingang des 2-Leiter-Transmitters – Abb. 4.5

Die Versorgungsspannung für den Transmitter liegt an Klemme 6 an.

**Hinweis.** Die Spannung zwischen den Klemmen 4 und 6 beträgt 20 V (nominal). Diese Spannung resultiert aus einem internen Spannungsabfall an einem Shunt-Widerstand und dem Messkreis.

#### 4.2.4 Thermoelement – Abb. 4.5

Verwenden Sie das korrekte Kompensationskabel zwischen dem Thermoelement und den Klemmen (siehe Tab. 4.1 auf der vorhergehenden Seite).

Statt der automatischen Vergleichsstellenkompensation kann eine unabhängige Vergleichsstellenreferenz verwendet werden.

#### 4.2.5 Widerstandsthermometer (RTD) – Abb. 4.5

Wenn lange Leitungen erforderlich sind, sollte ein 3-Leiter-Widerstandsthermometer verwendet werden.

Wenn 2-Leiter-Widerstandsthermometer verwendet werden, sollte jeder Eingang kalibriert werden, um den Leitungswiderstand zu berücksichtigen.

#### 4.2.6 Logikeingänge – Abb. 4.5

An die beiden Logikeingänge können spannungsfreie Schalter angeschlossen oder TTL-kompatible Signale (5 V) angelegt werden. Die Logikeingänge können zum Fernumschalten verschiedener Gerätefunktionen wie Diagrammpapier Halten/ Fahren, Alarmbestätigung, Rücksetzen des Summierers usw. verwendet werden. Weitere Informationen hierzu enthält die **Programmieranleitung** IM/C1900–PGRD oder IM/C1900– PGCD.

#### 4.2.7 Analogausgang – Abb. 4.5

# 4.2.8 Relaisausgang – Abb. 4.5 Technische Daten des Relais:

| Тур –                 | einpoliges Wechselrelais |
|-----------------------|--------------------------|
| Spannung              | 250 V Wechselspannung    |
|                       | 250 V Gleichspannung     |
| Strom                 | 5 A Wechselstrom         |
|                       | 5 A Gleichstrom          |
| Last (nicht induktiv) | 1250 VA 50 W             |
| Maximale Gleich-      |                          |
| taktspannung zwische  | en                       |
| Kontakten und Masse   | e 2 kVeff                |
|                       |                          |

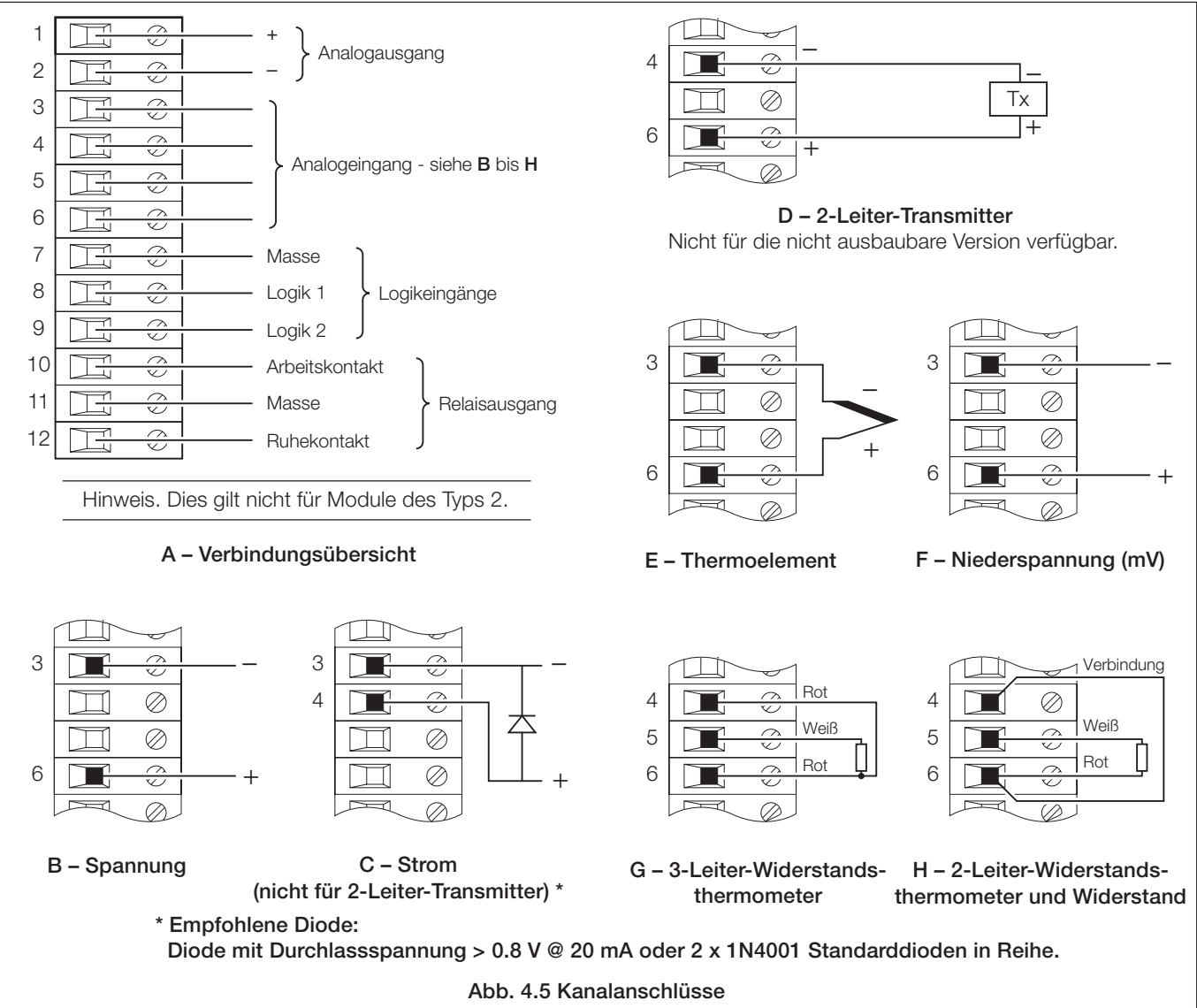

## ...4 ELEKTRISCHE INSTALLATION

#### 4.2.9 Motorgetriebenes Ventil – Abb. 4.6

Ein motorgetriebenes Ventil mit oder ohne Rückmeldung erfordert 2 Relais mit gemeinsamen und Arbeitskontakten für die bidirektionale Positionierung. Für diese Funktion können 2 beliebige Relais verwendet werden. Abb. 4.6 A zeigt 2 mögliche Kombinationen.

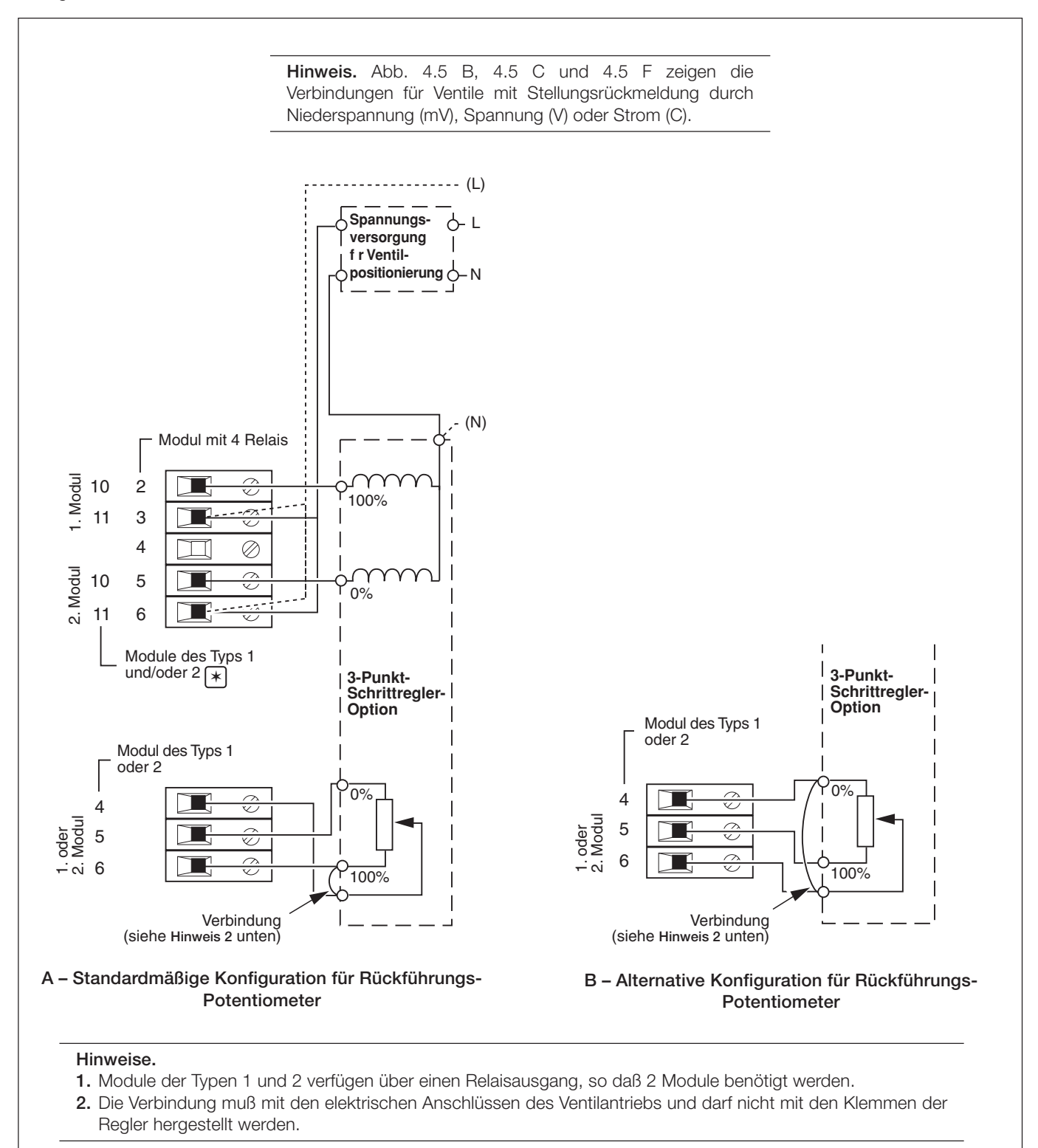

Abb. 4.6 Anschlüsse für motorgetriebenes Ventil (mit Rückführungs-Potentiometer)

#### 4.3 Modulanschlüsse

#### 4.3.1 Standardmäßige Ein-/Ausgänge oder Analoganschlüsse und Relais (Modultypen 1, 2 und 7) – Abb. 4.5

Die Verbindungen sind die gleichen wie für diejenigen der Kanäle mit der Hauptplatine. Siehe auch Abschnitt 4.2.

#### 4.3.2 Modul mit 4 Relais (Modultyp 3) - Abb. 4.7

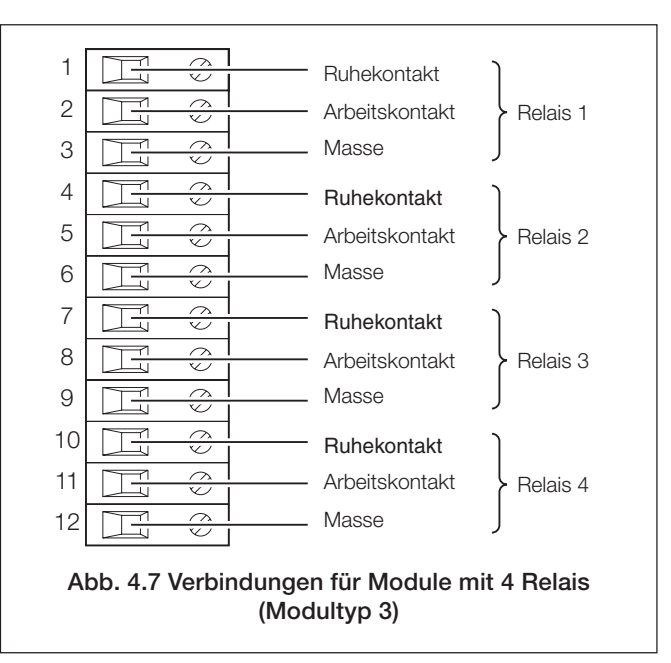

# 4.3.3 Acht Digitaleingänge oder -ausgänge (Modultypen 4 und 5) – Abb. 4.8 und 4.9

Die Funktion der Platine wird mit Hilfe einer Einsteckbrücke festgelegt; Abb. 4.8 zeigt die Digitaleingänge und -ausgänge. Die maximale Strombelastbarkeit der TTL-Ausgänge beträgt 5 mA.

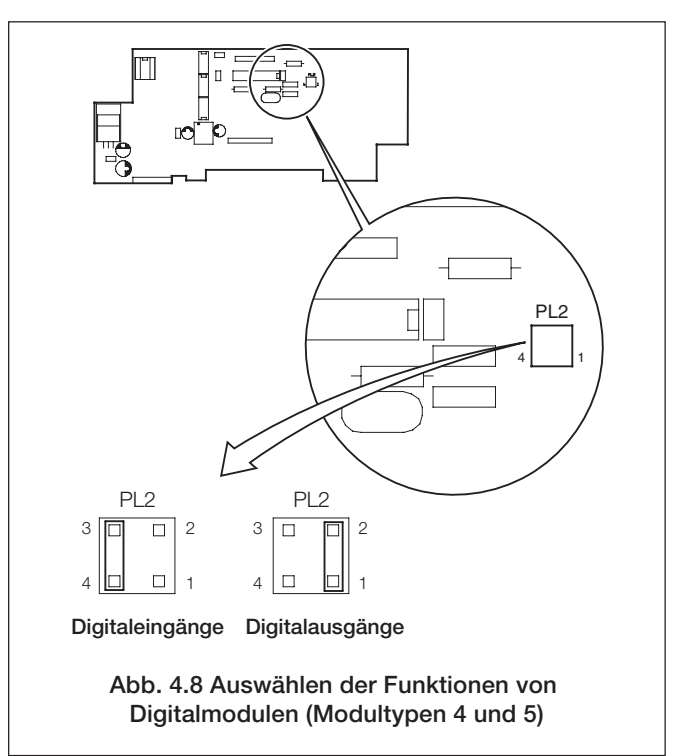

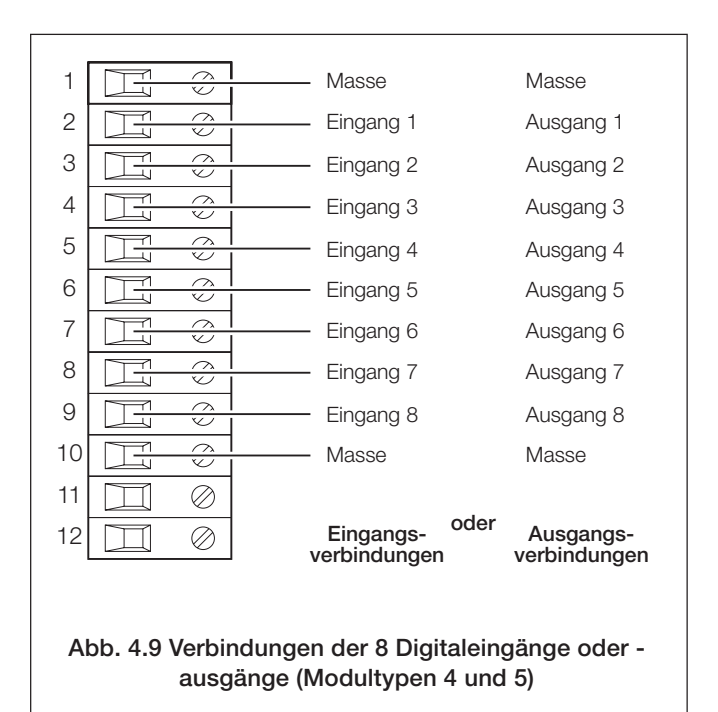

4.4 Auswählen der Spannungsversorgung und der Wechselspannungs-Anschlüsse (Abb. 4.10)

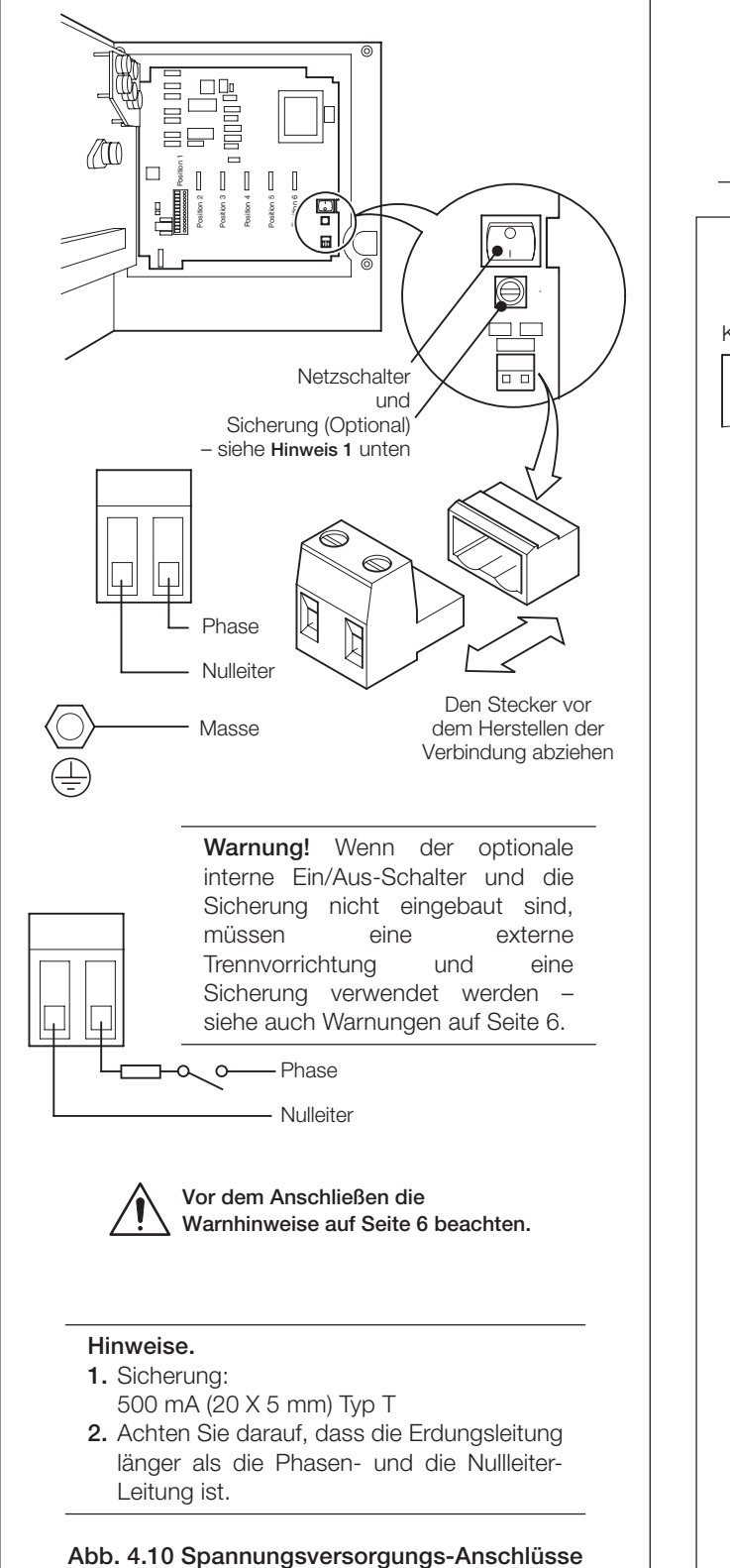

**Hinweis:** Schreiber, die vor Juni 2005 hergestellt wurden, besitzen eine Hauptplatine ohne universelle Stromversorgung. Achten Sie darauf, dass der Wahlschalter für die Spannungsversorgung korrekt eingestellt ist, und die entsprechende Sicherung eingesetzt ist – siehe Abb. 4.11.

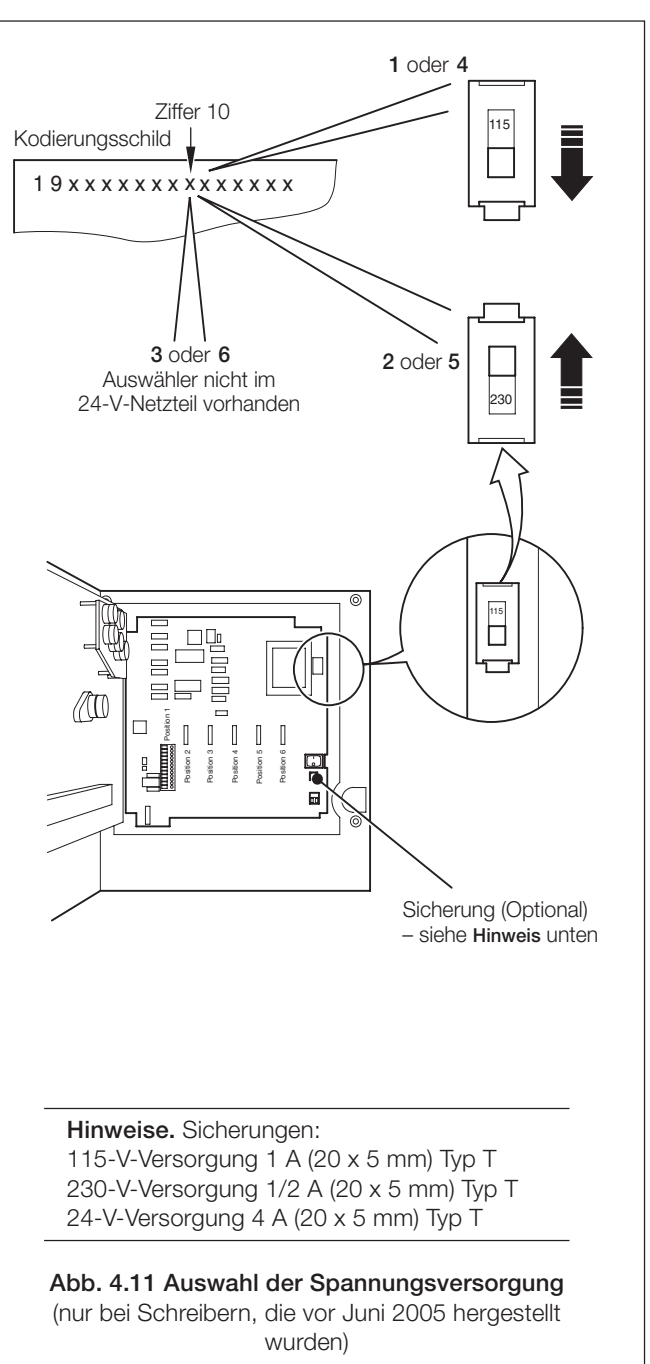

## 5 INSTALLATIONS-KURZREPORT

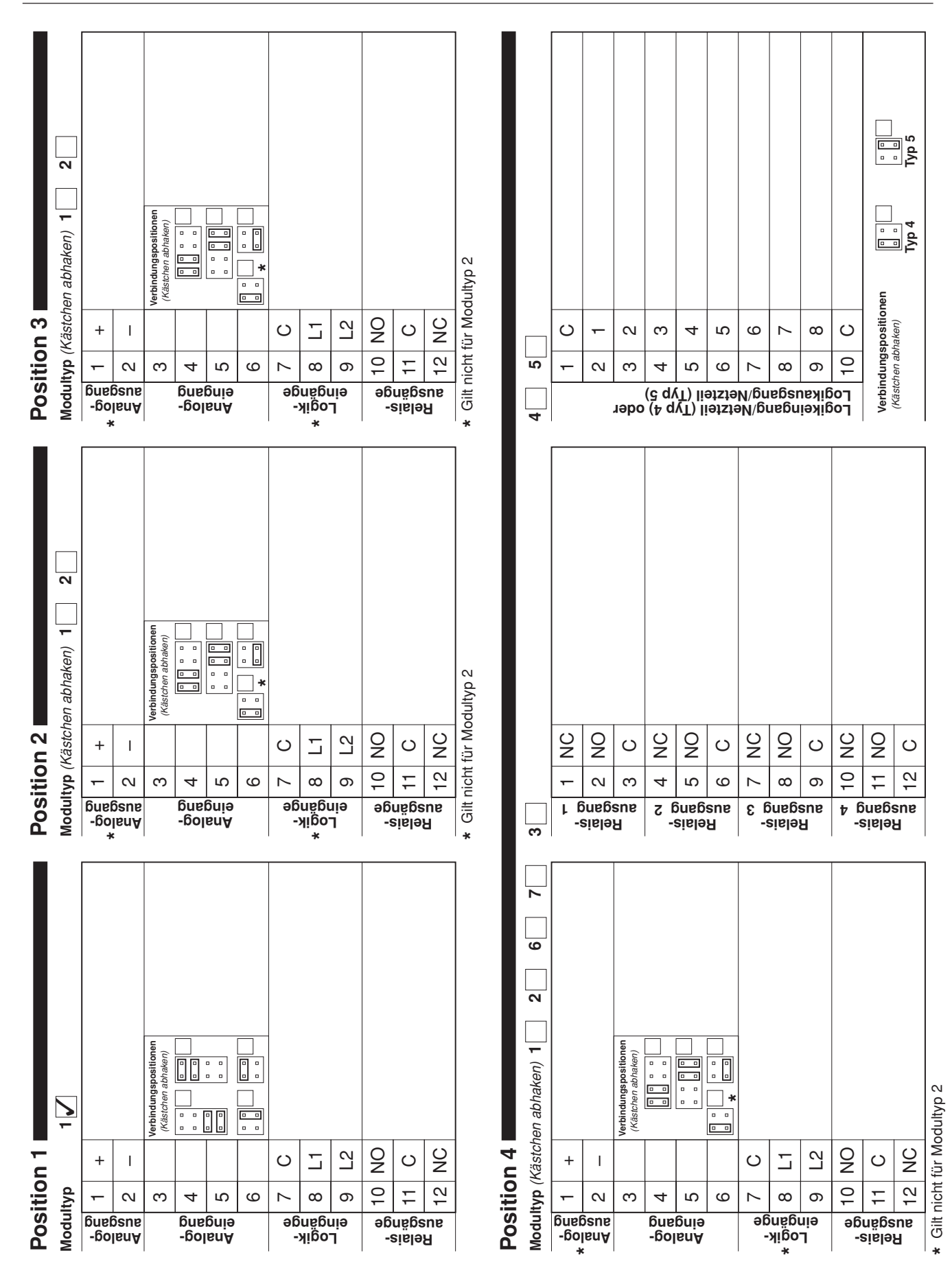

13

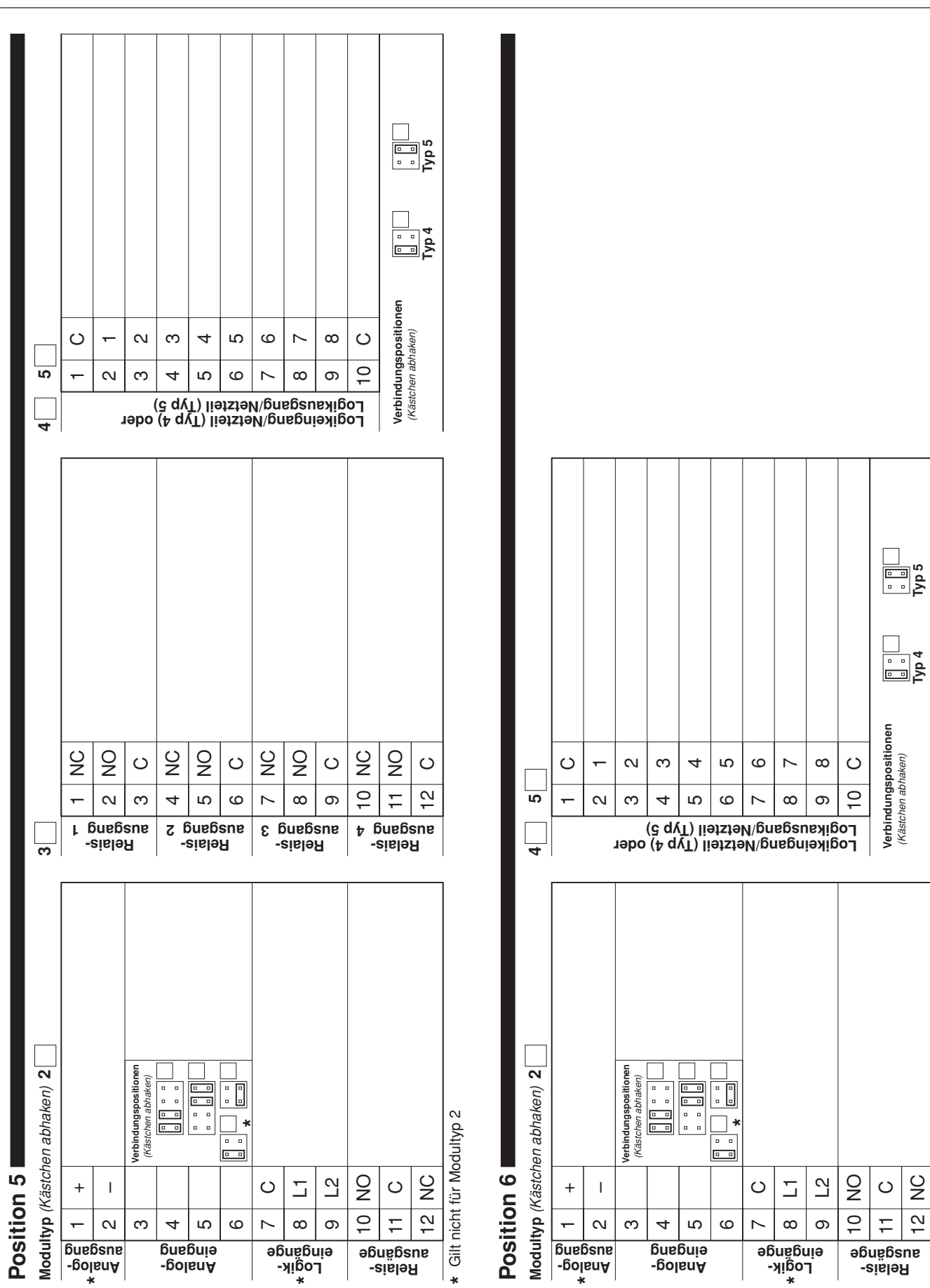

# Gilt nicht für Modultyp 2

\*

S

42

#### **INSTALLATIONS-KURZREPORT** ....5

## NOTIZEN

## ...NOTIZEN

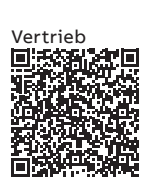

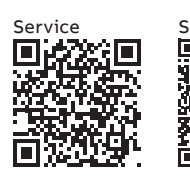

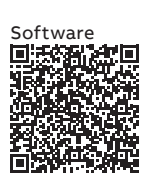

#### —

#### ABB Automation Products GmbH Measurement & Analytics

Oberhausener Strasse 33 40472 Ratingen Deutschland Tel: 0800 1114411 Fax: 0800 1114422 Email: vertrieb.messtechnik-produkte@de.abb.com

#### ABB AG

#### **Measurement & Analytics**

Brown-Boveri-Str. 3 2351 Wr. Neudorf Österreich Tel: +431601090 Email: instr.at@at.abb.com

#### abb.com/measurement

#### ABB Automation Products GmbH Measurement & Analytics

Im Segelhof 5405 Baden-Dättwil Schweiz Tel: +41 58 586 8459 Fax: +41 58 586 7511 Email: instr.ch@ch.abb.com

#### ABB Limited

Measurement & Analytics Howard Road, St. Neots Cambridgeshire, PE19 8EU UK Tel: +44 (0)1480 475321 Fax: +44 (0)1480 217948 Email: instrumentation@gb.abb.com

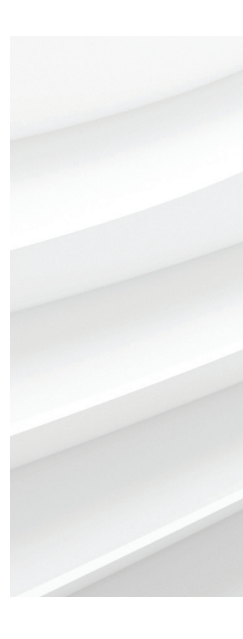

Technische Änderungen sowie Inhaltsänderungen dieses Dokuments behalten wir uns jederzeit ohne Vorankündigung vor. Bei Bestellungen gelten die vereinbarten detaillierten Angaben. ABB übernimmt keinerlei Verantwortung für eventuelle Fehler oder Unvollständigkeiten in diesem Dokument.

Wir behalten uns alle Rechte an diesem Dokument, dem Inhalt und den Abbildungen vor. Vervielfältigung, Bekanntgabe an Dritte oder Verwendung des Inhaltes, auch auszugsweise, ist ohne vorherige schriftliche Zustimmung durch ABB verboten. © ABB 2018

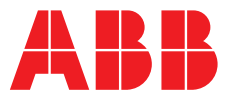

Suchen Sie nach den

ABB MEASUREMENT & ANALYTICS | BEDIENUNGSHANDBUCH | IM/C1900OGRD REV. L

**C1900** Kreisblattschreiber

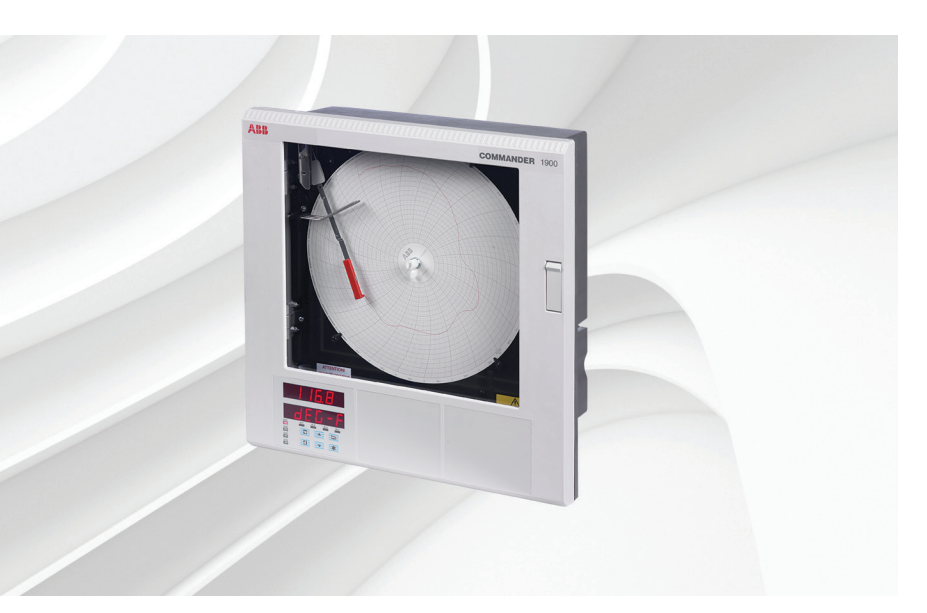

## Measurement made easy

C1900 Kreisblattschreiber

## Weitere Informationen

Weitere Veröffentlichungen stehen zum kostenlosen Download zur Verfügung unter: <u>www.abb.com/recorders</u>

Oder Sie erhalten Sie durch Scannen dieses Codes:

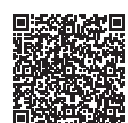

|                                                                                | folgenden Begriffen,<br>oder klicken Sie auf: |
|--------------------------------------------------------------------------------|-----------------------------------------------|
| Datenblatt<br>Serie C1900<br>Kreisblattschreiber                               | DS/C1900R-DE                                  |
| Kurzübersicht<br>C1900<br>Kreisblattschreiber                                  | <u>IM/C1900-QR</u>                            |
| Installationsanleitung<br>C1900<br>Kreisblattschreiber und<br>Schreiber/Regler | IM/C1900INSD                                  |
| Programmierhandbuch<br>C1900<br>Kreisblattschreiber                            | IM/C1900PGRD                                  |
| Bedienungshandbuch<br>C1900<br>Kreisblattschreiber und<br>Schreiber/Regler     | <u>IM/C1900-MOD</u>                           |
| Bedienungshandbuch<br>C1900<br>Kreisblattschreiber und<br>Schreiber/Regler     | <u>IM/C1900-ADV</u>                           |

## Verwendung dieser Bedienungsanleitung

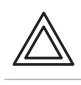

**Warnung** – weist auf Gefahren hin, die zu Personenschäden bis hin zum Tod führen können.

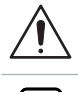

≭

i

**Vorsicht** – weist auf Gefahren hin, die zu einer Beschädigung des Produkts oder der Umgebung oder zu Fehlern im Verfahren führen können.

Hinweis – gibt Erläuterungen zu einer Anweisung oder zusätzliche Informationen. Informationen.

Information – weitere Referenz für ausführlichere Informationen oder technische Details.

Wir weisen darauf hin, dass der Betrieb beschädigter Geräte unter bestimmten Betriebsbedingungen zu einer Verschlechterung der Systemleistung und damit zu Personenschäden bis hin zum Tod führen kann. Es ist daher notwendig, alle Hinweise, die mit Warnung und Vorsicht gekennzeichnet sind, genau zu beachten.

Die Informationen in dieser Betriebsanleitung sollen den Anwender lediglich beim effizienten Betrieb unserer Geräte unterstützen. Die Verwendung der Betriebsanleitung zu anderen Zwecken als den angegebenen ist ausdrücklich verboten. Der Inhalt darf weder vollständig noch in Auszügen ohne vorherige Genehmigung durch das Technical Publications Department vervielfältigt oder reproduziert werden.

## Gesundheit und Sicherheit

Um sicherzustellen, dass unsere Produkte keine Gefahr für Sicherheit und Gesundheit darstellen, sind folgende Punkte zu beachten:

- Die entsprechenden Abschnitte dieser Betriebsanleitung sind vor dem Betrieb sorgfältig zu lesen.
- Warnhinweise auf Verpackungen und Behältern müssen beachtet werden.
- Installation, Betrieb, Wartung und Reparatur dürfen nur von ausreichend qualifiziertem Personal und in Übereinstimmung mit den vorliegenden Informationen ausgeführt werden.
- Zur Vermeidung von Unfällen während des Betriebs mit Hochdruck und/oder unter hohen Temperaturen sind die üblichen Sicherheitsmaßnahmen zu ergreifen.
- Chemikalien dürfen nicht an Stellen gelagert werden, an denen sie hohen Temperaturen ausgesetzt sind. Pulver müssen trocken gelagert werden. Die üblichen Sicherheitsanweisungen sind zu befolgen.
- Bei der Entsorgung von Chemikalien muss darauf geachtet werden, dass unterschiedliche Chemikalien nicht miteinander vermischt werden.

Sicherheitsanweisungen bezüglich des Betriebs der in dieser Bedienungsanleitung beschriebenen Einrichtungen oder relevante Sicherheitsdatenblätter (sofern zutreffend) sowie Reparatur- und Ersatzteilinformationen können unter der auf dem rückseitigen Umschlag angegebenen Adresse bezogen werden.

## INHALTSVERZEICHNIS

| Kapi<br>1 | tel<br>EINFÜ | Seite                                  |
|-----------|--------------|----------------------------------------|
| •         |              |                                        |
| 2         | EINST        | ELLUNGEN 2                             |
|           | 2.1          | Gerät-Inbetriebnahme 2                 |
|           |              | 2.1.1 Einschalt-Fehlercode             |
|           | 2.2          | Einsetzen des Diagrammpapiers 4        |
|           | 2.3          | Einsetzen der Stiftkapsel(n) 4         |
| 3         | ANZE         | IGEN & BEDIENUNGSELEMENTE              |
|           | 3.1          | Displays und LED-Anzeigen 5            |
|           | 3.2          | Verwendung der Bedienungselemente 6    |
| 4         | BETR         | IEB7                                   |
|           | 4.1          | Eingangsfehlermeldungen 8              |
|           | 4.2          | Displays für Bedienerseite 9           |
|           | 4.3          | Alarmbestätigungsseite 10              |
|           |              | 4.3.1 Alarmanzeigen 10                 |
|           |              | 4.3.2 Alarmbestätigung 10              |
|           |              | 4.3.3 Verwendung der                   |
|           |              | Alarmbestätigungsseite 10              |
|           | 4.4          | Anzeige der Summierer-Seite 11         |
|           | 4.5          | Zugriff auf die Konfigurationslevel 12 |
| 5         | EINFA        | CHE FEHLERFINDUNG 13                   |
| 6         | ERSA         | TZTEILLISTE                            |

## 1 EINFÜHRUNG

Abb. 1.1 zeigt die Dokumentation für die COMMANDER Serie 1900. Jedem Gerät liegt eine **Standardanleitung** mit Datenblatt bei. Die mitgelieferten **Ergänzungsanleitungen** sind abhängig vom jeweiligen Gerätetyp.

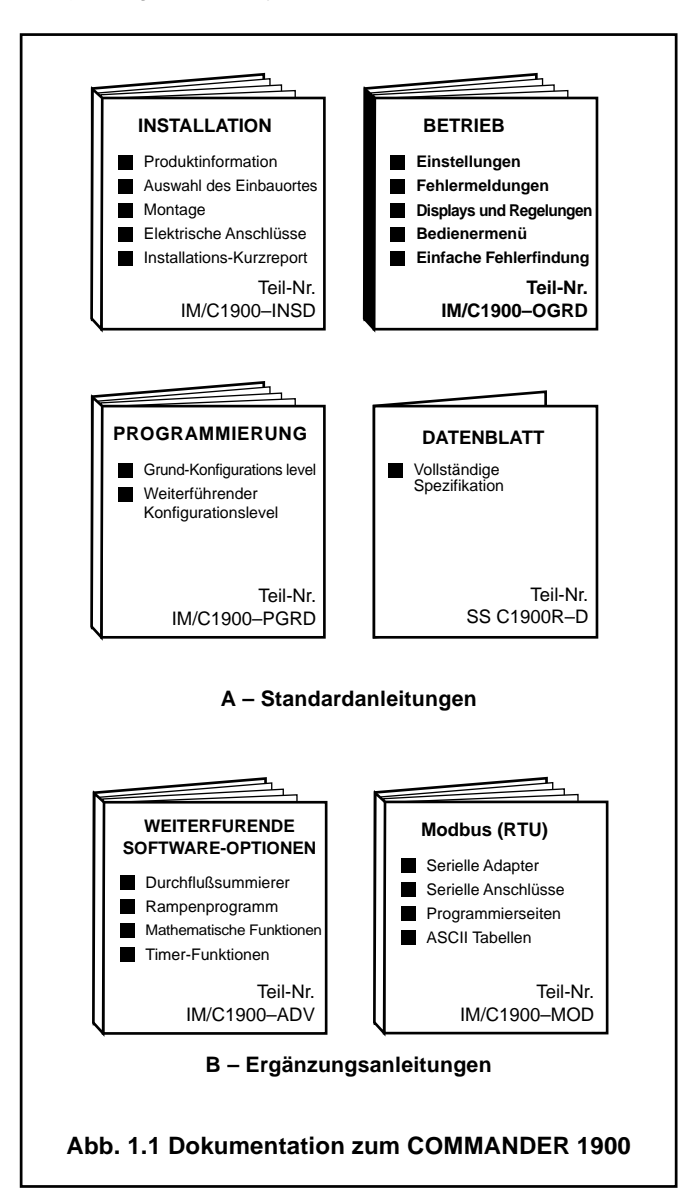

## 2 EINSTELLUNGEN

#### 2.1 Gerät-Inbetriebnahme – Abb. 2.1 und 2.2

**Vorsicht.** Alle Anschlüsse, insbesondere an den Erdungsstehbolzen, müssen korrekt vorgenommen sein.

- a) Pr
  üfen, ob die Sensoren am Eingang korrekt eingebaut sind.
- b) Prüfen, ob der/die Stift(e) korrekt eingebaut sind siehe Abb. 2.1.
- c) Spannungsversorgung f
  ür das Ger
  ät, f
  ür alle spannungsbetriebenen Regelkreise und die Eingangssignale einschalten. Warten, bis die Stifte zur Ruhe gekommen sind.

**Hinweis.** Beim Einschalten werden die Stifte für die automatische Referenzkontrolle in die Ruhestellung gebracht. Bei den Stiften unmittelbar neben der Referenzposition kann es zu Stiftklappern kommen. **Dies ist eine normale Instrumentenfunktion.** 

d) Die Startsequenz aus Abb. 2.2 wird beim Einschalten der Spannungsversorgung auf der Frontplatte 1 angezeigt.

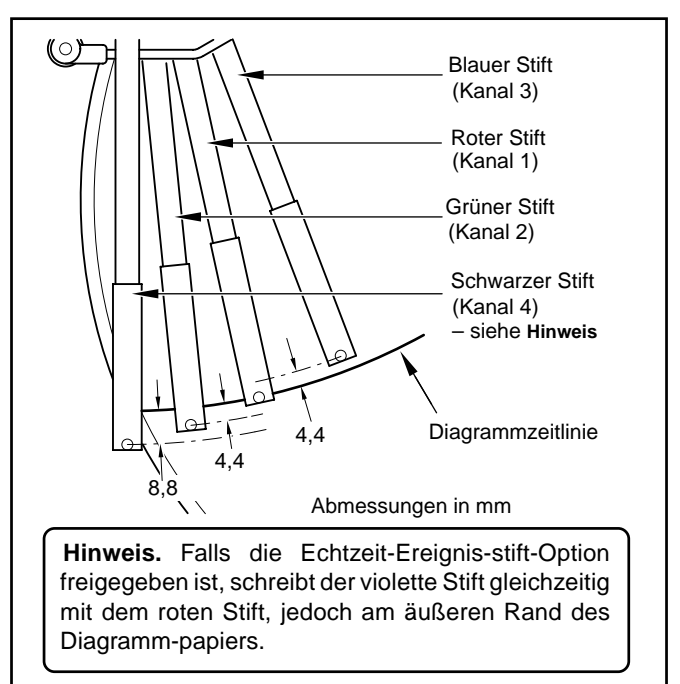

#### Abb. 2.1 Prüfen der Stiftmontage

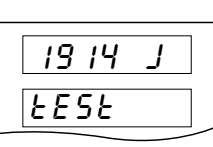

Der Gerätetest gibt den Gerätetyp an, z. B. 1914J – siehe Tabelle 2.1 der Installationsanleitung.

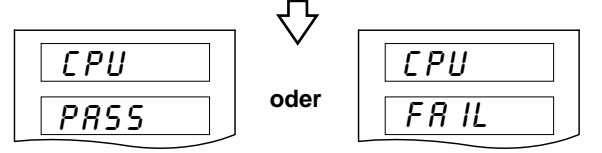

**Der CPU-Test** führt eine Prüfung des Prozessors durch – siehe **Fehlercodes**.

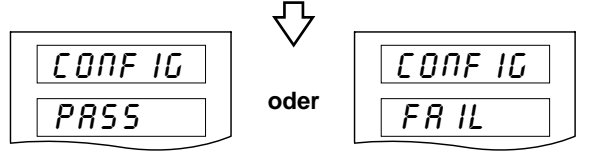

**Der Konfigurationstest** führt eine Prüfung des nichtflüchtigen Speichers mit der Gerätekonfiguration durch und zeigt das Testergebnis an – siehe **Fehlercodes**.

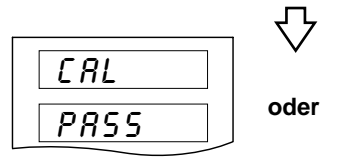

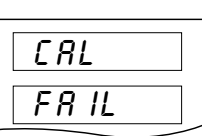

**Der Kalibriertest** führt eine Prüfung des nichtflüchtigen Speichers mit den Kalibrierwerten für die einzelnen Analogein- und -ausgänge durch und zeigt das Testergebnis an – siehe **Fehlercodes**.

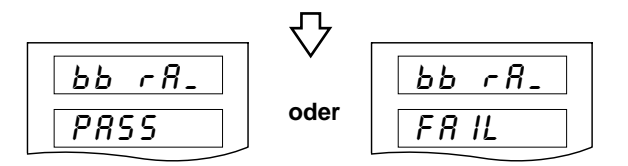

**Der RAM-Batterie-Test** führt eine Prüfung der RAM-Batterie durch und zeigt das Testergebnis an – siehe **Fehlercodes**.

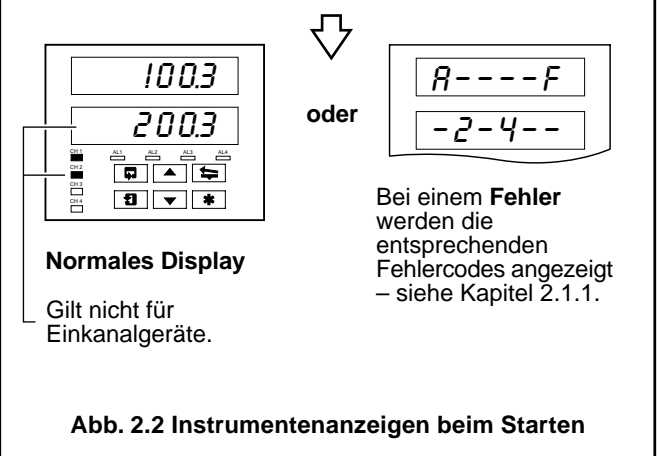

#### 2 EINSTELLUNGEN...

**2.1.1 Einschalt-Fehlercodes** Tritt bei einem der Einschalttests ein Fehler auf (siehe Abb. 2.2), werden entsprechende Fehlercodes angezeigt. Einzelheiten zu den Fehlercodes können Abb. 2.3 entnommen werden.

|                                     | <br>- 4 - ·<br>I - I<br>I - I                                                                                                    | Fehler von Konfiguration und batteriegepu<br>Kalibrierfehler                        | ffertem RAM.                                                                         |  |  |  |  |  |
|-------------------------------------|----------------------------------------------------------------------------------------------------|-------------------------------------------------------------------------------------|--------------------------------------------------------------------------------------|--|--|--|--|--|
|                                     | Code                                                                                                    | Fehler                                                                              | Maßnahme                                                                             |  |  |  |  |  |
|                                     | _                                                                                                    | Kein Fehler                                                                         | Keine                                                                                |  |  |  |  |  |
|                                     | 1                                                                                                    | Hauptplatine                                                                        |                                                                                      |  |  |  |  |  |
|                                     | 2                                                                                                    | Modul in Position 2                                                                 |                                                                                      |  |  |  |  |  |
|                                     | 3                                                                                                    | Modul in Position 3<br>Fehler in der Kalibrierung                                   | Aus- und wieder einschalten.                                                         |  |  |  |  |  |
|                                     | 4                                                                                                    | Modul in Position 4 Analogausgang.                                                  | behoben, lokalen Service-Kundendienst<br>anrüfen.                                    |  |  |  |  |  |
|                                     | 5                                                                                                    | Modul in Position 5                                                                 |                                                                                      |  |  |  |  |  |
|                                     | 6                                                                                                    | Modul in Position 6                                                                 |                                                                                      |  |  |  |  |  |
|                                     | Code                                                                                                    | Fehler                                                                              | Maßnahme                                                                             |  |  |  |  |  |
|                                     | -                                                                                                    | Kein Fehler                                                                         | Keine                                                                                |  |  |  |  |  |
|                                     | 8                                                                                                    | Fehler in den Hauptprogrammdaten im<br>nichtflüchtigen Speicher der Hauptplatine.   | Programmdaten prüfen und korrigieren.                                                |  |  |  |  |  |
|                                     | ٤                                                                                                    | Fehler in der Timer-Einstellung der batteriegepüfferten RAMS.                       | Daten in der Seite zum Einstellen des<br>Timers prüfen und korrigieren.*             |  |  |  |  |  |
|                                     | d                                                                                                    | Fehler in der Einstellung der mathematischen Funktionen im batteriegepüfferten RAM. | Daten in der <b>Seite zum Einstellen der</b><br>Matheblöcke prüfen und korrigieren.* |  |  |  |  |  |
|                                     | F                                                                                                    | Fehler in der Summierer-Einstellung in der RAM-Batterie.                            | Daten in der Seite zum Einstellen der<br>Summierer prüfen und korrigieren.*          |  |  |  |  |  |
| Bestätigung von I                   | *Siehe Handbuch für weiterführende Software-Optionen.<br>Bestätigung von Fehlercodes                                                                                                    |                                                                                     |                                                                                      |  |  |  |  |  |
|                                     |                                                                                                    |                                                                                     |                                                                                      |  |  |  |  |  |
| Hinweis. Die Be<br>Fehlerbestätigun | Hinweis. Die Bestätigung des Fehlercodes löscht den Fehlerstatus, beseitigt jedoch nicht den Fehler. Nach der Fehlerbestätigung müssen die entsprechenden Maßnahmen aus den obenstehenden Tabellen ausgeführt werden. |                                                                                     |                                                                                      |  |  |  |  |  |
| Abb. 2.3 Einschalt-Fehlercodes      |                                                                                                    |                                                                                     |                                                                                      |  |  |  |  |  |

## ...2 EINSTELLUNGEN

#### 2.2 Einsetzen des Diagrammpapiers – Abb. 2.4

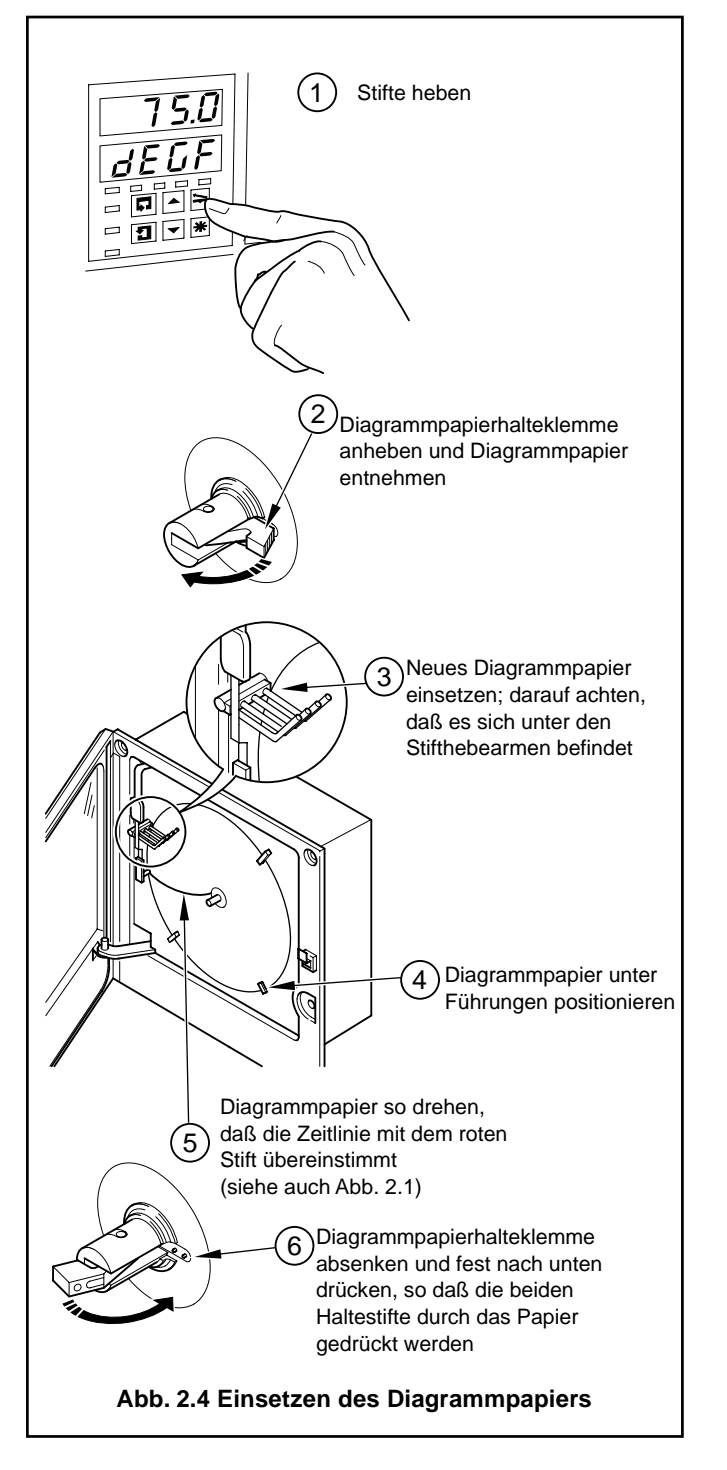

2.3 Einsetzen der Stiftkapsel(n) – Abb. 2.5

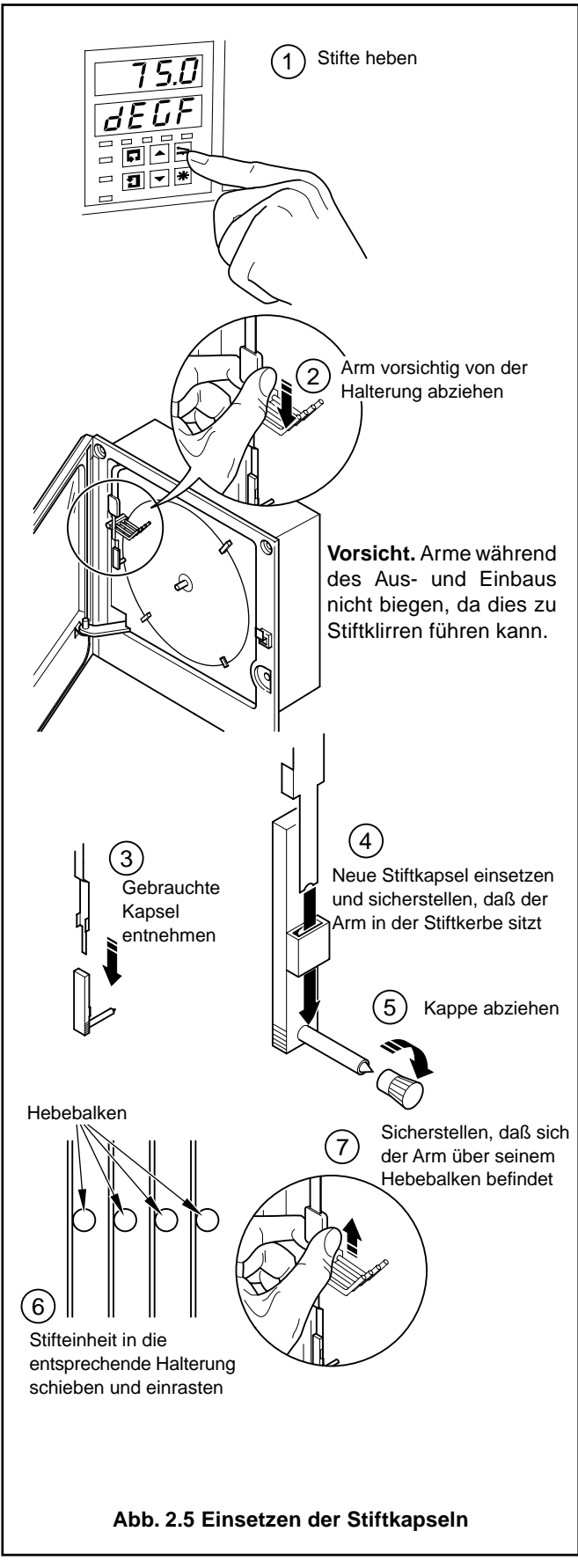

## **3 ANZEIGEN & BEDIENELEMENTE**

#### 3 ANZEIGEN & BEDIENELEMENTE...

Die Displays, LED-Anzeigen und Bedienungs-/Programmsteuerungen befinden sich auf der Frontplatte des Messgeräts – siehe Abb. 3.1.

#### 3.1 Displays und LED-Anzeigen – Abb. 3.1

Die Displays bestehen aus 2 Zeilen mit jeweils 6 Zeichen.

Am Anfang jeder Programmierseite (d. h. in der Überschrift) wird mit diesen beiden Displays die ausgewählte Seite beschrieben.

Bei der Anzeige von Parametern innerhalb dieser Seite zeigt das obere Display die Parameter an, während das untere Display den Wert bzw. die Einstellung für diesen Parameter enthält.

Alarm- und Kanal-Stati werden durch separate LED-Anzeigen auf der Frontplatte auf der Gerätefronttafel angezeigt – siehe Kapitel 4.1, 4.2 und 4.3.

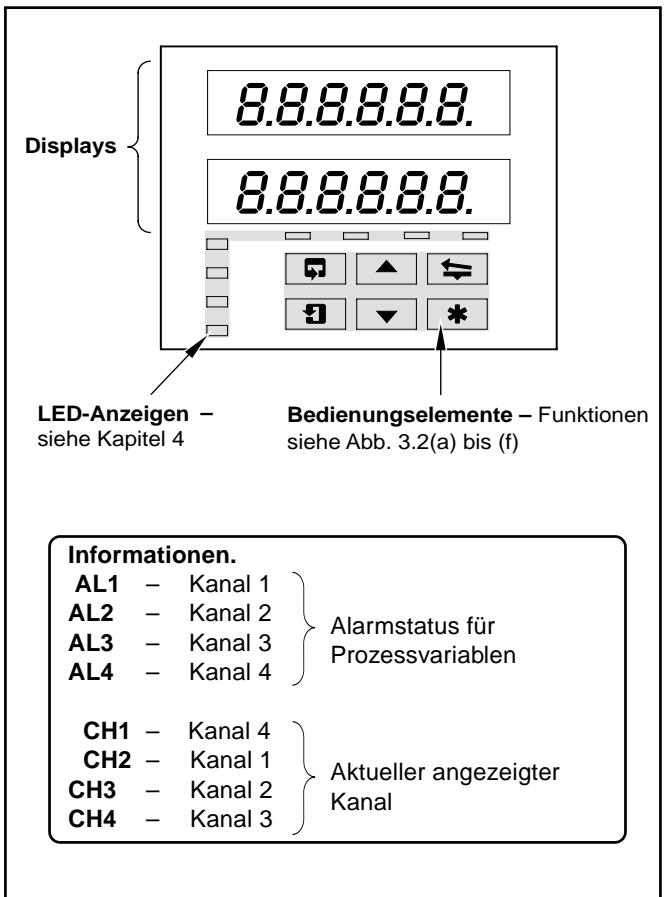

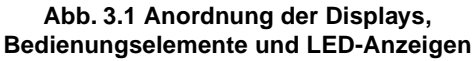

| A | 8  |      |   | L | L  |      |   |
|---|----|------|---|---|----|------|---|
| В | Ь  |      |   | М | -  |      |   |
| С | Ľ  | oder | C | N | П  | oder | n |
| D | d  |      |   | 0 | 8  | oder | 0 |
| E | Ε  |      |   | Р | Р  |      |   |
| F | F  |      |   | Q | С. |      |   |
| G | ប  |      |   | R | r  |      |   |
| н | Н  | oder | հ | S | 5  |      |   |
| I | 1  |      |   | Т | ٤  |      |   |
| J | J  |      |   | U | IJ |      |   |
| к | Ρ. |      |   | V | U. |      |   |
|   |    |      |   | Y | У  |      |   |

Tabelle 3.1 Display-Zeichen

#### ...3 ANZEIGEN UND BEDIENELEMENTE

#### 3.2 Verwendung der Bedienelemente – Abb 3.2(a) bis (f)

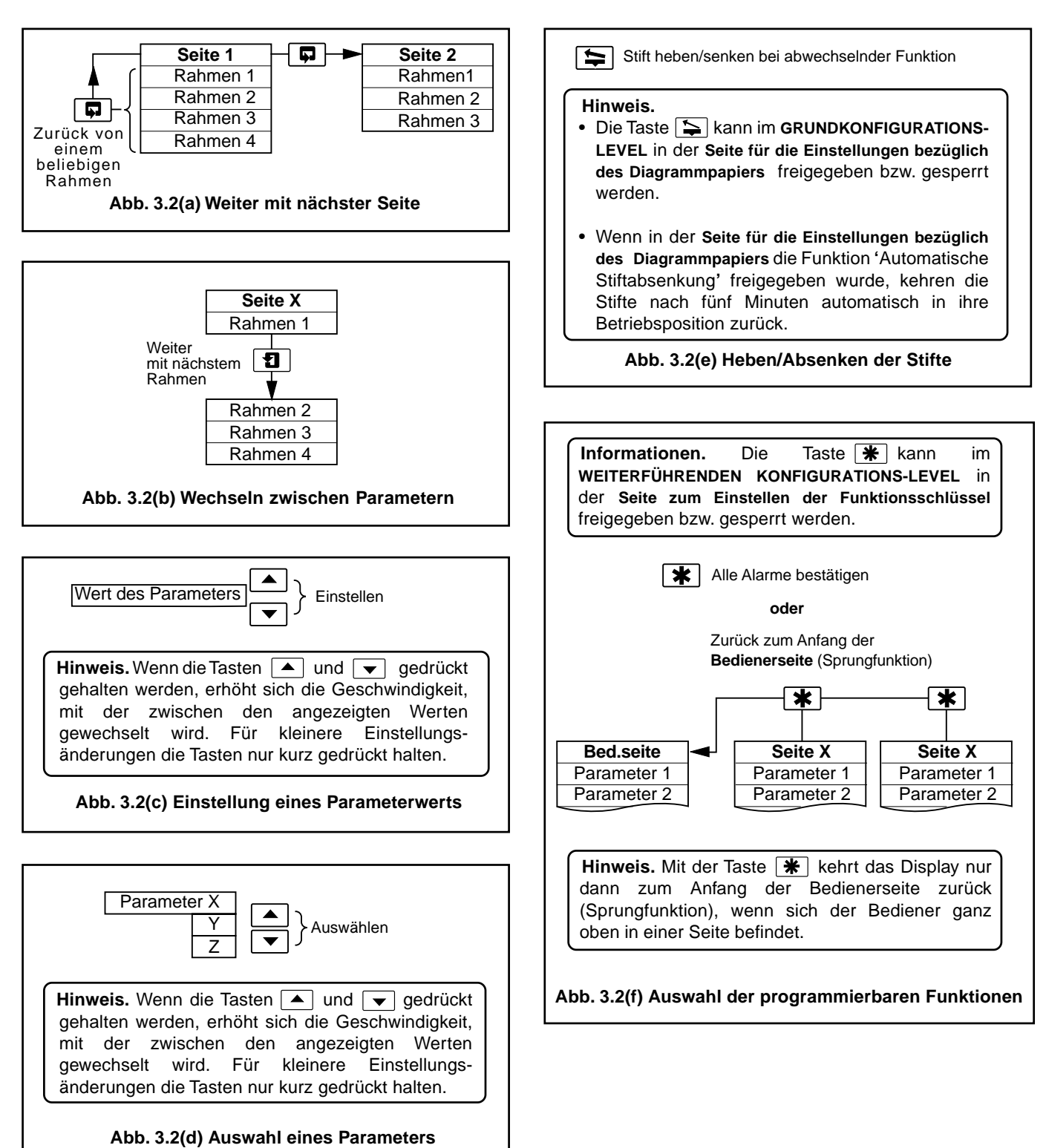

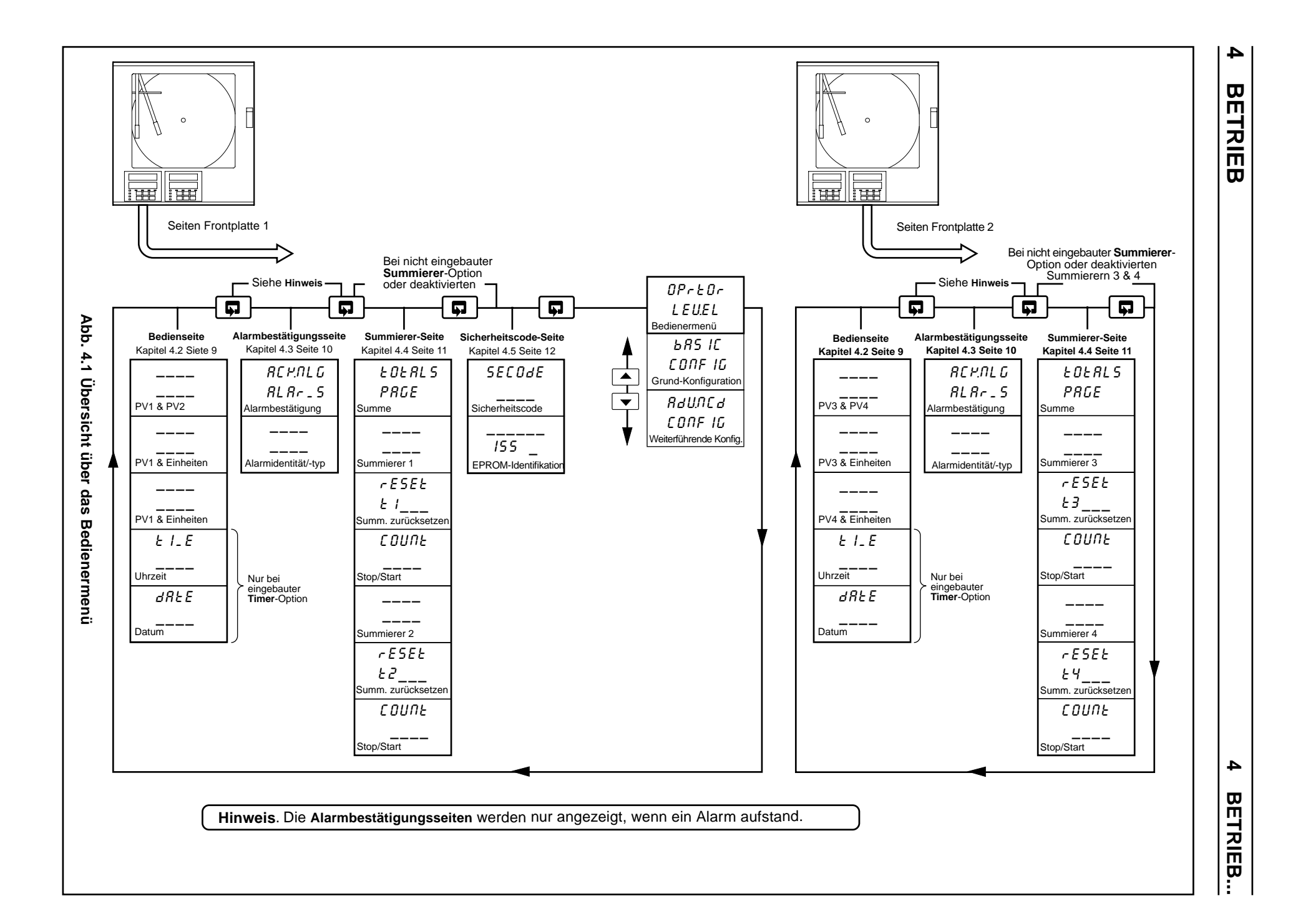

 $\overline{}$ 

#### ...4 BETRIEB

| 4.1 | 1 Eingangsfehlermeldungen                   |    |  |  |
|-----|---------------------------------------------|----|--|--|
| 4.2 | Displays für Bedienerseite                  | 9  |  |  |
| 4.3 | Alarmbestätigungsseite                      |    |  |  |
|     | 4.3.1 Alarmanzeigen                         |    |  |  |
|     | 4.3.2 Alarmbestätigung                      |    |  |  |
|     | 4.3.3 Verwendung der Alarmbestätigungsseite | 10 |  |  |
| 4.4 | Anzeige der Summierer-Seite                 | 11 |  |  |
| 4.5 | Zugriff auf die Konfigurationslevel         |    |  |  |

Das Messgerät verfügt im **BEDIENERMENÜ** über spezielle **Bedienerseiten** – siehe Kapitel 4.1 bis 4.4. Diese Seiten werden für die allgemeine Überwachung der Prozessmessungen verwendet und durch das Sicherheitssystem nicht geschützt; das Sicherheitssystem verhindert lediglich den unberechtigten Zugriff auf die **PROGRAMMIERLEVEL** – siehe Kapitel 4.5, Seite 12.

#### 4.1 Eingangsfehlermeldungen – Abb. 4.2

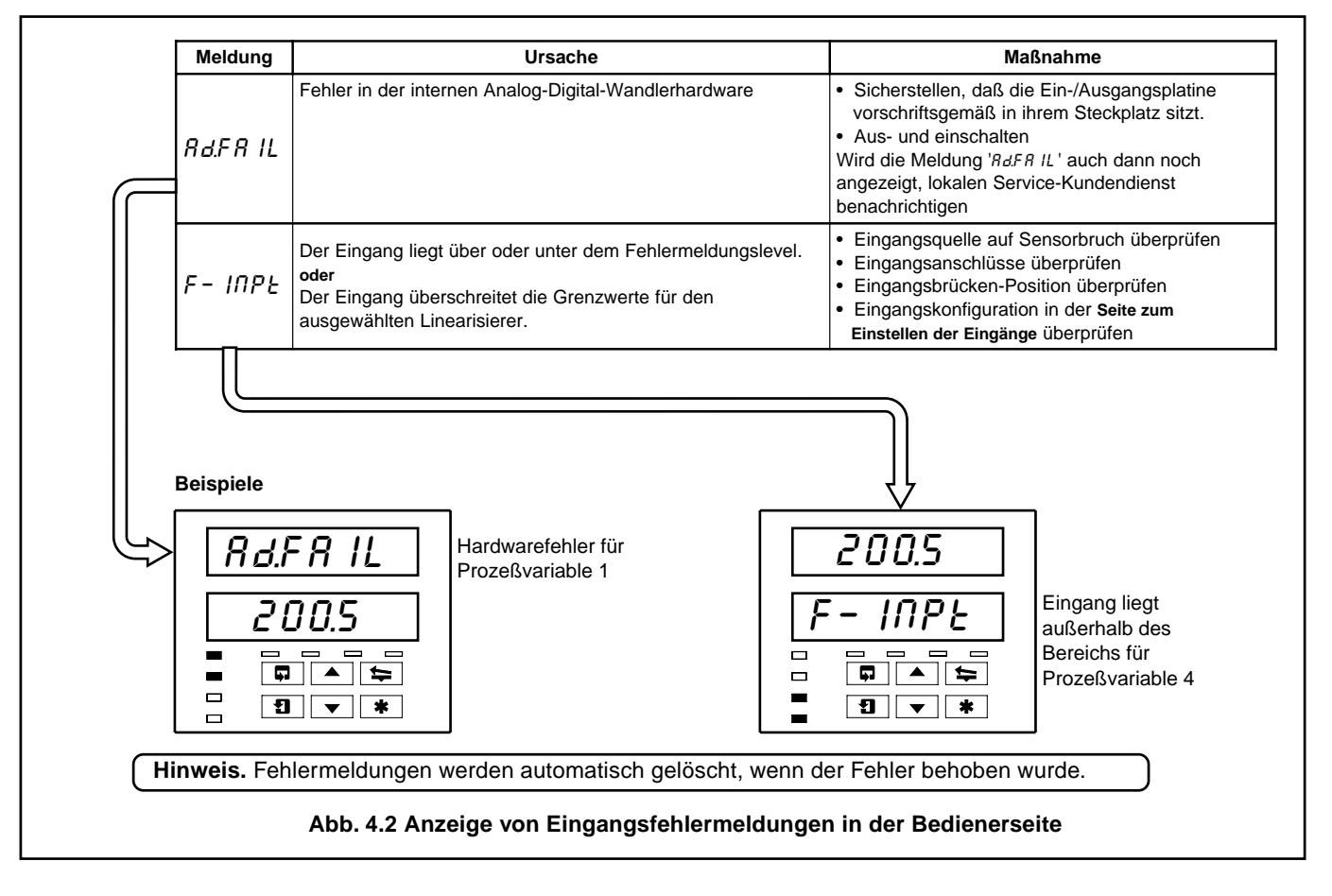

#### 4.2 Displays für Bedienerseite

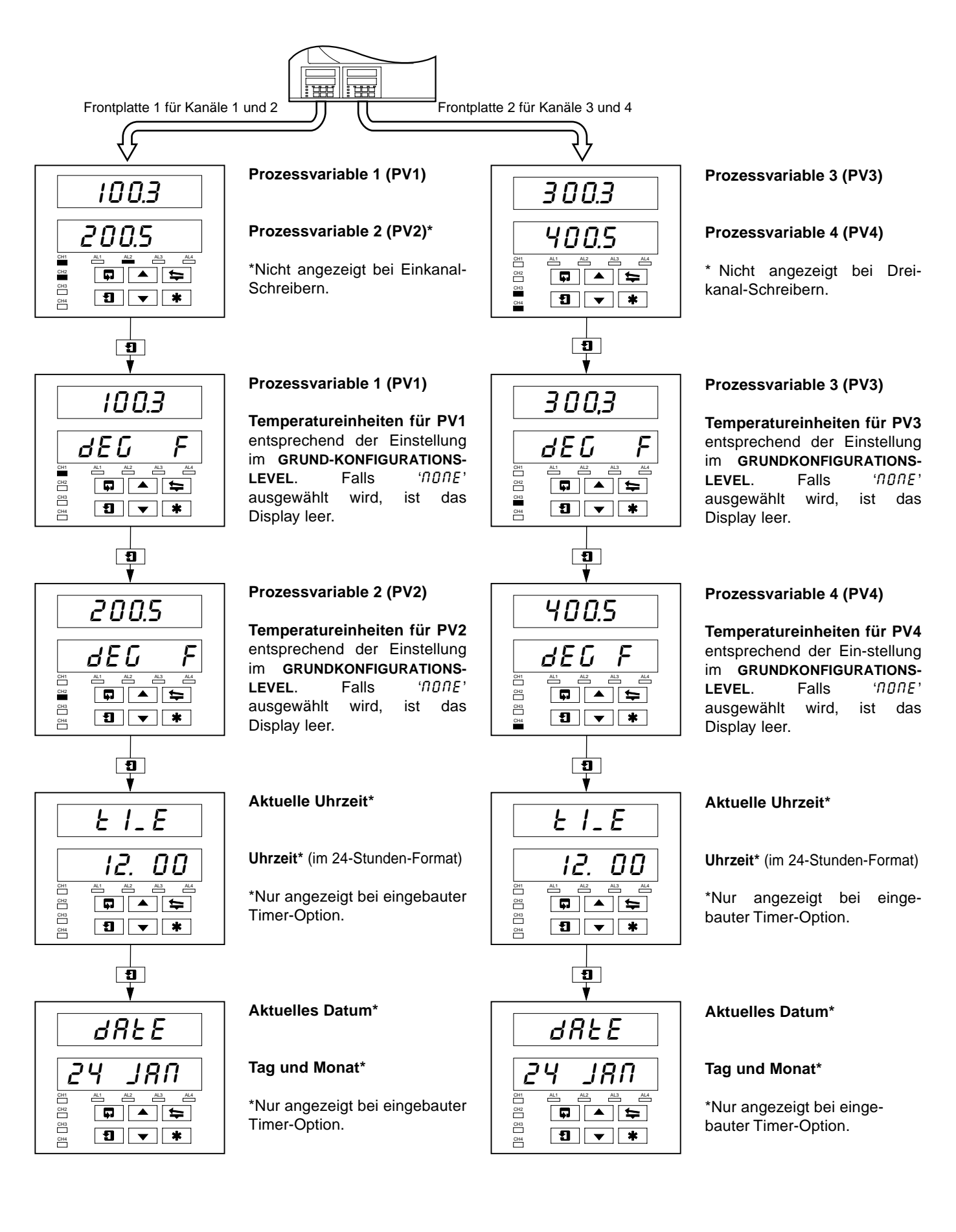

#### ....4 BETRIEB

#### 4.3 Alarmbestätigungsseite

#### 4.3.1 Alarmanzeigen – Abb. 4.3

Die Definitionen für den Alarmstatus (ein, aus oder blinkend) sind in Abb. 4.3 enthalten.

#### 4.3.2 Alarmbestätigung

Hinweis. Alarme für Kanal 1 und 2 können nur mit der Frontplatte 1 bestätigt werden. Alarme für die Kanäle 3 und 4 (falls vorhanden) lassen sich nur mit der Frontplatte 2 bestätigen.

Unbestätigte Alarme können auf die folgenden beiden Arten mit den Tasten auf der Fronttafel bestätigt werden:

Im BEDIENERMENÜ – Durch Drücken der 🚼 Taste in einem beliebigen Rahmen (sofern die Taste entsprechend programmiert wurde - siehe Kapitel 4.1 des Programmierhandbuchs).

In der Alarmbestätigungsseite - Durch Drücken der Taste – siehe Kapitel 4.3.3.

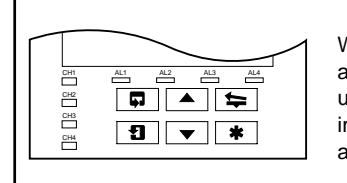

Wenn keine LED-Anzeige aufleuchtet, steht kein Alarm an, und die Alarmbestätigungsseite wird im BEDIENERMENÜ nicht angezeigt.

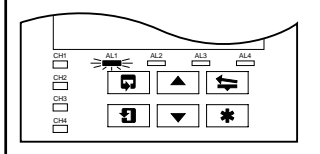

Eine blinkende LED-Anzeige weist auf einen unbestätigten Alarm für den betreffenden Kanal hin. Wenn z. B. die LED-Anzeige AL1 blinkt, liegt ein unbestätigter Alarm auf Kanal 1 an und die Alarmbestätigungsseite wird im

BEDIENERMENÜ angezeigt.

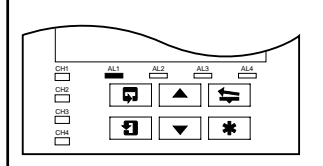

Bei einer dauernd leuchtenden-LED wurden alle aktiven Alarme für diesen Kanal bestätigt. Die Alarmbestätigungsseite wird solange im BEDIENERMENÜ angezeigt, bis alle Alarme für den betreffenden Kanal gelöscht wurden.

Abb. 4.3 Alarm-LED-Anzeigen

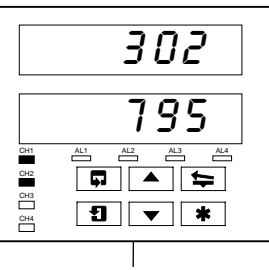

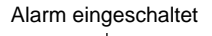

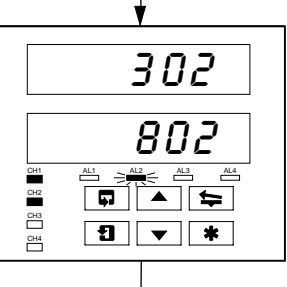

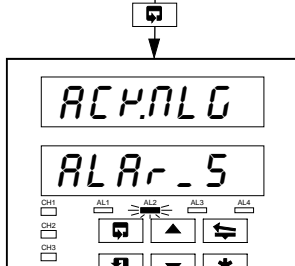

\* • 1

CH4

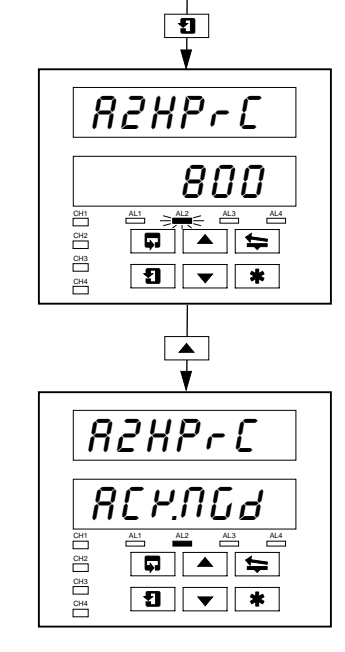

## 4.3.3 Verwendung der Alarmbestätigungsseite

#### Kein Alarm vorhanden

Es leuchtet keine LED-Anzeige auf.

#### Alarm vorhanden

Die AL2-LED leuchtet auf und zeigt an, daß auf Kanal 2 ein Alarm ausgelöst wurde.

Mit der 🗖 Taste zum Anfang der Alarmbestätigungsseite wechseln.

#### Alarmbestätigungsseite

Mit der Taste zum nächsten Rahmen wechseln.

#### Alarmidentität

Oberes Display: zeiat Identität und Typ des Alarms an.

Unteres Display: zeigt den Schaltlevel des im oberen identifizierten Display Alarms an.

#### Alarmbestätigung

Alarm mit der **A** Taste bestätigen (siehe Hinweis). Wenn der Alarm bestätigt wird, erscheint die Anzeige *'RCY.NGJ'*, und eine dauernd leuchtende-LED gibt den bestätigten Alarm an

Falls auf Kanal 2 mehrere Alarme ausgelöst wurden, blinkt die LED-Anzeige so lange weiter, bis alle Alarme für diesen Kanal bestätigt wurden.

Hinweis. Bei entsprechender Programmierung kann auch die 🗱 Taste oder ein Digitaleingang für die Alarmbestätigung verwendet werden.

## 4 BETRIEB...

#### 4.4 Anzeige der Summierer-Seite

Diese Seite steht auf den beiden Frontplatten nur dann zur Verfügung, wenn die Summierer-Option eingebaut ist. Die Seite ist außerdem auf Frontplatte 1 nicht vorhanden, wenn die Summierer 1 und 2 auf *DFF* stehen; auf Frontplatte 2 ist sie nicht verfügbar, wenn die Summierer 3 und 4 auf *DFF* stehen – siehe Seite zum Einstellen des Summierers im Handbuch für weiterführende Software-Optionen.

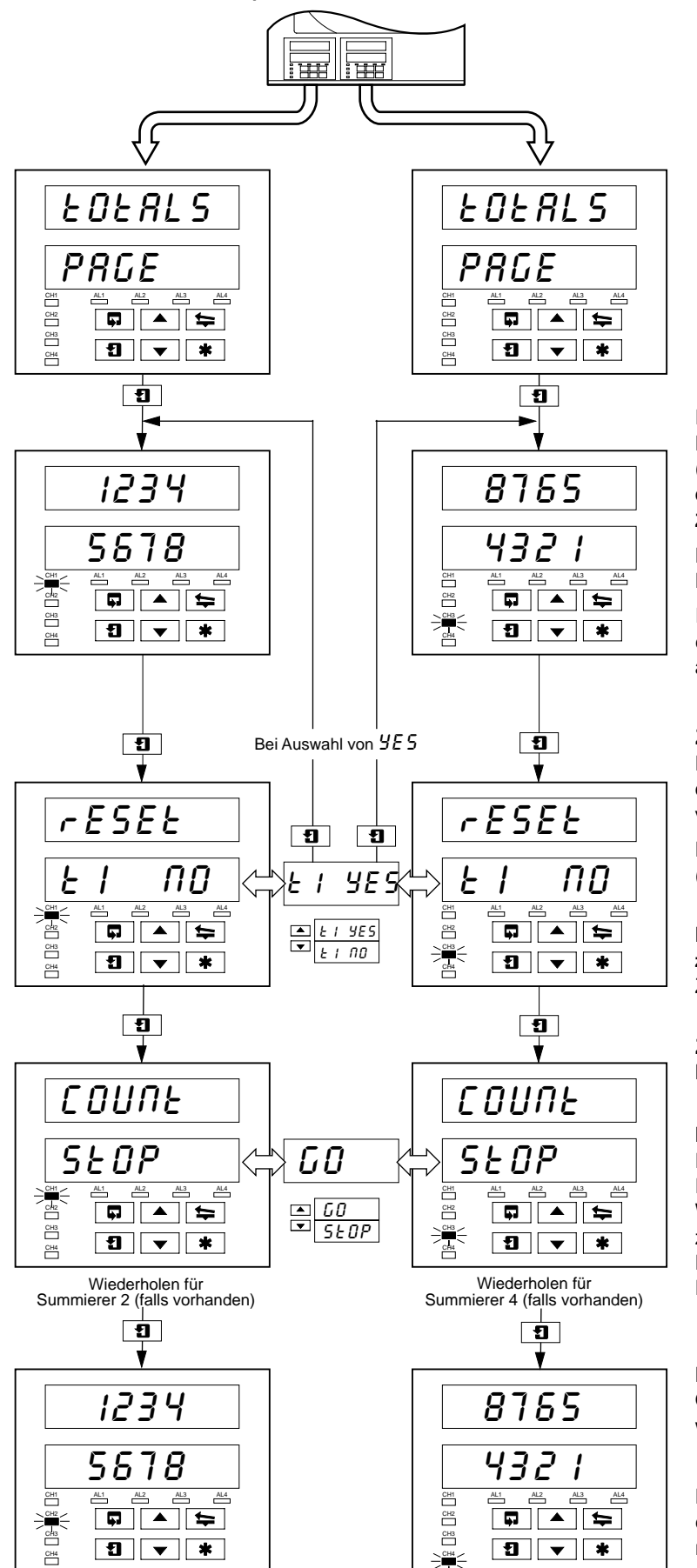

#### Fronttafel Batch-Fluß total 1 (3)

Der Batch-Fluß total wird aus der Prozessvariablen 1 (3) errechnet. Er kann zurückgesetzt werden, wenn in der Seite zum Einstellen des Summierers die Option Zurücksetzen freigeben auf 'ERLL-Y' gesetzt wurde.

Die blinkende Kanal-LED gibt den angezeigten Durchflußsummierer an.

Ein blinkende LED-Anzeige für Kanal 1 gibt z. B. an, daß die Parameter für **Durchflußsummierer 1** angezeigt werden.

#### Zählerrücksetzung

Der Vordere Batch-Fluß total kann gegebenenfalls in der Seite zum Einstellen des Summierers auf den voreingestellten Wert zurückgesetzt werden.

Der Zähler wird durch Auswahl von '*Ł I 'SE5* ' zurückgesetzt ( '*Ł I*' steht für **Durchflußsummierer 1** ).

**Hinweis.** Wenn die Zählerrücksetzung in der **Seite zum Einstellen des Summierers** gesperrt ist, steht das Zählerrücksetz-Menü nicht zur Verfügung.

#### Zähler Stop/Start

Mit '50' wird der Zähler gestartet, mit '5E0P' gestoppt.

**Hinweis.** Wenn Zähler Stop/Start in der Seite zum Einstellen des Summierers gesperrt ist, kann der Rahmen angezeigt, jedoch nicht geändert werden. Wird **Summierer Start/Stop** ein Digitalsignal zugewiesen, wird der Zähler durch ein aktives Digitalsignal auf *GD* gesetzt und kann auf der Fronttafel nicht gestoppt werden.

#### Fronttafel Batch-Fluß total 2 (4)

Obige Schritten für den Durchflußsummierer 2 (4) wiederholen.

**Hinweis.** Die Anzahl der Summierer ist abhängig von der Anzahl der eingebauten Stifte; so verfügt ein Gerät mit 3 Stiften beispielsweise über 3 Summierer.

#### ...4 BETRIEB

#### 4.5 Zugriff auf die Konfigurationslevel.

Das Sicherheitssystem verhindert die unberechtigte Änderung der programmierten Parameter, indem es die Eingabe eines Paßworts für den Zugriff auf alle Programmierseiten erforderlich macht - siehe Programmierhandbuch.

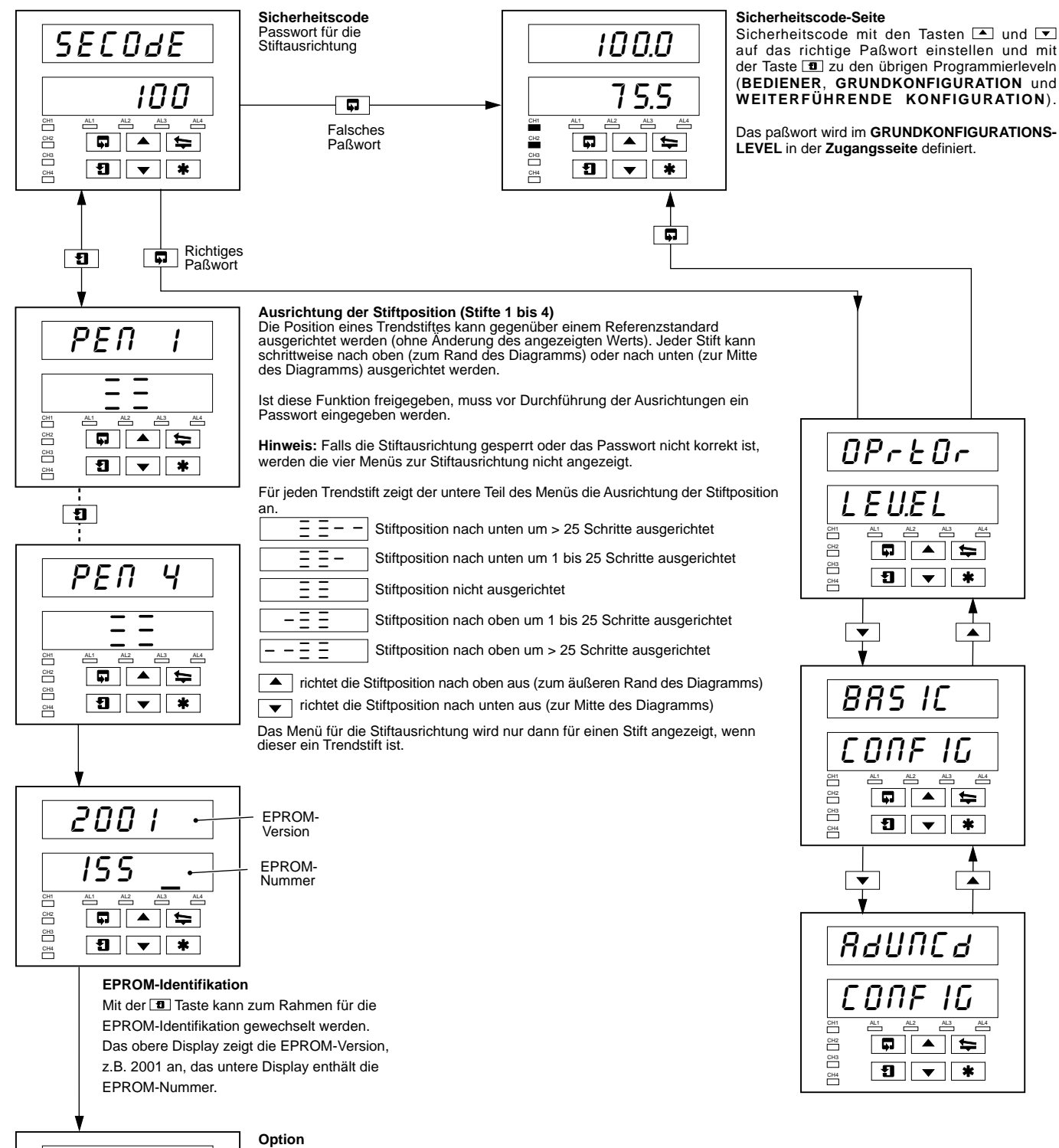

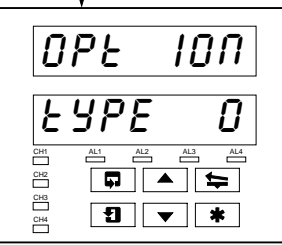

Zeigt den Optionstyp der Software-Taste an. Weitere Einzelheiten zu den Optionen finden Sie im

Datenblatt SS/C1900R-D

## 5 EINFACHE FEHLERFINDUNG

| Symptom                                                                                      | Mögliche Ursache                                                                                                    | Maßnahme                                                                                                    |
|----------------------------------------------------------------------------------------------|----------------------------------------------------------------------------------------------------|----------------------------------------------------------------------------------------------------|
| Fährt nicht hoch.                                                                            | <ul> <li>a) Interne Sicherung (falls vorhanden)<br/>ist durchgebrannt</li> <li>b) Interner Ein/Aus-Schalter (falls<br/>vorhanden) steht auf OFF</li> <li>c) Fehlerhafter Spannungsversorgungs-<br/>Anschluß</li> </ul> | <ul> <li>a) Verdrahtung überprüfen, Fehler beheben<br/>und Sicherung austauschen</li> <li>b) Netzschalter einschalten</li> <li>c) Anschlüsse überprüfen</li> </ul>                                                                                                    |
| Diagrammpapier wird nicht<br>weitertransportiert.                                            | <ul> <li>a) Es wurde eine sehr langsame<br/>Papiergeschwindigkeit gewählt</li> <li>b) Die Diagrammpapier-Stop-Funktion<br/>ist eingeschaltet</li> </ul>                                                                | <ul> <li>a) In der Seite für die Einstellungen bezüglich<br/>des Diagrammpapiers die erforderliche<br/>Papiergeschwindigkeit auswählen</li> <li>b) Die für das Stoppen des Diagrammpapiers<br/>zuständige Quelle ausschalten – siehe Seite<br/>für die Einstellungen bezüglich des<br/>Diagrammpapiers.</li> </ul> |
| Stifte befinden sich in Schreibposition,<br>werden jedoch nicht auf das Papier<br>abgesenkt. | Die Diagrammpapier-Stop-Funktion ist<br>eingeschaltet.                                                                                                    | Die für das Stoppen des Diagrammpapiers<br>zuständige Quelle ausschalten – siehe Seite für<br>die Einstellungen bezüglich des Diagrammpapiers.                                                                                                    |
| Roter Stift bewegt sich nicht weiter als<br>94 % des Diagrammpapiers.                        | Bei eingebautem Echtzeitereignisstift kann sich<br>der rote Stift nur bis 94 % des Diagrammpapiers<br>bewegen, um Stiftklirren zu vermeiden.                                                                           | Papierbereich verwenden, bei dem der Stift 94% des Papierbereichs nicht überschreiten muß.                                                                                                    |
| Schalter für Stiftheber auf Fronttafel<br>funktioniert nicht.                                | Der Schalter für den Stiftheber ist gesperrt.                                                                                                    | In der Seite für die Einstellungen bezüglich des<br>Diagrammpapiers den Schalter für den Stiftheber<br>freigeben.                                                                                                    |
| Stifte bleiben nicht angehoben, wenn der Stifthebertaster gedrückt wird.                     | Die automatische Stiftabsenkung ist freigegeben.                                                                                                    | In der Seite für die Einstellungen bezüglich des<br>Diagrammpapiers die automatische Stiftabsen-<br>kung sperren, falls sie nicht erforderlich ist.                                                                                                    |
| Analogeingänge reagieren langsam.                                                            | Ein lange Filterzeitkonstante wurde eingestellt.                                                                                                    | In der <b>Seite zum Einstellen der Eingänge</b> den<br>Wert des Digitalfilters auf die erforderliche<br>Ansprechzeit einstellen.                                                                                                    |
| Uhrzeit oder Datum nicht korrekt.                                                            | Das Gerät ist nicht auf die korrekte lokale Uhrzeit<br>eingestellt.                                                                                                    | In der Seite zum Einstellen der Uhr die richtige<br>Uhrzeit und das richtige Datum einstellen – siehe<br>Handbuch für weiterführende Software-Optionen.                                                                                                    |
| Summierer kann nicht auf STOP oder GO gesetzt werden.                                        | Die STOP/START-Funktion für den Bediener im<br>BEDIENERMENÜ ist nicht freigegeben.                                                                                                    | In der Seite zum Einstellen des Summierers die<br>STOP/START-Funktion für den Zähler freigeben.                                                                                                    |
| Summierer kann nicht auf STOP gesetzt werden.                                                | Das Digitalsignal für die STOP/GO-Funktion des Summierers ist freigegeben.                                                                                                    | Digitalsignal für STOP/START-Funktion des<br>Summierers sperren.                                                                                                    |
| Externe Relais mit Anschluß an<br>interne<br>Relais bleiben immer unter Spannung.            | Die Relaiskontakte verfügen über Erdschluß-<br>kondensatoren, und der Kondensatorleck-strom<br>kann ausreichen, um ein externes Relais<br>ständig unter Spannung zu halten.                                            | Erdschlußkomponenten ausbauen – IC4 und<br>IC5 auf Hauptplatine<br>IC6 und IC7 bei standardmäßigem E/A- und<br>Analogrelais<br>IC3 und IC4 bei 4-Relais-Modul                                                                                                    |

## 6 ERSATZTEILE

#### Artikel

Teil Nr.

| C1900/0 |
|---------|
| C1900// |
|         |
|         |
|         |
|         |

#### Stiftzubehör

| Diagrammpapier Typ ER/C (Kodierungsnummer J oder R) – Standardstift         | C1900/0076 |
|-----------------------------------------------------------------------------|------------|
| Diagrammpapier Typ ER/C (Kodierungsnummer J oder R) – Ereignisstift         | C1900/0078 |
| Diagrammpapier PX105 und PXR105 (Kodierungsnummer K oder S) - Standardstift | C1900/0075 |
| Diagrammpapier PX105 und PXR105 (Kodierungsnummer K oder S) - Ereignisstift | C1900/0077 |

#### Sicherungen

| 24 V  | B11071 (4 A)    |
|-------|-----------------|
| 115 V | B11070 (1 A)    |
| 230 V | B11069 (500 mA) |

\*Nur bei Echtzeit-Ereignisstift-Option.
# NOTIZEN

# ...NOTIZEN

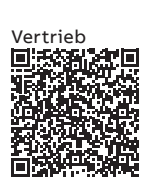

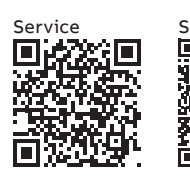

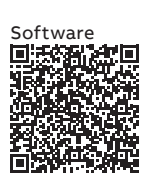

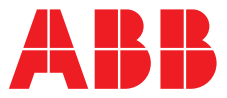

#### \_

#### ABB Automation Products GmbH Measurement & Analytics

Oberhausener Strasse 33 40472 Ratingen Deutschland Tel: 0800 1114411 Fax: 0800 1114422 Email: vertrieb.messtechnik-produkte@de.abb.com

#### ABB AG

#### **Measurement & Analytics**

Brown-Boveri-Str. 3 2351 Wr. Neudorf Österreich Tel: +431601090 Email: instr.at@at.abb.com

#### abb.com/measurement

#### ABB Automation Products GmbH Measurement & Analytics

Im Segelhof 5405 Baden-Dättwil Schweiz Tel: +41 58 586 8459 Fax: +41 58 586 7511 Email: instr.ch@ch.abb.com

#### ABB Limited

Measurement & Analytics Howard Road, St. Neots Cambridgeshire, PE19 8EU UK Tel: +44 (0)1480 475321 Fax: +44 (0)1480 217948 Email: instrumentation@gb.abb.com

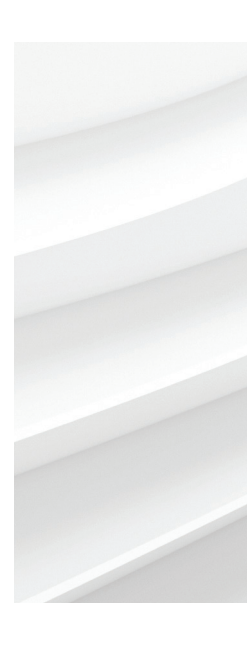

# IM/C19000GRD Rev. L 10.2018

Wir behalten uns alle Rechte an diesem Dokument, dem Inhalt und den Abbildungen vor. Vervielfältigung, Bekanntgabe an Dritte oder Verwendung des Inhaltes, auch auszugsweise, ist ohne vorherige schriftliche Zustimmung durch ABB verboten. © ABB 2018

Technische Änderungen sowie Inhaltsänderungen dieses Dokuments behalten wir uns jederzeit ohne Vorankündigung vor. Bei Bestellungen gelten die vereinbarten detaillierten Angaben. ABB übernimmt keinerlei Verantwortung für eventuelle Fehler oder Unvollständigkeiten in diesem Dokument.

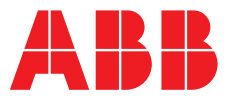

Suchen Sie nach den

#### ABB MEASUREMENT & ANALYTICS | PROGRAMMIERHANDBUCH | IM/C1900PGRD REV. M

**C1900** Kreisblattschreiber

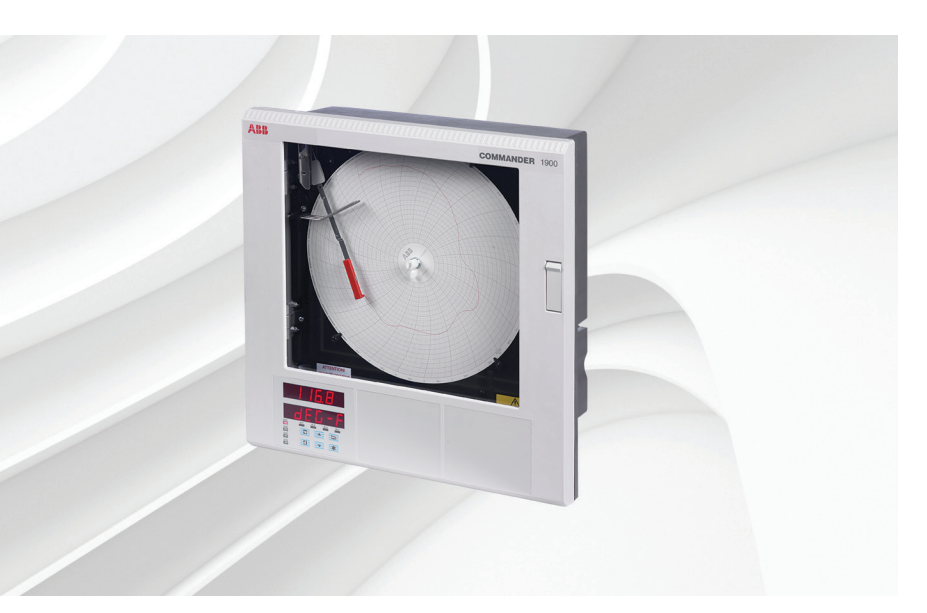

# Measurement made easy

C1900 Kreisblattschreiber

# Weitere Informationen

Weitere Veröffentlichungen stehen zum kostenlosen Download zur Verfügung unter: <u>www.abb.com/recorders</u>

Oder Sie erhalten Sie durch Scannen dieses Codes:

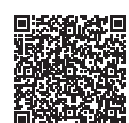

|                                                                             | folgenden Begriffen,<br>oder klicken Sie auf: |
|-----------------------------------------------------------------------------|-----------------------------------------------|
| Datenblatt<br>C1900<br>Kreisblattschreiber                                  | <u>DS/C1900R-DE</u>                           |
| Kurzübersicht<br>C1900<br>Kreisblattschreiber                               | <u>IM/C1900-QR</u>                            |
| Installationsanleitung<br>C1900<br>Kreisblattschreiber und Schreiber/Regler | <u>IM/C1900INSD</u>                           |
| Bedienungshandbuch<br>C1900<br>Kreisblattschreiber                          | IM/C1900OGRD                                  |
| Bedienungshandbuch<br>C1900<br>Kreisblattschreiber und<br>Schreiber/Regler  | <u>IM/C1900-MOD</u>                           |
| Bedienungshandbuch<br>C1900<br>Kreisblattschreiber und<br>Schreiber/Regler  | <u>IM/C1900-ADV</u>                           |

# Verwendung dieser Bedienungsanleitung

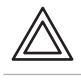

Warnung – weist auf Gefahren hin, die zu Personenschäden bis hin zum Tod führen können.

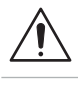

\*

i

Vorsicht – weist auf Gefahren hin, die zu einer Beschädigung des Produkts oder der Umgebung oder zu Fehlern im Verfahren führen können.

**Hinweis** – gibt Erläuterungen zu einer Anweisung oder zusätzliche Informationen. Informationen.

Information – weitere Referenz für ausführlichere Informationen oder technische Details.

Wir weisen darauf hin, dass der Betrieb beschädigter Geräte unter bestimmten Betriebsbedingungen zu einer Verschlechterung der Systemleistung und damit zu Personenschäden bis hin zum Tod führen kann. Es ist daher notwendig, alle Hinweise, die mit Warnung und Vorsicht gekennzeichnet sind, genau zu beachten.

Die Informationen in dieser Betriebsanleitung sollen den Anwender lediglich beim effizienten Betrieb unserer Geräte unterstützen. Die Verwendung der Betriebsanleitung zu anderen Zwecken als den angegebenen ist ausdrücklich verboten. Der Inhalt darf weder vollständig noch in Auszügen ohne vorherige Genehmigung durch das Technical Publications Department vervielfältigt oder reproduziert werden.

# Gesundheit und Sicherheit

Um sicherzustellen, dass unsere Produkte keine Gefahr für Sicherheit und Gesundheit darstellen, sind folgende Punkte zu beachten:

- Die entsprechenden Abschnitte dieser Betriebsanleitung sind vor dem Betrieb sorgfältig zu lesen.
- Warnhinweise auf Verpackungen und Behältern müssen beachtet werden.
- Installation, Betrieb, Wartung und Reparatur dürfen nur von ausreichend qualifiziertem Personal und in Übereinstimmung mit den vorliegenden Informationen ausgeführt werden.
- Zur Vermeidung von Unfällen während des Betriebs mit Hochdruck und/oder unter hohen Temperaturen sind die üblichen Sicherheitsmaßnahmen zu ergreifen.
- Chemikalien dürfen nicht an Stellen gelagert werden, an denen sie hohen Temperaturen ausgesetzt sind. Pulver müssen trocken gelagert werden. Die üblichen Sicherheitsanweisungen sind zu befolgen.
- Bei der Entsorgung von Chemikalien muss darauf geachtet werden, dass unterschiedliche Chemikalien nicht miteinander vermischt werden.

Sicherheitsanweisungen bezüglich des Betriebs der in dieser Bedienungsanleitung beschriebenen Einrichtungen oder relevante Sicherheitsdatenblätter (sofern zutreffend) sowie Reparatur- und Ersatzteilinformationen können unter der auf dem rückseitigen Umschlag angegebenen Adresse bezogen werden.

# INHALTSVERZEICHNIS

| Кар | itel                                                                        | Seite                                                                                                    |
|-----|-----------------------------------------------------------------------------|----------------------------------------------------------------------------------------------------|
| 1   | EINFÜ                                                                       | ÜHRUNG 1                                                                                                    |
| 2   | <b>ALLG</b><br>2.1<br>2.2                                                   | EMEINE PROGRAMMIERUNG                                                                                                    |
| 3   | GRUN<br>3.1<br>3.2<br>3.3<br>3.4<br>3.5<br>3.6<br>3.7<br>3.8<br>3.9<br>3.10 | ND-KONFIGURATIONSLEVEL2Einstellen der Eingänge (Prozessvariable,<br>Fernsollwert und Stellungsrückmeldung)4Einstellen der Stiftbereiche/Ereignisquelle8Einstellungen bezüglich des Diagrammpapiers 9Alarmeinstellung10Einstellen der Relaisausgänge15Einstellungen des Digitalausgangs17Einstellen des Analogausgangs19Digitaleingänge21Zugangs-Berechtigungsseite22Diagrammeinstellung23 |
| 4   | <b>WEIT</b><br>4.1<br>4.2<br>4.3                                            | ERFÜHRENDER KONFIGURATIONSLEVEL26<br>Einstellen der Funktionsschlüssel                                                                                                    |
| 5   | ANSC                                                                        | CHLÜSSE & BRÜCKEN 32                                                                                                    |

# 1 EINFÜHRUNG

Abb. 1.1 zeigt die Dokumentation für die Serie C1900. Jedem Gerät liegt eine Standardanleitung mit Datenblatt bei. Die mitgelieferten **Ergänzungsanleitungen** sind abhängig vom jeweiligen Gerätetyp.

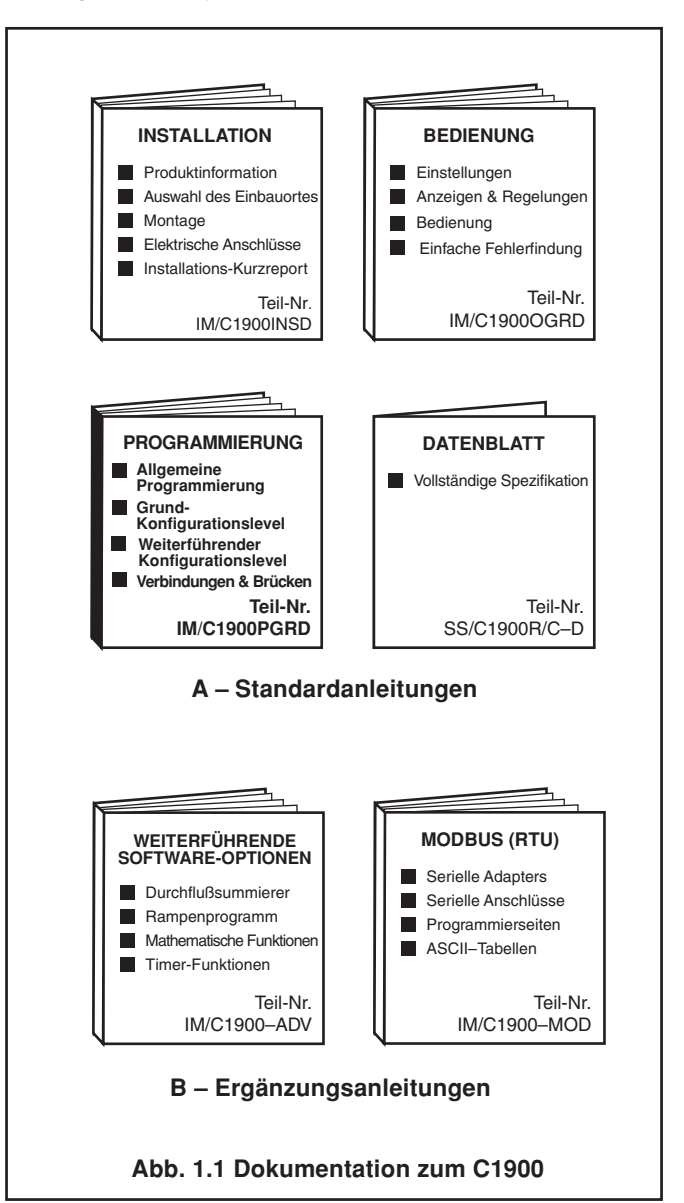

# 2 ALLGEMEINE PROGRAMMIERUNG

Anhand der Programmierschritte können die Bedienparameter und die Diagrammeinstellung geändert werden.

Die Programmierung aller Kanäle erfolgt über die Frontplatte 1 – siehe Abb. 2.1.

Bei der Änderung des Eingangstyps muß möglicherweise auch die Eingangsbrücken-Wahl entsprechend geändert werden – siehe Kapitel 5, **ANSCHLÜSSE & BRÜCKEN**.

**2.1 Vorbereitung für die Änderung der Parameter** Stellen Sie sicher, daß die externen Alarm-/Regelkreise isoliert sind, um eine ungewollte Aktivierung während des Programmierens zu vermeiden.

Modifizierungen der Bedienparameter werden mit den oder Tasten vorgenommen – siehe Kapitel 3 des Bedienungshandbuchs.

**Hinweis.** Das Gerät reagiert sofort auf Parameteränderungen, wobei diese beim Verlassen des aktuellen Menüs automatisch gespeichert werden.

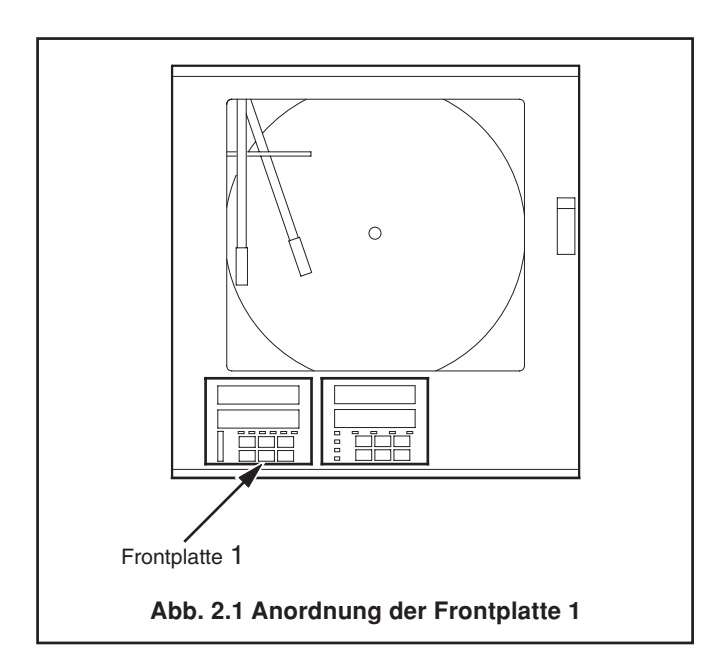

#### 2.2 Sicherheitssystem

Ein Sicherheitssystem verhindert unbefugte Änderungen an den programmierten Parametern, indem es den Zugriff auf die Programmierebenen, außer der BEDIENEREBENE, verhindert; alle Anwender haben Zugriff auf diese Ebene.

Mit einer Sicherheitspasswort erhält man Zugriff auf die Programmierseiten. Das Passwort kann ein beliebiger Wert zwischen 0 und 9999 sein. Ab Werk ist das Gerät auf das Passwort '0' eingestellt – siehe Abschnitt 4.5 des Bedienungshandbuchs.

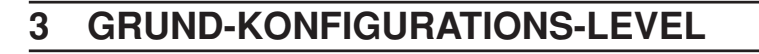

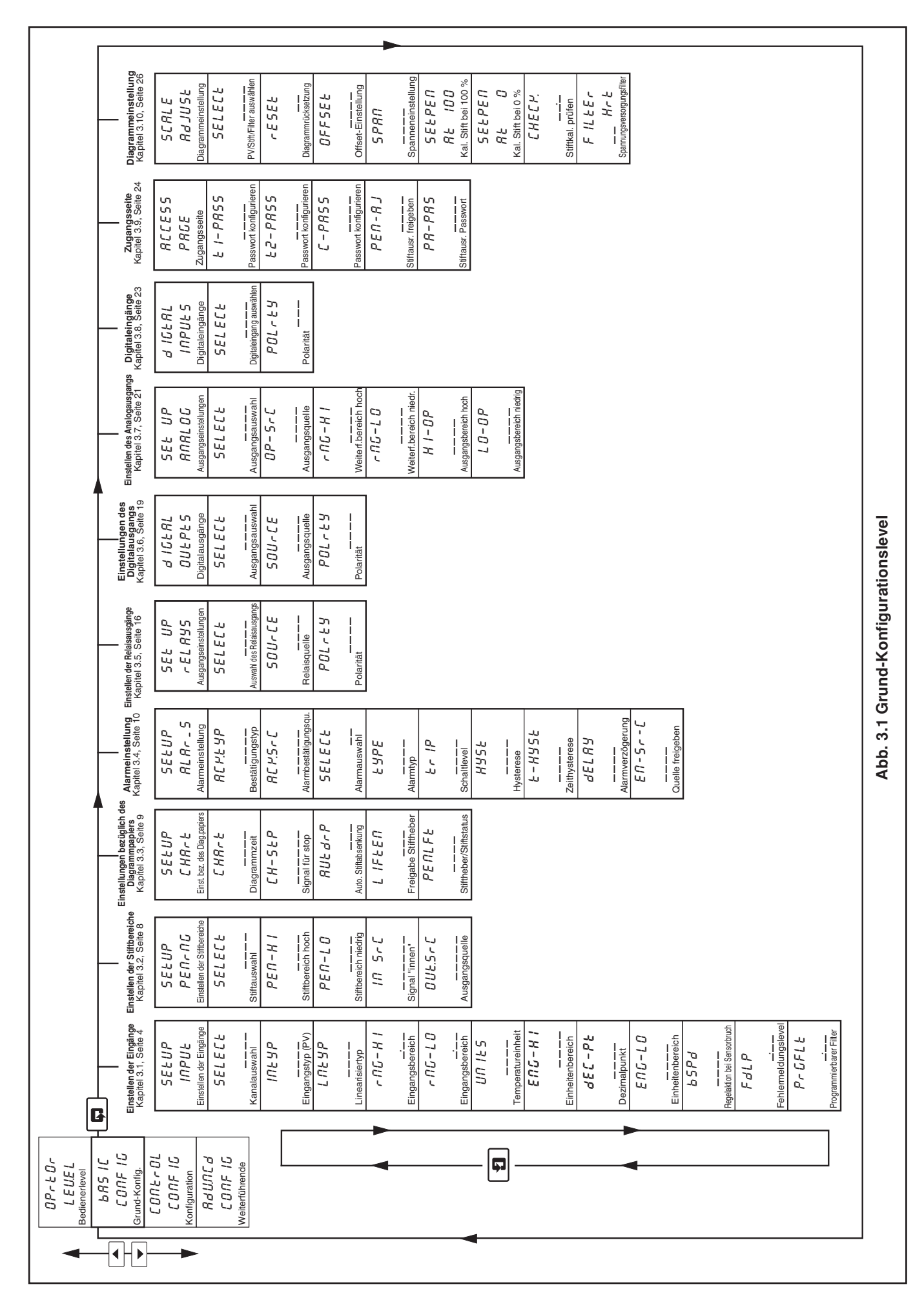

#### 3.1 Einstellen der Eingänge (Prozessvariable)

#### Informationen.

- Universaleingänge mV, mA, V, THC (Thermoelement), RTD (Widerstandsthermometer) und Widerstand.
- Interne kalte Vergleichsstellenkompensation.
- Linearisierung von Temperatursensoren, für nichtlinearisierende Transmitter oder einen beliebigen elektrischen Eingang.
- Programmierbare Fehlerlevel und -aktionen.
- · Digitalfilter Reduziert die Rauscheffekte auf Eingänge.

#### Beispiel A - Einstellungen:

- Eingangsstrom von 4 bis 20 mA
- Anzeigebereich 0 bis 200 psi
- Fehlermeldungslevel 10 % über 200 psi (Einheiten-/Display-Bereich) und 10 % unter 0 psi (Einheiten-/Display-Bereich)
- Falls ein Fehler erkannt wird und/oder der Fehlermeldungslevel überschritten wird, wird die Prozessvariable
- herabgefahren

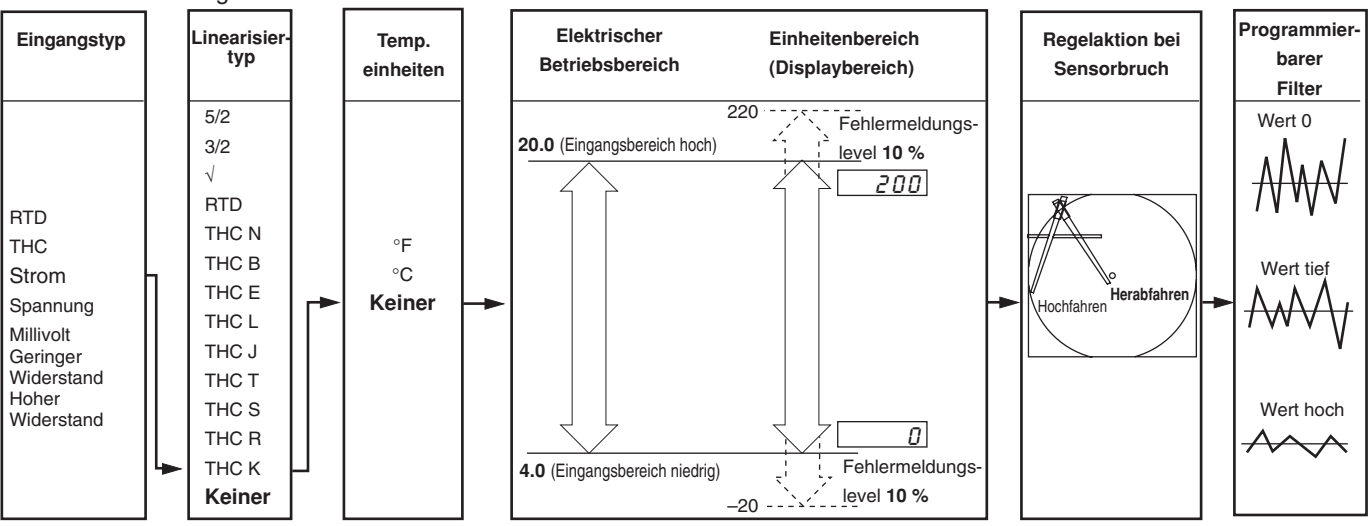

#### Beispiel B - Einstellungen:

- Thermoelement Typ K
- Temperaturanzeige in °F
- Anzeigebereich 0 bis 2000 °F
- Fehlermeldungslevel 10 % über 2000 °F (Einheiten-/Display-Bereich) und 10 % unter 0 °F (Einheiten-/Display-Bereich)
- Falls ein Fehler erkannt wird und/oder der Fehlermeldungslevel überschritten wird, wird die Prozessvariable heraufgefahren

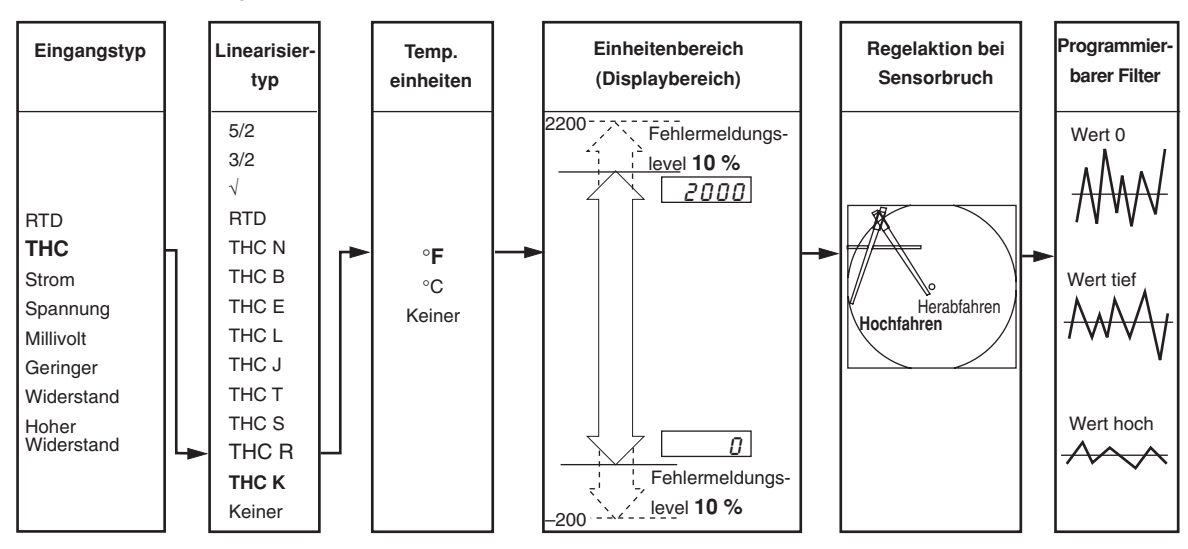

#### 3 **GRUND-KONFIGURATIONSLEVEL...**

#### ...3.1 Einstellen der Eingänge (Prozessvariable)

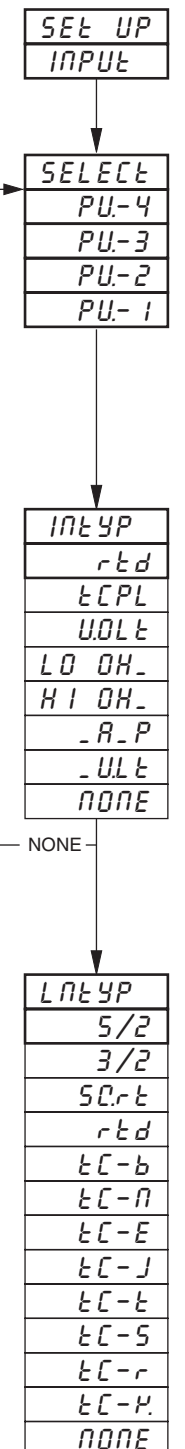

Überschrift - Einstellen der Eingänge (Prozessvariable)

Um zur Seite zum Einstellen der Stiftbereiche zu wechseln, 📮 Taste drücken.

| Kanalauswahl<br>Zu programmierenden Kanal auswählen: |   |         |  |
|------------------------------------------------------|---|---------|--|
| PU 1                                                 | _ | Kanal 1 |  |
| P U 2                                                | _ | Kanal 2 |  |
| P U 3                                                | _ | Kanal 3 |  |
| P11-4                                                | _ | Kanal 4 |  |

Hinweis. In den übrigen Menüs kann durch Drücken der 🗰 Taste der ausgewählte Kanal angezeigt werden.

#### Eixngangstyp (Prozessvariable)

Vorsicht. Darauf achten, daß die korrekten Eingangsbrücken-Positionen ausgewählt wurden und der Eingang einwandfrei verdrahtet ist - siehe Kapitel 5, ANSCHLÜSSE & BRÜCKEN.

Erforderlichen Eingangstyp auswählen:

| rtd            | _ | Widerstandsthermometer                       |
|----------------|---|----------------------------------------------|
| ECPL           | _ | Thermoelement                                |
| U.O.L.E        | _ | Spannung                                     |
| LO OH_         | _ | Niedriger Widerstand ( $\leq$ 750 $\Omega$ ) |
| $H I O H_{-}$  | - | Hoher Widerstand (> 750 $\Omega$ )           |
| _ <i>R _ P</i> | _ | Strom                                        |
| _ U.L E        | _ | Millivolt (≤ 150 mV)                         |
| попе           | - | Kein Eingang                                 |

| ГИЕЛЬ           |  |
|-----------------|--|
| 5/2             |  |
| 3/2             |  |
| S C.r. E        |  |
| rtd             |  |
| <i>ЕС-Ь</i>     |  |
| F C - U         |  |
| 2 C - E         |  |
| FC - 7          |  |
| £[-£            |  |
| £[-5            |  |
| £[−r            |  |
| Е <u>С</u> – Р. |  |
| попе            |  |
|                 |  |
|                 |  |

Linearisiertvp

|               | 76    |                           |                        |
|---------------|-------|---------------------------|------------------------|
| Erforderliche | en Li | nearisiertyp auswählen:   |                        |
| 5/2           | —     | <b>X</b> <sup>5/2</sup>   | Anwendungen mit        |
| 3/2           | -     | <b>X</b> <sup>3/2</sup> ∫ | offenem Kanaldurchfluß |
| SC.rE         | _     | Quadratwurzel             |                        |
| rtd           | _     | Widerstandsthermometer    |                        |
| <i>ЕС-Ь</i>   | _     | Thermoelement Typ B       |                        |
| FC - U        | _     | Thermoelement Typ N       |                        |
| <i>ΕС-Ε</i>   | _     | Thermoelement Typ E       |                        |
| 6C-J          | _     | Thermoelement Typ J       |                        |
| £C-E          | _     | Thermoelement Typ T       |                        |
| £C-S          | _     | Thermoelement Typ S       |                        |
| EC-r          | _     | Thermoelement Typ R       |                        |
| ЕС- <i>Р.</i> | _     | Thermoelement Typ K       |                        |
| попе          | _     | Kein Linearisierer        |                        |
|               |       |                           |                        |
|               |       |                           |                        |

Fortsetzung auf der nächsten Seite.

#### ...3.1 Einstellen der Eingänge (Prozessvariable)

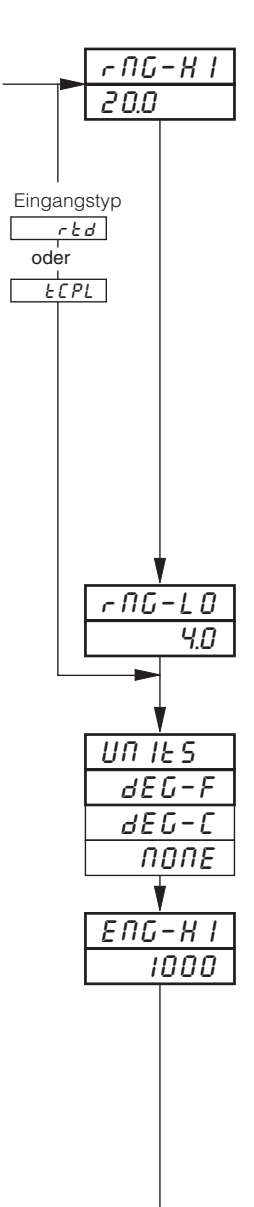

#### Eingangsbereich hoch

Erforderliche maximale elektrische Eingangsgröße einstellen (in elektrischen Einheiten).

Hinweis. Der eingestellt Wert muß innerhalb der Grenzwerte aus untenstehender Tabelle liegen.

| Eingangstyp       | Bereich tief Min. | Bereich hoch Max. | Min. Bereich<br>(tief zu hoch) |
|-------------------|-------------------|-------------------|--------------------------------|
| Millivolt         | 0                 | 150               | 5,0                            |
| Volt              | 0                 | 5                 | 0,1                            |
| Milliampere       | 0                 | 50                | 1,0                            |
| Widerstand (tief) | 0                 | 750               | 20                             |
| Widerstand (hoch) | 0                 | 9999              | 400                            |

#### Eingangsbereich niedrig

Erforderliche minimale elektrische Eingangsgröße einstellen (in elektrischen Einheiten).

Hinweis. Der eingestellte Wert muß innerhalb der Grenzwerte aus obiger Tabelle liegen.

#### Temperatureinheiten

Erforderliche Temperatureinheiten auswählen.

#### Einheitenbereich hoch

Erforderlichen maximalen Einheitenbereich (Display-Bereich) einstellen.

Hinweis. Der Wert muß innerhalb der Grenzwerte aus den untenstehenden Tabellen liegen.

| Linearisierer- | Grad Fahrenheit |      |             | Grad Celsius |      |             |
|----------------|-----------------|------|-------------|--------------|------|-------------|
| typ            | Min.            | Max. | Min. Spanne | Min.         | Max. | Min. Spanne |
| Тур В          | 0               | 3272 | 1278        | - 18         | 1800 | 710         |
| Тур Е          | - 148           | 1652 | 81          | - 100        | 900  | 45          |
| Тур Ј          | - 148           | 1652 | 90          | - 100        | 900  | 50          |
| Тур К          | - 148           | 2372 | 117         | - 100        | 1300 | 65          |
| Тур N          | - 328           | 2372 | 162         | - 200        | 1300 | 90          |
| Typen R & S    | 0               | 3092 | 576         | - 18         | 1700 | 320         |
| Тур Т          | - 418           | 572  | 108         | - 250        | 300  | 60          |
|                |                 |      |             |              |      |             |
| RTD            | - 328           | 1112 | 45          | - 200        | 600  | 25          |

Für Thermoelemente des Typs B, R und S kann bei Temperaturen unter 725 °F/400 °C keine Garantie für die Messgenauigkeit übernommen werden

Minimale Spanne unter Null für Typ T: 126 °F/70 °C

Minimale Spanne unter Null für Typ N: 189 °F/105 °C

THC-Standard DIN 4730 IEC 584

RTD-Standard DIN 43760 IEC 751

| Linearisierertyp | Einheitenbereich hoch und tief |       |  |
|------------------|--------------------------------|-------|--|
|                  | Min.                           | Max.  |  |
| 5/2              |                                |       |  |
| 3/2              | -9999                          | 10000 |  |
| Quadratwurzel    |                                | +5555 |  |
| Keiner           | -                              |       |  |

#### ...3.1 Einstellen der Eingänge (Prozessvariable)

# SECPE 1000 ΕΠΔ-LΟ П ЬЅРፊ UΡ попе dП FULP \_ \_ \_ \_ \_ \_ SELECE PrGFLE

1

#### Dezimalpunkt

Dezimalpunktposition für die oberen **und** die unteren Grenzwerte des Einheitenbereichs einstellen.

#### Einheitenbereich niedrig

Erforderlichen minimalen Einheitenbereich (Display-Bereich) einstellen.

Hinweis. Der eingestellte Wert muß innerhalb der Grenzwerte für Einheitenbereich hoch aus den gegenüberliegenden Tabellen liegen.

#### Regelaktion bei Sensorbruch

Bei einem Fehler des Eingangs und/oder bei Überschreiten des **Fehlermeldungslevels in Prozent** (siehe nächstes Menü) wird die Prozessvariable zur ausgewählten Aktion hin geändert.

Erforderliche Sensorbruchaktion auswählen:

| попе | _ | Keine Aktion |
|------|---|--------------|
| UP   | _ | Hochfahren   |
| ЪП   | _ | Herabfahren  |

#### Fehlermeldungslevel in Prozent

Mit einem Fehlermeldungsprozentsatz kann festgestellt werden, ob eine Abweichung über oder unter die Display-Grenzwerte vorliegt.

Bei einer Einstellung von 10,0 % und einem Eingang, der um mehr als 10 % über dem **Einheitenbereich hoch** oder um mehr als 10 % unter dem **Einheitenbereich niedrig** liegt, wird ein Fehler erkannt.

Bei einigen Bereichen kann es zu einer Sättigung des Eingangskreises kommen, bevor der Fehlermeldungslevel erreicht wird. In diesem Fall wird ein Fehler unterhalb des eingestellten Levels erkannt.

Erforderlichen Fehlermeldungslevel in Schritten von 0,1 % auf einen Wert zwischen 0,0 und 100,0 % der Einheitenspanne (Bereich zwischen hoch und niedrig) einstellen.

**Hinweis.** Falls ein Eingang den minimalen oder maximalen Wert für den ausgewählten Linearisierer überschreitet, wird unabhängig vom Fehlermeldungslevel ein Fehler ausgelöst.

#### Programmierbarer Filter

Filtert den Eingang für die Prozessvariable, d. h. bei abgestuften Eingang wird der Übergang zwischen den einzelnen Schritten geglättet; der Filter kann bis zu einem gewissen Grad auch für das Glätten verrauschter Eingänge verwendet werden. Die Filterzeitkonstante ist die Zeit, die ein Eingangsschritt benötigt, um die angezeigte Prozessvariable von 10 auf 90 % des Schritts zu ändern.

Erforderlichen Wert in Schritten von 1 Sekunde auf einen Wert zwischen 0 und 60 einstellen.

Zurück zum Menü Kanalauswahl.

#### 3.2 Einstellen der Stiftbereiche/Ereignisquelle

- **Trend-Stift** Verfügen über einen unabhängigen Diagrammbereich, in dem ein ausgewählter Teil des Einheitenbereichs (Display-Bereichs) für die extra Auflösung des Diagramms verwendet werden kann.
- Drei-Positions-Ereignisstift-Funktion Kann durch Digitaleingänge, Alarme, die Ergebnisse logischer Gleichungen und Echtzeitereignisse angetrieben werden (wenn die Timer-Option eingebaut wurde).

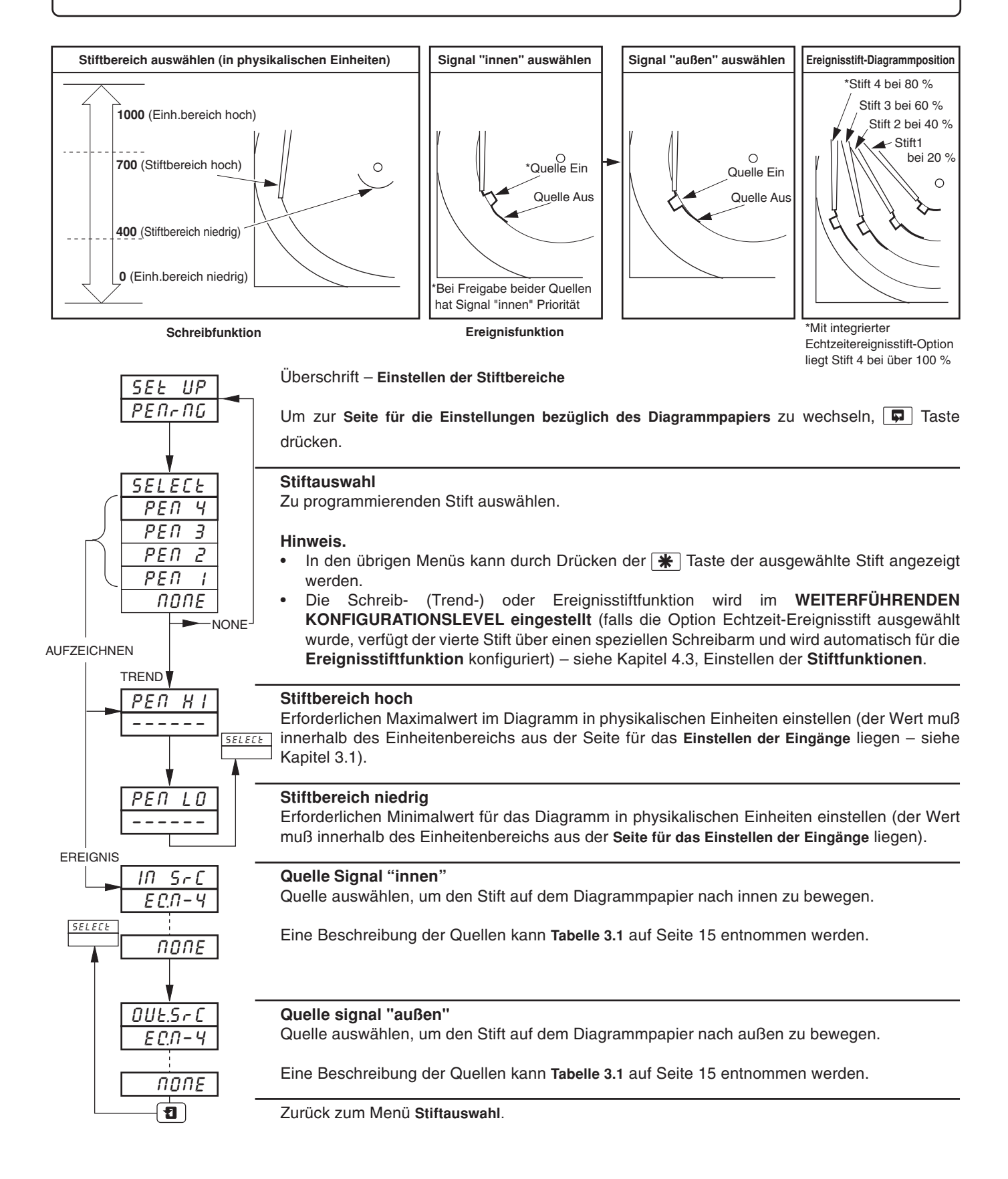

#### 3.3 Einstellungen bezüglich des Diagrammpapiers

- Programmierbare Diagrammlaufdauer Der Wert kann zwischen 1 und 167 Stunden oder 7 und 32 Tagen betragen.
- Diagrammpapier-Stop-Funktion Das Diagramm kann von einem Alarm, einem Digitaleingang, einem Ergebnis der logischen Gleichung oder einem Echtzeitereignis (bei integrierter Timer-Option) gestoppt werden.
- Automatische Stiftabsenkung Senkt den/die Stift(e) nach einer fünfminütigen Verzögerung automatisch auf das Diagrammpapier ab, um verhindern, daß die Aufzeichnung versehentlich gesperrt wird.

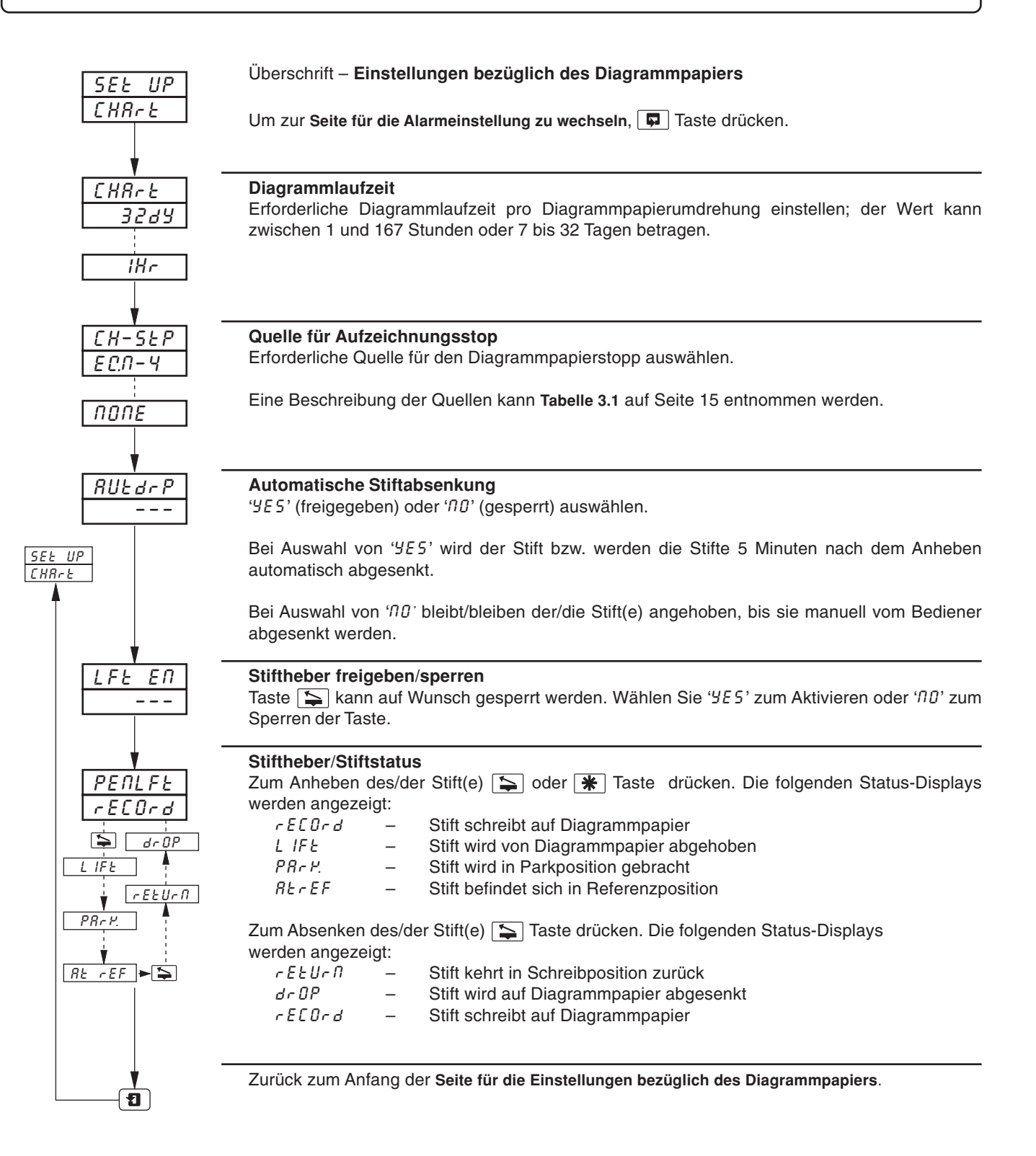

#### 3.4 Alarmeinstellung

- Vier Alarme pro Kanal Gekennzeichnet mit A1 bis D1 (für Kanal 1) bis zu A4 bis D4 (für Kanal 4).
- Drei verschiedene Bediener-Bestätigungsoptionen
- **Globale Alarmbestätigung** Durch Digitaleingang, Alarm, Ergebnis der logischen Gleichung oder Echtzeitereignis (falls Option vorhanden).
- Hoch-/Tief-Prozessalarm
- Verzögerter Hoch-/Tief-Prozessalarm
- Hoch-/Tief-Ausgangsalarm
- Abweichungsalarm groß/klein
- Schnelle/langsame Änderungsrate Für Prozessvariablenalarme.
- Einstellbarer Hysteresenwert Verhindert das Oszillieren eines Alarmstatus.
- Zeithysterese Ermöglicht die verzögerte Auslösung von Alarmen.

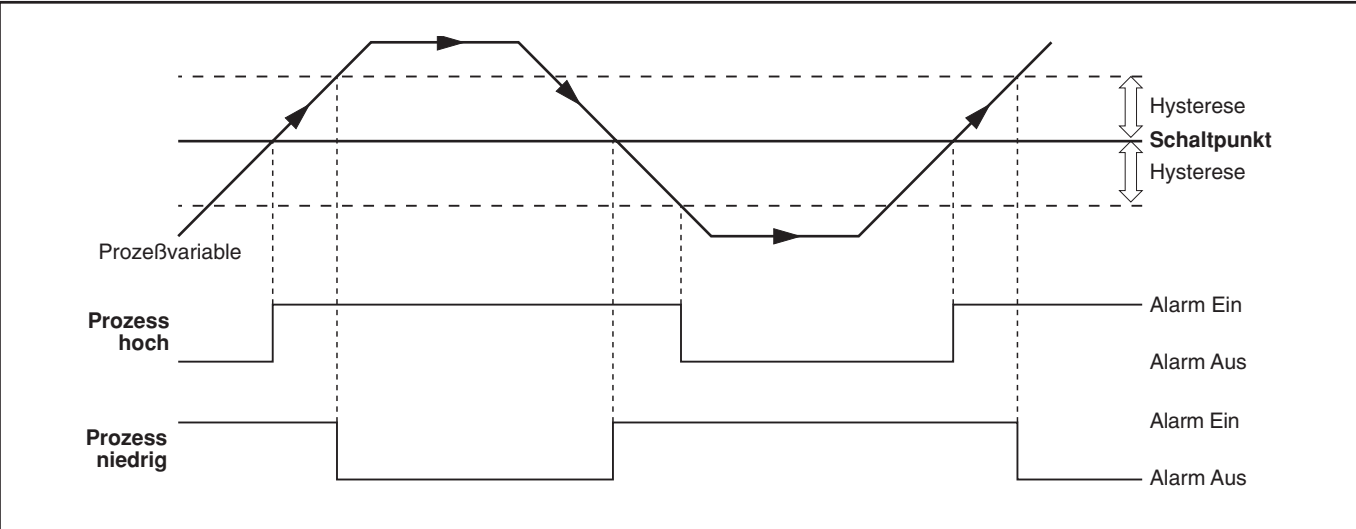

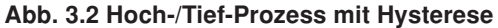

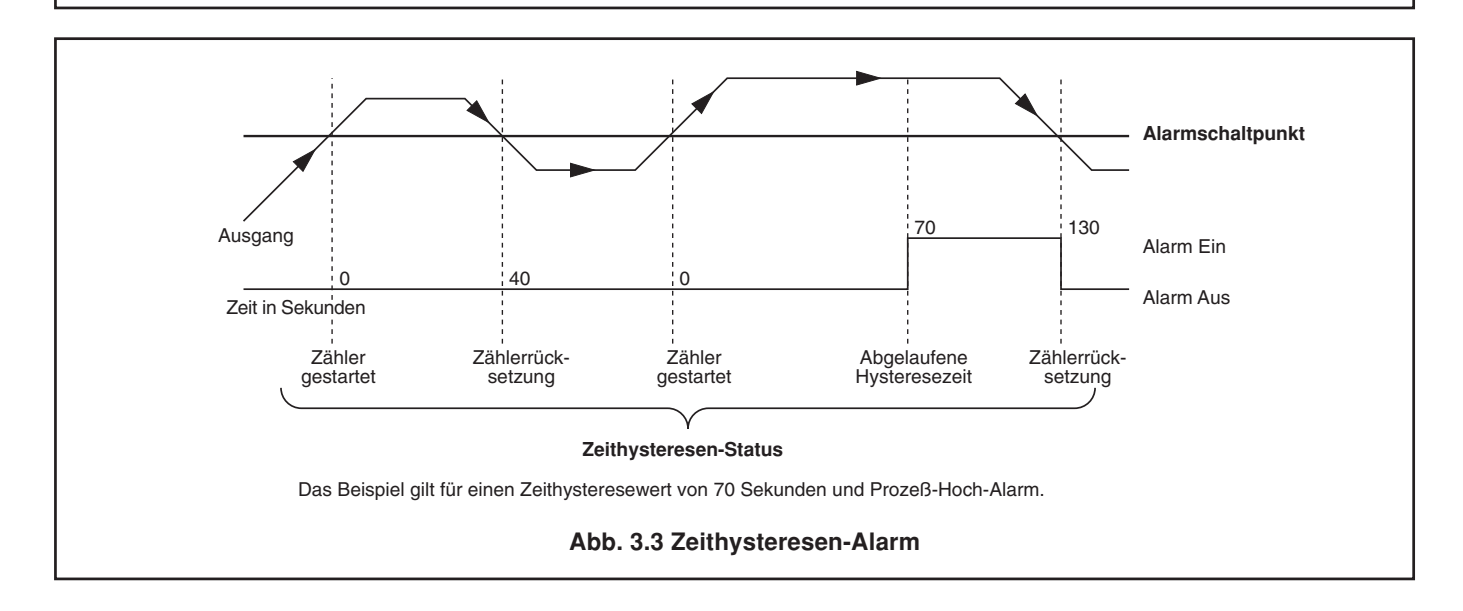

#### ...3.4 Alarmeinstellung

#### 3.4.1 Verzögerter Hoch-/Tief-Prozessalarm

Die Funktionsweise eines verzögerten Hoch-/Tief-Prozessalarms entspricht der des normalen Hoch-/Tief-Prozessalarms, doch kann der Alarm mittels eines digitalen Signals freigegeben/gesperrt werden.

Der Alarmstatus bleibt aus, solange das Freigabesignal ausgeschaltet ist und verbleibt für einen vorkonfigurierten Zeitraum in diesem Zustand, nachdem das Freigabesignal auf EIN geschaltet wurde (unabhängig vom Wert der Prozessvariablen). Wenn die vorkonfigurierte Alarmverzögerung abgelaufen ist, funktioniert der Alarm in der gleichen Weise wie ein normaler Hoch-/Tief-Prozessalarm.

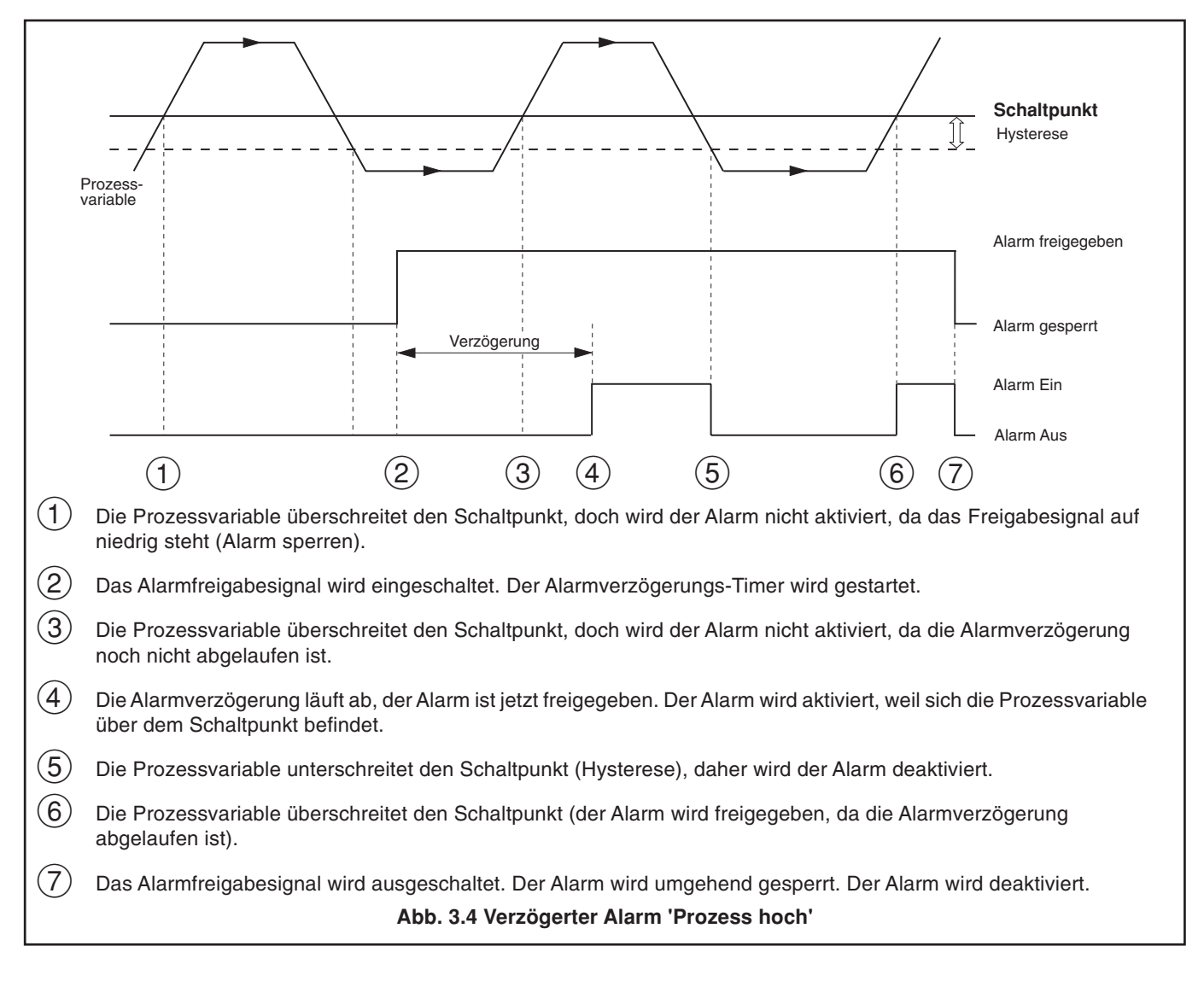

#### ...3.4 Alarmeinstellung

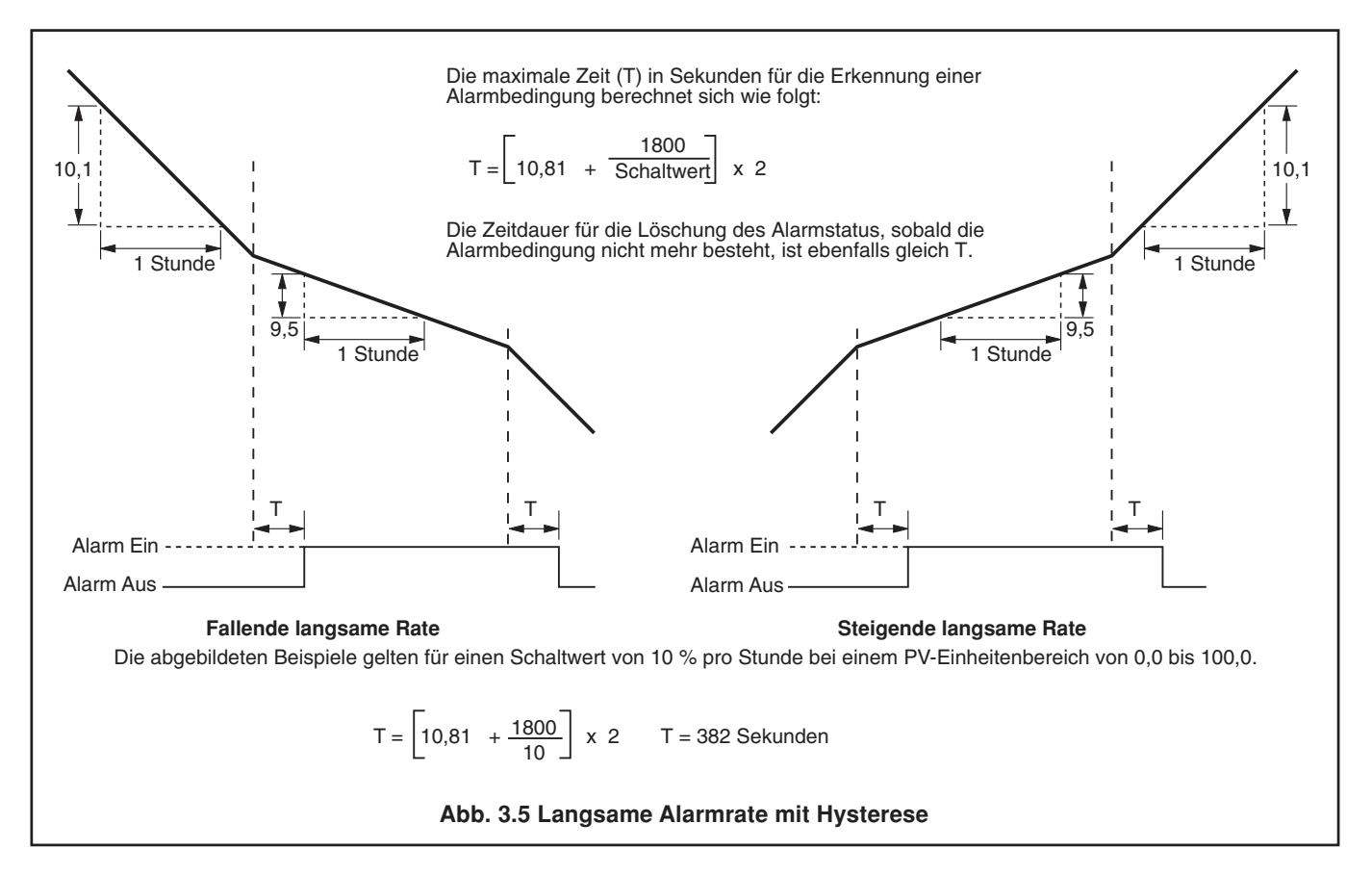

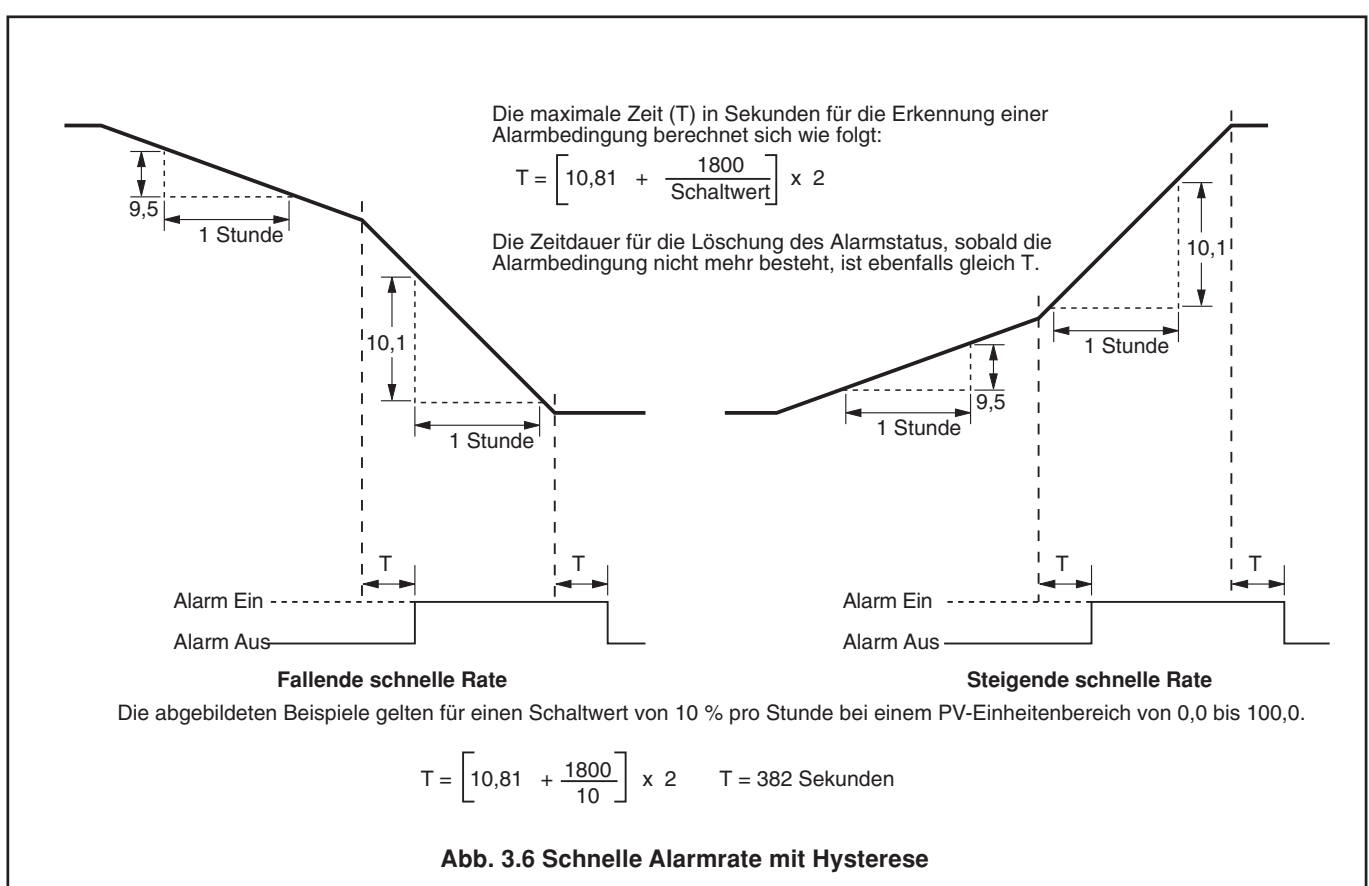

#### **GRUND-KONFIGURATIONSLEVEL** ...3

#### ...3.4 Alarmeinstellung

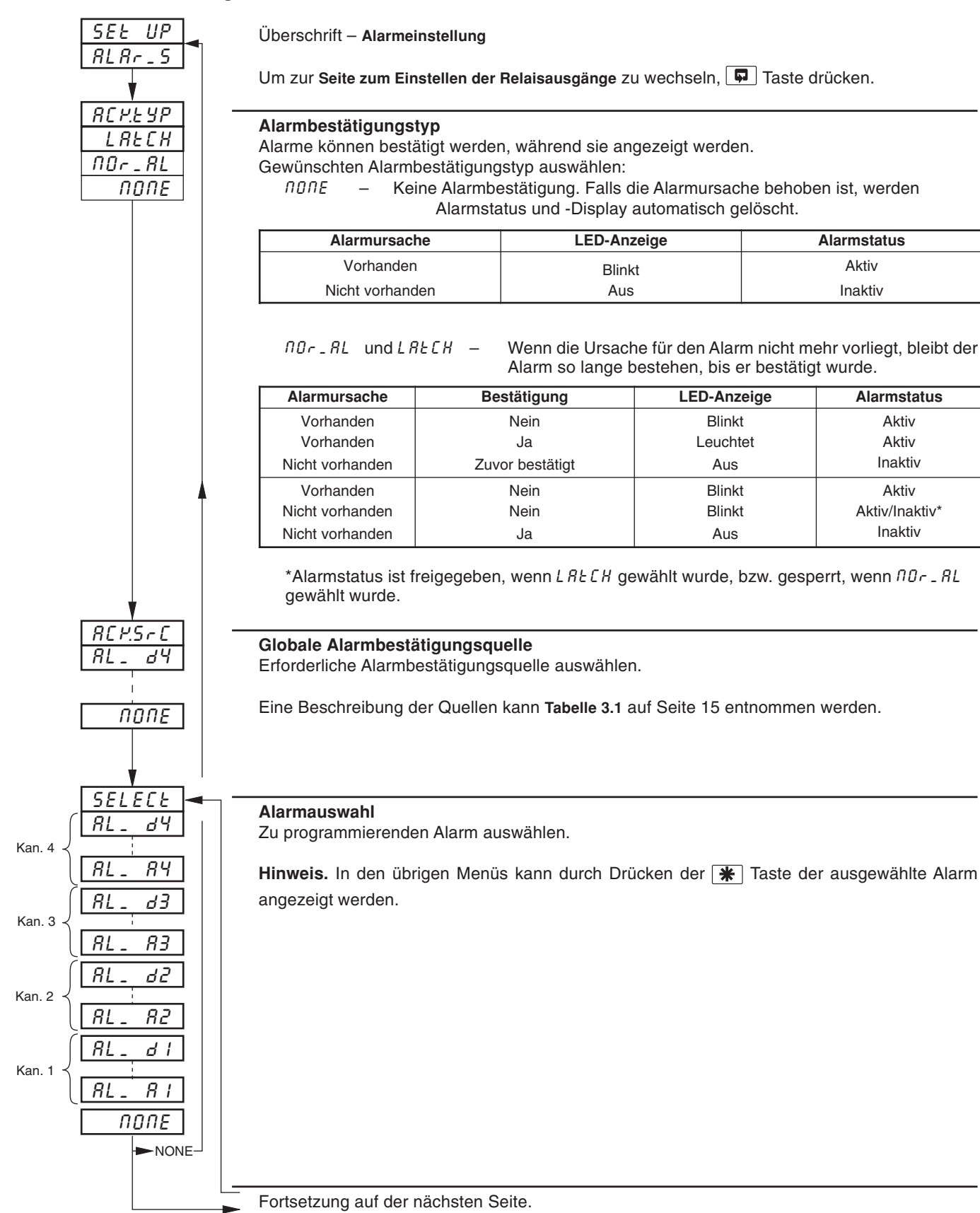

Alarmstatus

Aktiv

Inaktiv

Alarmstatus

Aktiv

Aktiv

Inaktiv

Aktiv

Aktiv/Inaktiv\* Inaktiv

#### ...3.4 Alarmeinstellung

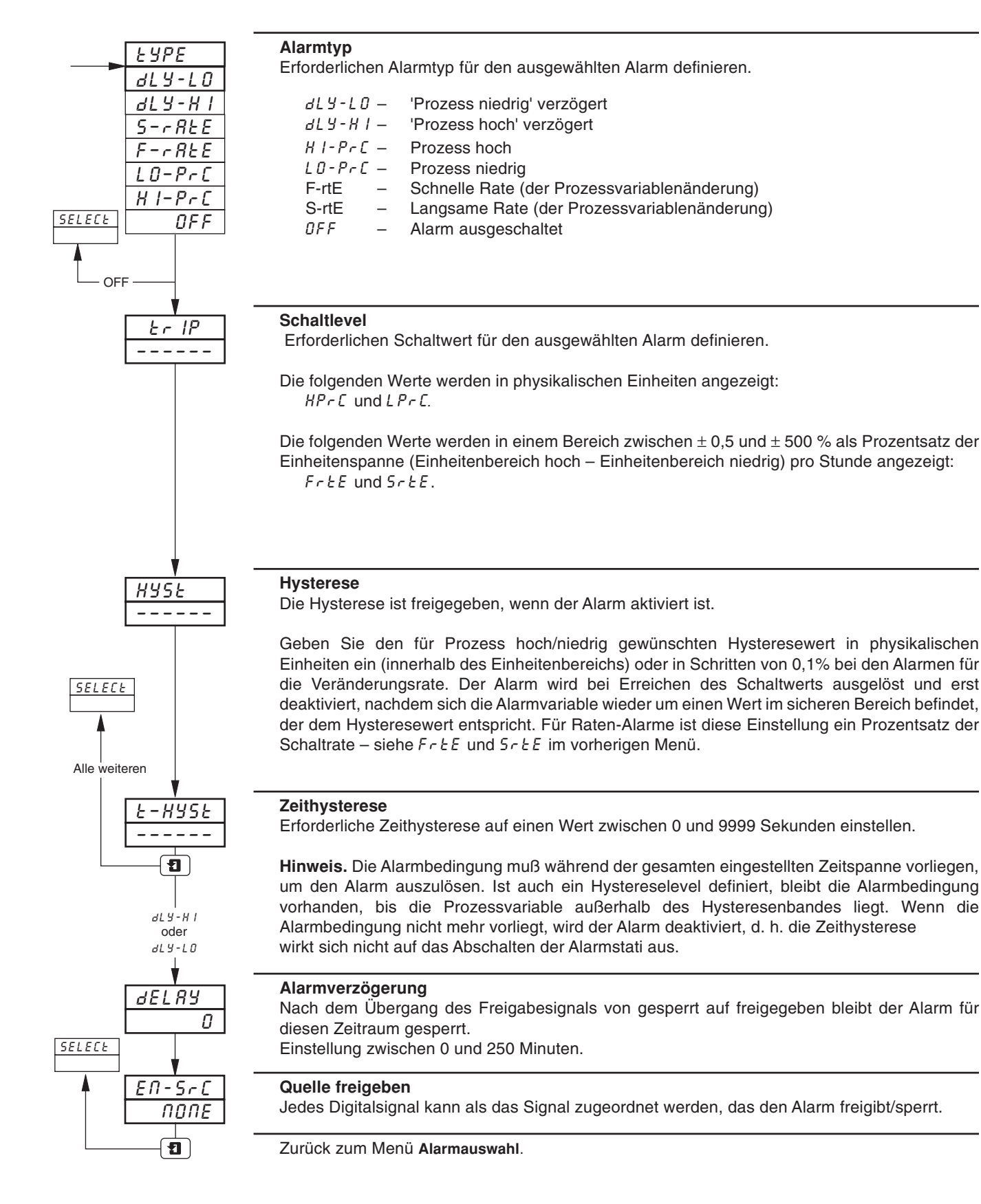

#### 3.5 Einstellen der Relaisausgänge

#### Informationen.

- Relaisausgang entfällt bei 1901J (nicht erweiterungsfähige Version).
- **Relais** können durch Alarme, die Ergebnisse logischer Gleichungen, Digitaleingänge, Echtzeitereignisse (Timer-Option) und einen digitalen Ausgangspuls bei erreichtem Zählstand (Summierer-Option) angezogen werden.
- Externe Summierzählfunktion Der externer Zähler kann nur von Modultyp 3 (Modul mit 4 Relais) angetrieben werden, das in den Modulpositionen 4, 5 und 6 eingebaut wurde.
- Polarität Ermöglicht Failsafe-Einstellungen.

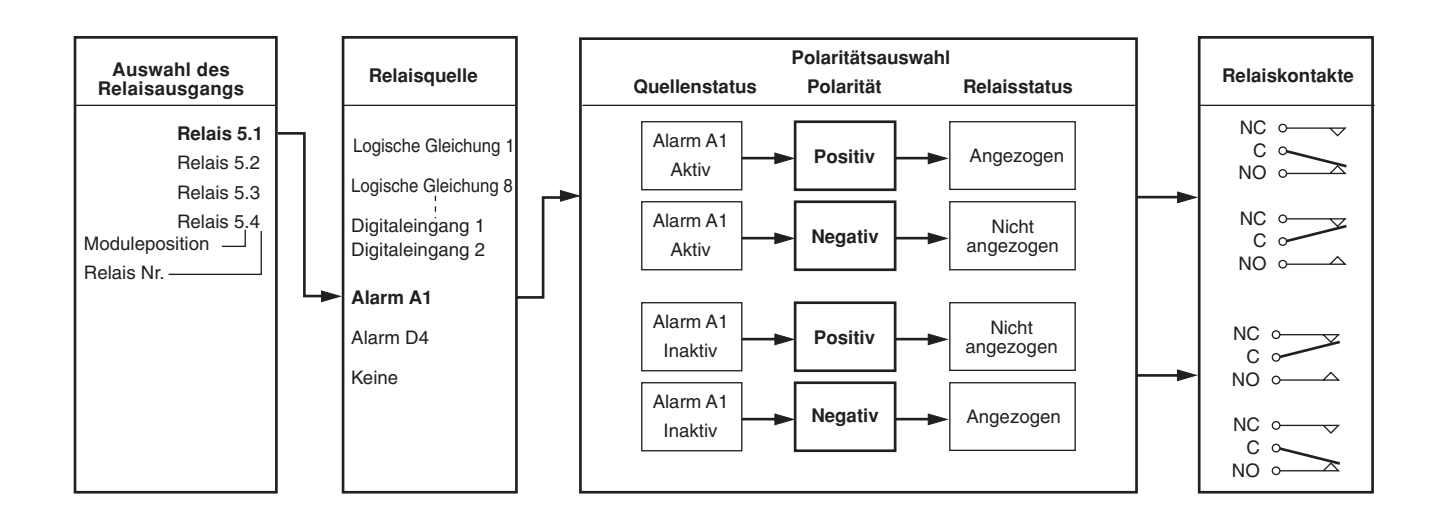

Überschrift - Einstellen der Relais

Um zur Seite für die Einstellungen des Digitalausgangs zu wechseln, 🗊 Taste drücken.

#### Auswahl des Relaisausgangs

Zu programmierenden Ausgang auswählen. Die in diesem Menü vorgenommenen Einstellungen beziehen sich auf die Kennummern der eingebauten Module mit Relais und ihre jeweiligen Modulpositionen.

**Beispiel** – Bei einem Modul des Typs 3 (vier Relais), das in Position fünf eingebaut ist, stehen die folgenden Programmieroptionen zur Auswahl:

*r ELRY* 5. *I* (Position 5, Relais 1) *r ELRY* 5.2 (Position 5, Relais 2) *r ELRY* 5.3 (Position 5, Relais 3) *r ELRY* 5.4 (Position 5, Relais 4)

Hinweis. In den übrigen Menüs kann durch Drücken der 🛞 Taste das ausgewählte Relais angezeigt werden.

#### Relaisquelle

Erforderliche Quelle für die Betätigung des eingestellten Relais auswählen.

Eine Beschreibung der Quellen kann Tabelle 3.1 auf Seite 15 entnommen werden.

#### Hinweis.

Für die Betätigung eines externen Zählers muß COURL.x ausgewählt werden.

Fortsetzung auf der nächsten Seite.

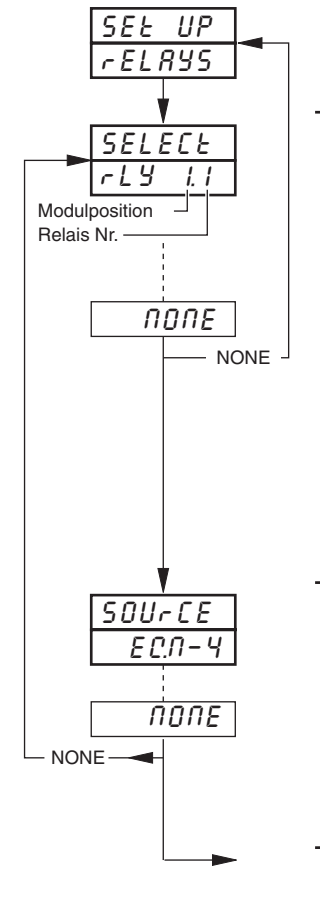

#### ...3.5 Einstellen der Relaisausgänge

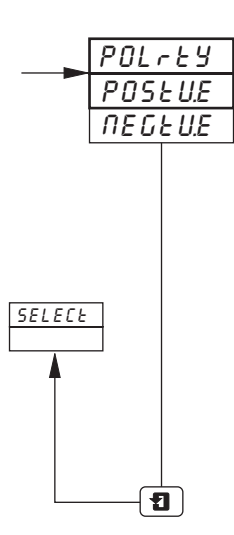

#### Polarität

Mit der Polarität kann die Auswirkung des Digitalquellen-Status auf den Relaisstatus wie folgt umgekehrt werden:

| Quellenstatus | Polarität | Relaisstatus    |
|---------------|-----------|-----------------|
| Aktiv         | Positiv   | Angezogen       |
|               | Negativ   | Nicht angezogen |
| Nicht aktiv   | Positiv   | Nicht angezogen |
|               | Negativ   | Angezogen       |

Erforderliche Polarität auswählen

Vorsicht. Vor dem Betrieb müssen unbedingt die Anschlüsse überprüft werden – siehe Kapitel 5, ANSCHLÜSSE & BRÜCKEN.

Zurück zum Menü für die Auswahl des Relaisausgangs.

| Quelle                                              | Beschreibung                                                                                                    |
|-----------------------------------------------------|----------------------------------------------------------------------------------------------------|
| RL_RCM.                                             | Alarmbestätigung – Unbestätigte Prozeßalarmbedingung in der Einheit                                                                   |
| t I_Er.2<br>t I_Er.1                                | Echtzeitereignis 2<br>Echtzeitereignis 1<br>Echtzeitereignis 1<br>Echtzeitereignis 2                                                  |
| ECN - 4<br>:<br>ECN - 1                             | Logische Gleichung 4<br>Logische Gleichung 1<br>Programmierbare logische Gleichungen – siehe Kapitel 4.2, <b>Einstellen der Logik</b> |
| - RP - 4<br>*COUNE. 4<br>- RP - 1<br>*COUNE. 1      | Übernahme in Summe 4<br>Summe 4 Aktion externer Zähler<br>Übernahme in Summe 1<br>Summe 4 Aktion externer Zähler                      |
| d  G - 6.8<br>d  G - 1.1                            | Digitaleingang 6.8<br>Digitaleingang 1.1<br><b>Nummer des Digitaleingangs</b><br>Modul nummer                                         |
| ЯL – аЧ<br>ЯL – СЧ<br>ЯL – ЬЧ<br>ЯL – ЯЧ            | Alarm D<br>Alarm C<br>Alarm B<br>Alarm A                                                                                              |
| RL - d3<br>RL - C3<br>RL - b3<br>RL - R3            | Alarm D<br>Alarm C<br>Alarm B<br>Alarm A                                                                                              |
| RL - 82<br>RL - C2<br>RL - 62<br>RL - 82<br>RL - 82 | Alarm D<br>Alarm C<br>Alarm B<br>Alarm A                                                                                              |
| ЯL – аї<br>ЯL – Сї<br>ЯL – Бї<br>ЯL – Вї<br>ЯL – Яї | Alarm D<br>Alarm C<br>Alarm B<br>Alarm A                                                                                              |
| попе                                                | Keine Quelle erforderlich                                                                                                    |

\* Nur verfügbar bei Modulen mit 4 Relais- und 8 Digitalausgängen (Typen 3 und 5) in den Modulpositionen 4, 5 und 6.

Tabelle 3.1 Beschreibung der Quellen

#### 3.6 Einstellungen des Digitalausgangs

- · Diese Seite wird nur dann angezeigt, wenn Digitalausgänge eingebaut sind.
- Abhängig von den vorhandenen Modultypen stehen bis zu 24 Digitalausgänge zur Verfügung.
- **Digitalausgänge** Kann durch Alarme, Ergebnisse logischer Gleichungen, Digitaleingänge, Echtzeitereignisse (Timer-Option) und einen digitalen Ausgangspuls bei erreichtem Zählstand (Summierer-Option) angezogen werden.
- Externe Summierzählfunktion Der externer Zähler kann nur von Modultyp 5 (Modul mit 8 digitalen Ausgängen) angetrieben werden, das in den Modulpositionen 4, 5 und 6 eingebaut wurde.
- Polarität Kehrt die Wirkungsrichtung des Ausgangs bezüglich der Quelle um.

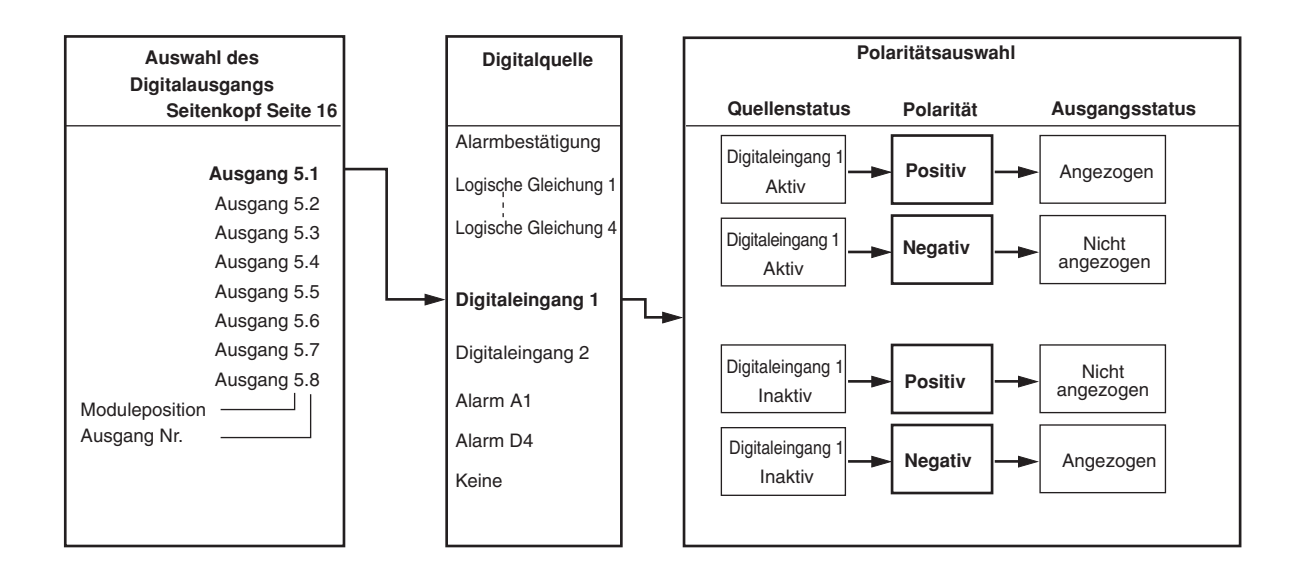

#### ...3.6 Einstellungen des Digitalausgangs

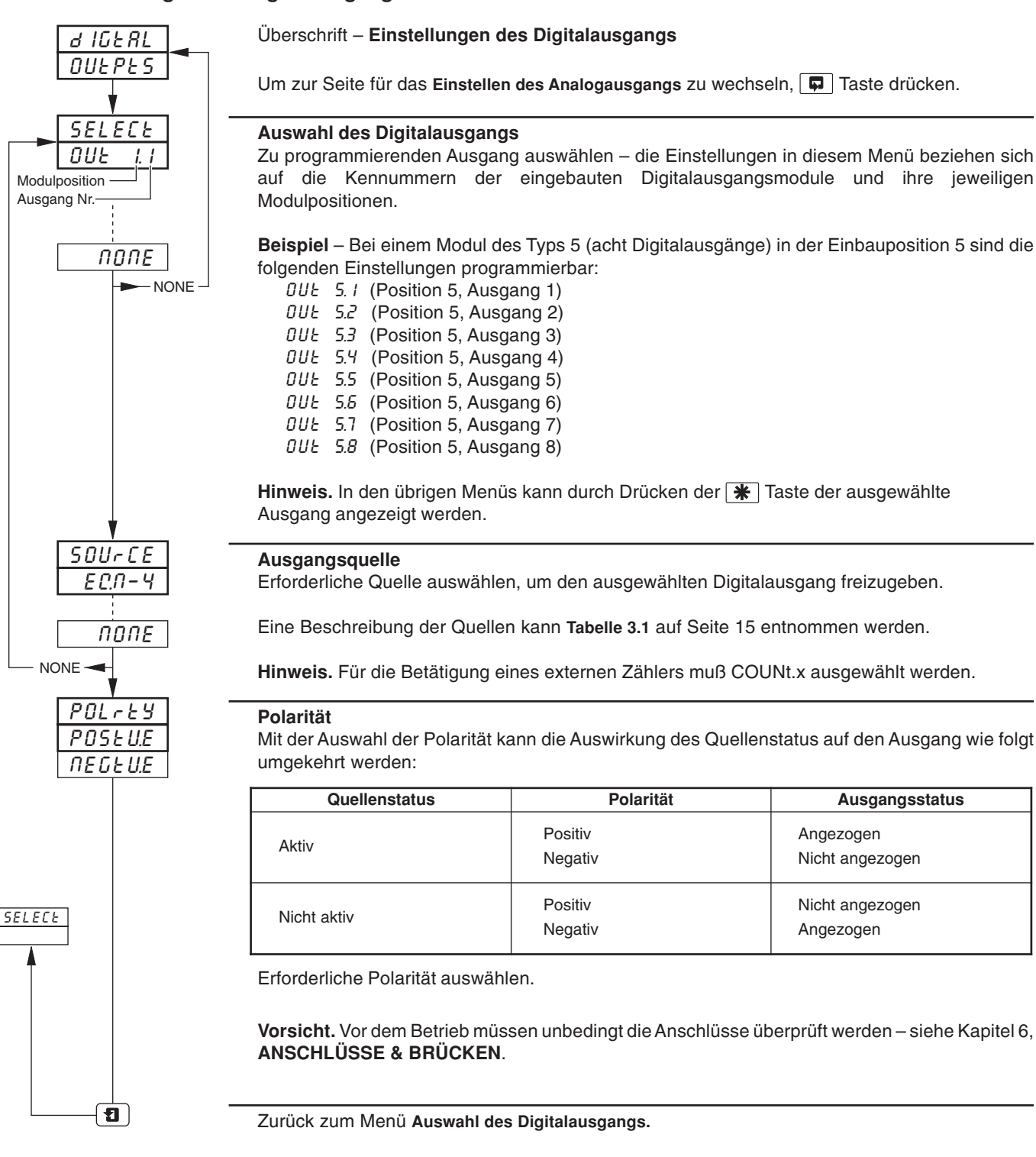

#### 3.7 Einstellen des Analogausgangs

#### Informationen.

- Analogausgang entfällt bei 1901J (nicht erweiterungsfähige Version).
- Eingebaute Analogausgangsmodule Kann zur Weiterführung jeder beliebigen Prozessvariablen zugeordnet werden.
- Auswählbarer Bereich für Weiterführung Ermöglicht die Auswahl der maximalen Auflösung für den jeweiligen Bereich.
- Einstellbarer Ausgangsbereich Für Sonderausgänge und reverse Ausgänge.

**Hinweis.** Das untenstehende Beispiel zeigt Analogausgang 1, der einen Teil des Einheitenbereichs der Prozessvariable 1 (250 bis 750 °C) als einen Ausgangsstrom zwischen 4,0 und 20,0 mA weiterführt.

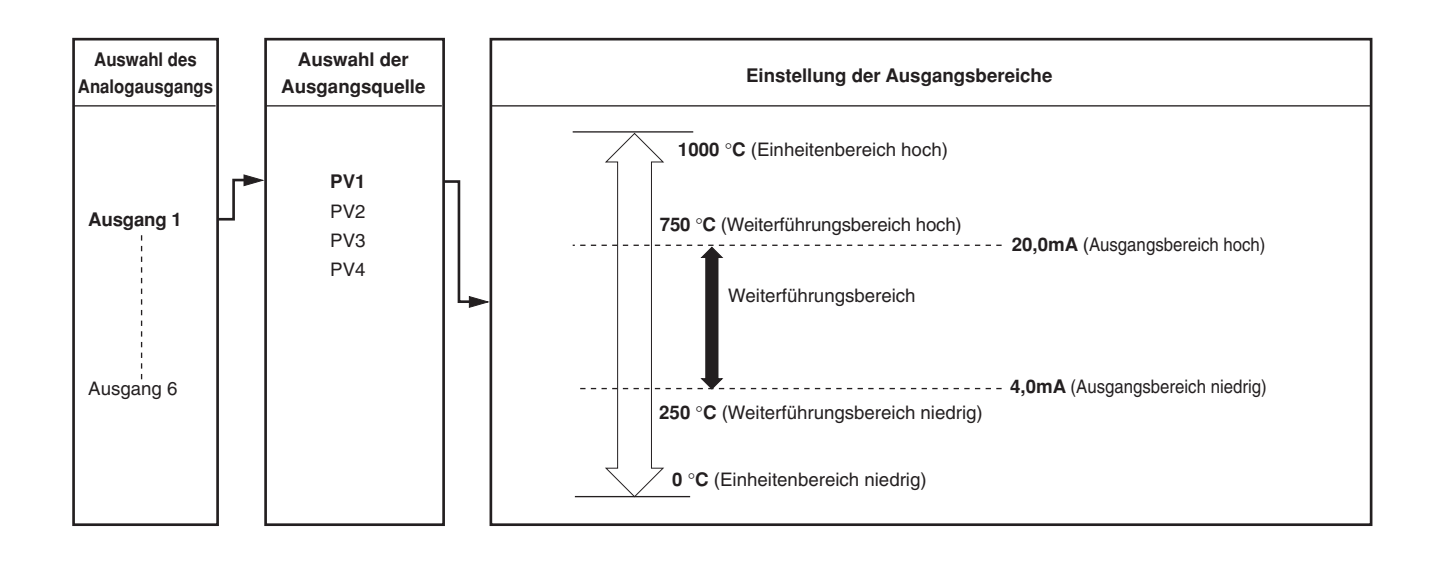

#### ...3.7 Einstellen des Analogausgangs

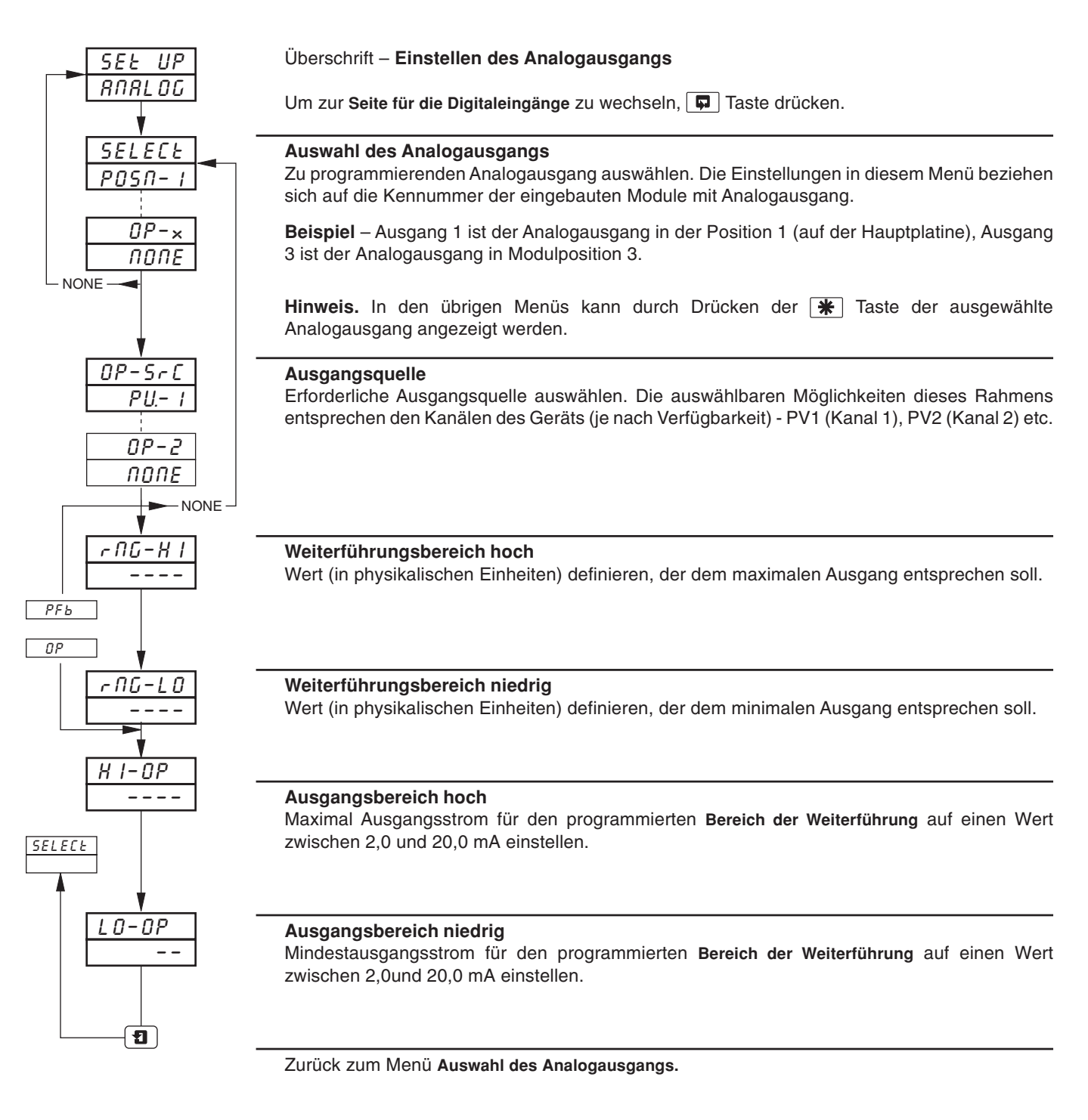

#### 3.8 Digitaleingänge

- Digitaleingang entfällt bei 1901J (nicht erweiterungsfähige Version).
- Bis zu 30 Digitaleingänge stehen zur Verfügung abhängig von den eingebauten Modultypen.
- Potentialfreie Kontakte oder TTL-Signale.
- Polarität Legt den logischen Status (normal oder invertiert) für die Modulposition(en) fest.

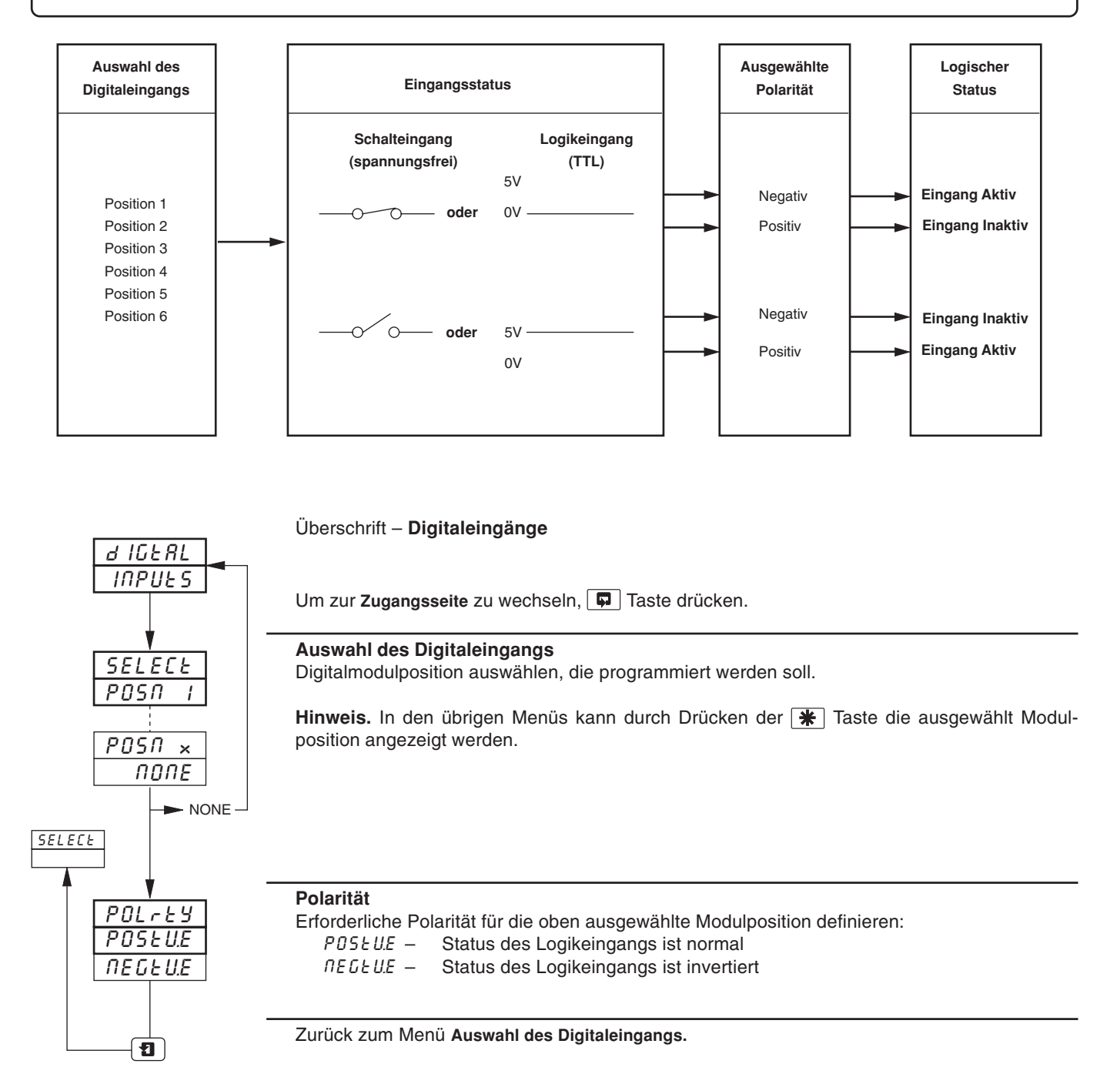

#### 3.9 Zugangs-Berechtigungsseite

- Schutz des ausgewählten Passwortes Bezieht sich auf Programmierebenen.
- Interne Sicherheitsbrücke Zum Freigeben/Sperren des Passwortschutzes.

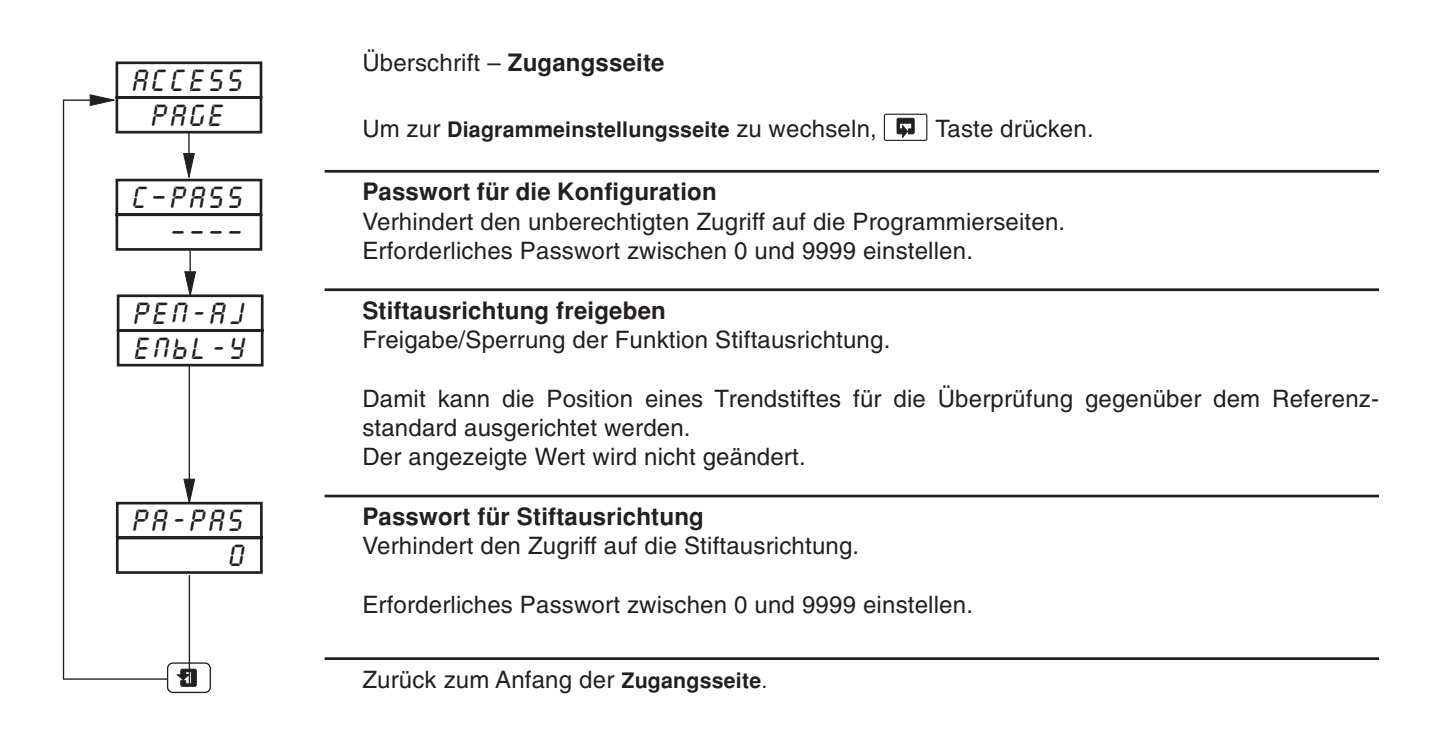

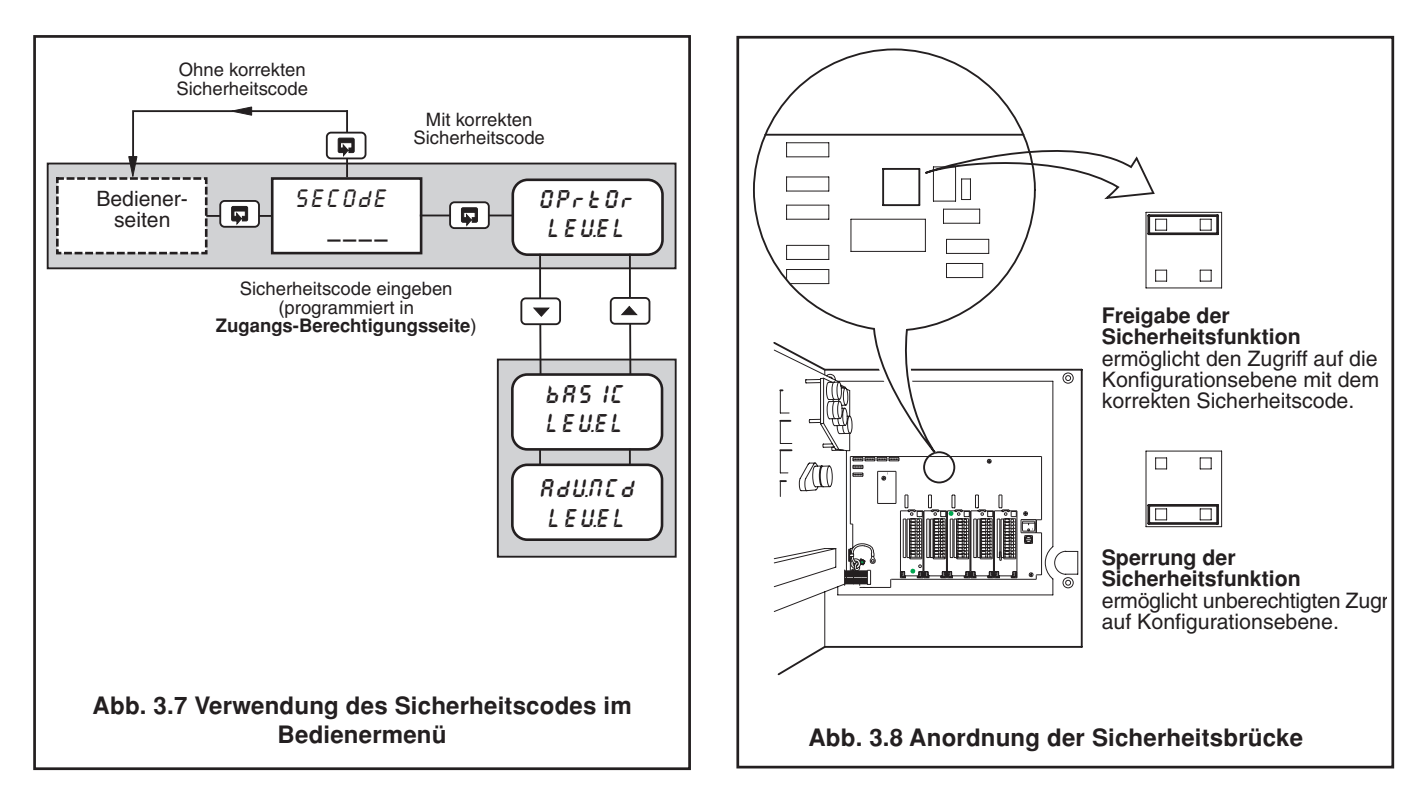

# 3 GRUND-KONFIGURATIONSLEVEL...

#### 3.10 Diagrammeinstellung

#### Informationen.

- Analogeingänge erfordern keine Rekalibrierung, wenn der Eingangstyp oder -bereich geändert wurde.
- Anpassungswerte der Prozessvariablen zurücksetzen löscht alle zuvor programmierten Offset- und Vollbereichseinstellungen.
- System-Offset-Fehler können mit der Vollbereichs-Offset-Einstellung der Prozessvariablen beseitigt werden.
- System-Skalen-Fehler können mit der Spanneneinstellung der Prozessvariablen beseitigt werden.
- Offset-/Spannen-Einstellung der Prozessvariablen ermöglichen die Kalibrierung auf einen bestimmten Punkt.
- Stift(e) können unabhängig voneinander kalibriert und über den gesamten Diagrammpapierbereich hinweg überprüft werden.
- Spannungsversorgungsfilter ermöglicht eine maximale Rauschunterdrückung.
- Test der Stiftlinearität erzeugt automatisch ein Schreibmuster zur Überprüfung Stiftlinearität.

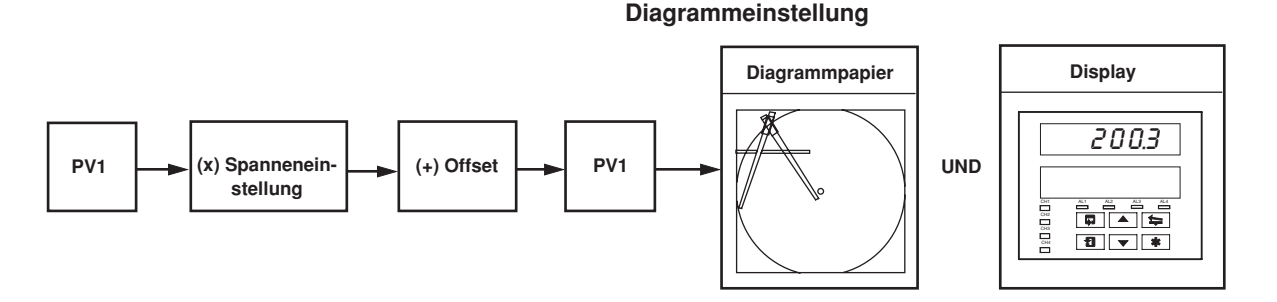

#### Offset-Einstellung

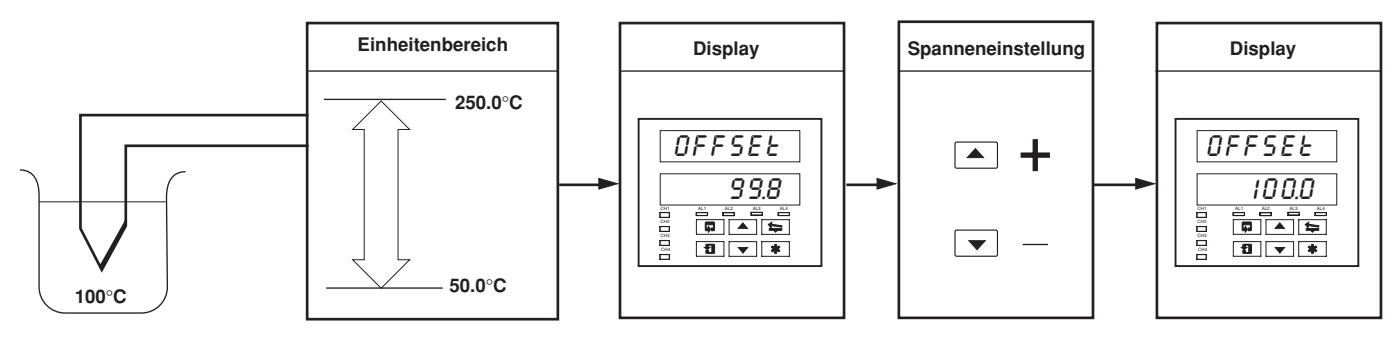

#### Spanneneinstellung

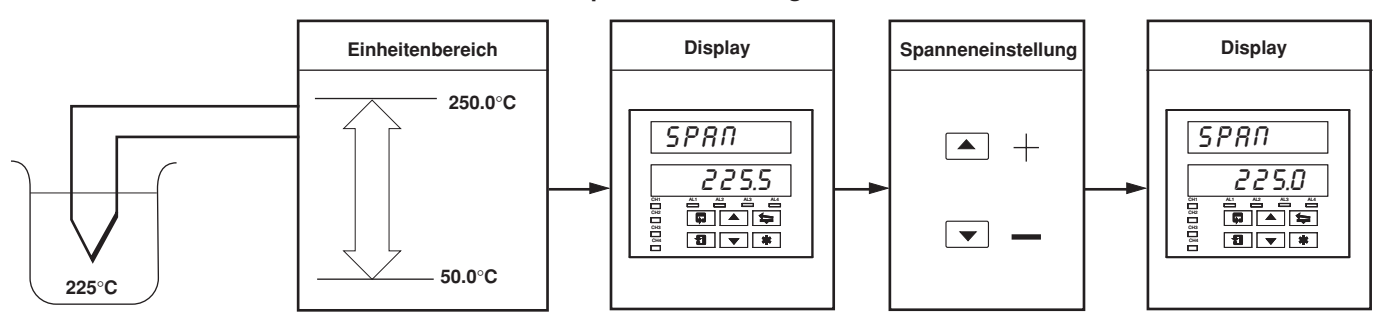

#### Hinweis. Generell gilt: Offset-Finstellung

Offset-Einstellung fur die Kalibrierung auf einen bestimmten Punkt bei <50% der Einheitenbereichsspanne. Spanneneinsstellung fur die Kalibrierung auf einen bestimmten Punkt bei >50% der Einheitenbereichsspanne.

#### ...3.10 Diagrammeinstellung

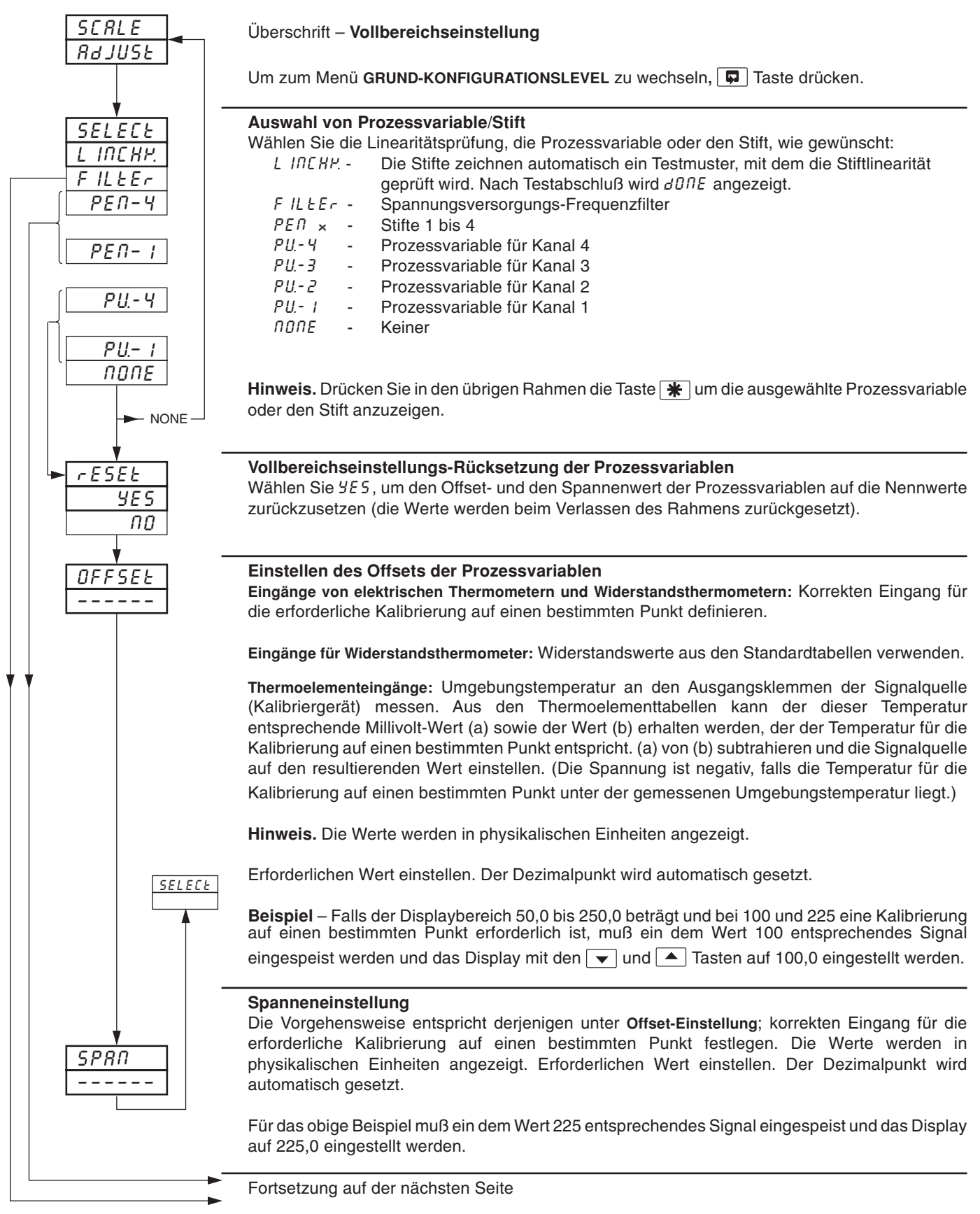

#### ...3.10 Diagrammeinstellung

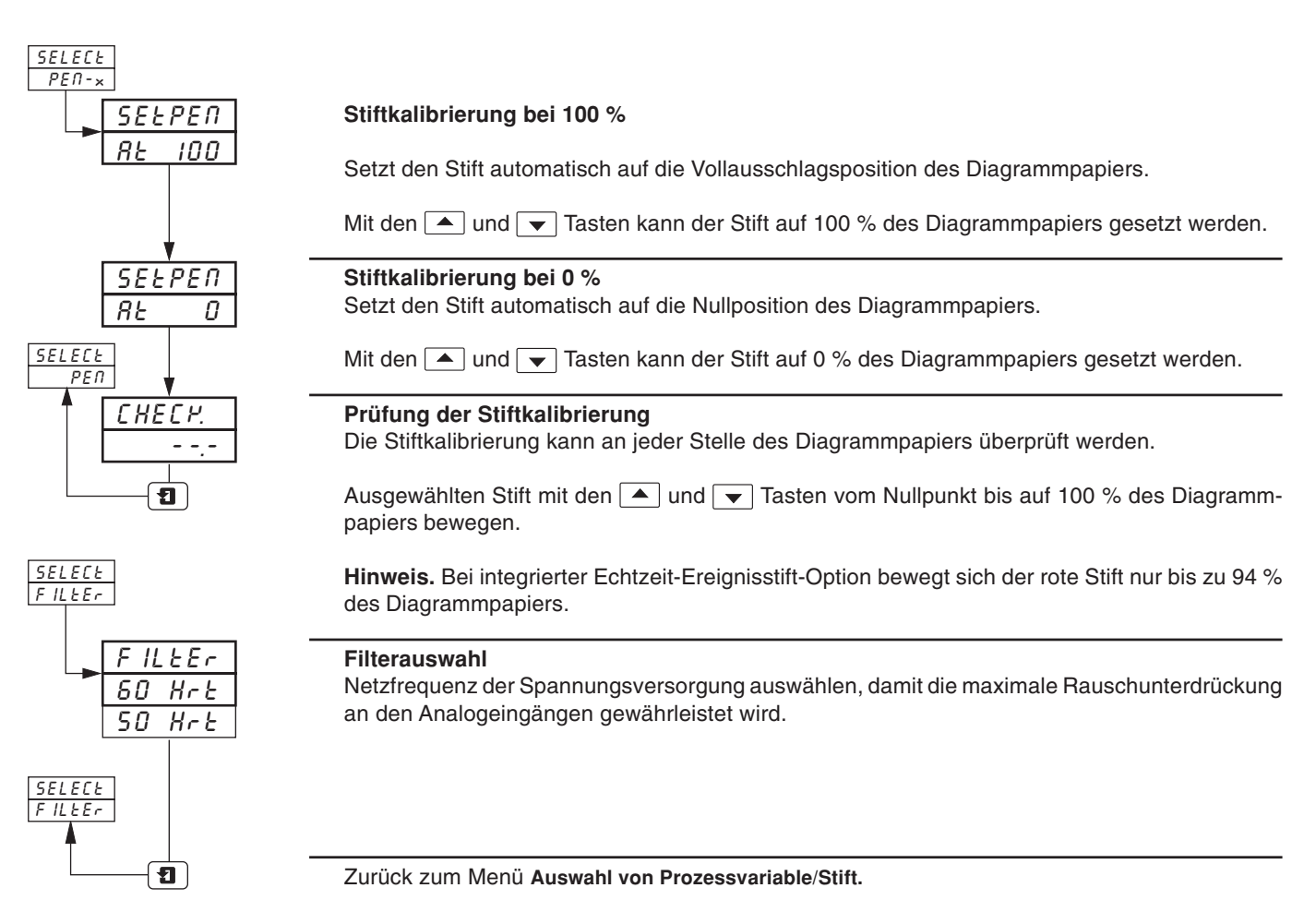

# **4 WEITERFÜHRENDER KONFIGURATIONSLEVEL**

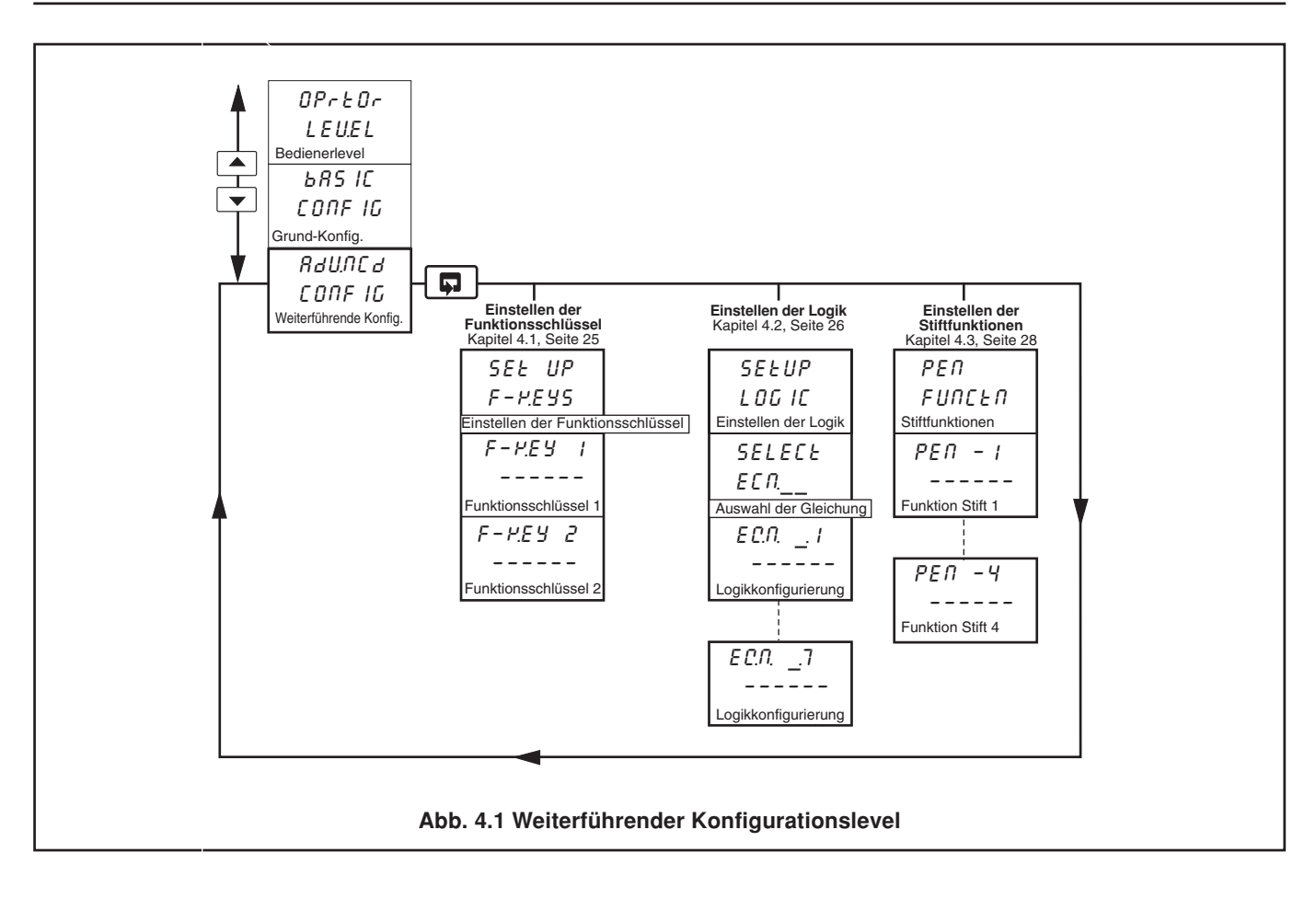

# 4 WEITERFÜHRENDER KONFIGURATIONSLEVEL...

#### 4.1 Einstellen der Funktionsschlüssel

#### Informationen.

- Programmierbarer Funktionsschlüssel auf jeder Frontplatte.
- Sprungfunktionen setzt das Instrumenten-Display zu Beginn einer jeden Seite auf den Anfang der Bedienerseite.
- Globale Alarmbestätigungsfunktion bestätigt alle unbestätigten Alarme auf allen Kanälen.

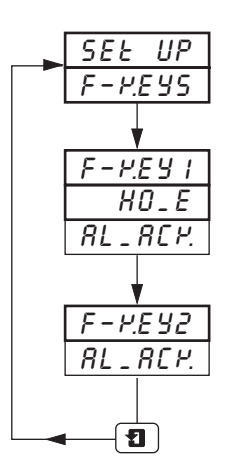

Überschrift - Einstellen der Funktionsschlüssel

Um zum Menü GRUND-KONFIGURATIONSLEVEL zu wechseln, 🔽 Taste drücken.

# Funktionsschlüssel 1

| Erforderliche F                                                              | Funktion | auswählen.                                                             |  |
|------------------------------------------------------------------------------|----------|------------------------------------------------------------------------|--|
| HO_E                                                                         | –        | Position 1 (Rückkehr zur <b>Bedienerseite</b> im <b>BEDIENERMENÜ</b> ) |  |
| RL_REH.                                                                      | –        | Alarmbestätigung                                                       |  |
| Funktionsschlüssel 2<br>Erforderliche Funktion auswählen (falls zutreffend). |          |                                                                        |  |

Zurück zum Menü Einstellen der Funktionsschlüssel.

# ...4 WEITERFÜHRENDER KONFIGURATIONSLEVEL

#### 4.2 Einstellen der Logik

#### Informationen.

- 4 Logische Gleichungen.
- 7 Elemente pro Gleichung.
- ODER/UND-Operatoren.
- Ermöglicht die Kombination interner und externer Digitalsignale Alarme, Digitaleingänge, sonstige Ergebnisse logischer Gleichungen, Echtzeitereignisse (bei integrierter Timer-Option).

Für jede Gleichung werden die logischen Elemente 1 bis 7 sequentiell angeordnet (siehe Abbildung). Elemente mit ungerader Numerierung werden als Logikeingänge und Elemente mit gerader Numerierung als Logikgatter verwendet.

Logikeingänge müssen als eine der Digitalquellen aus Tabelle 3.1 (Seite 15) definiert werden.

Logikgatter müssen auf Rnd, Dr oder End gesetzt werden. Die Einstellung End beendet die Gleichung.

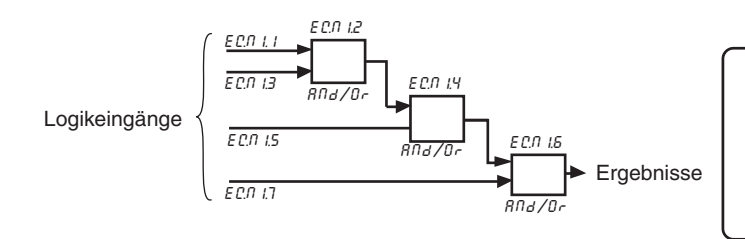

**Hinweis.** Die Elemente jeder Gleichung werden sequentiell berechnet, d. h. die Elemente 1, 2 und 3 werden zuerst berechnet, und das Ergebnis wird anschließend mit den Elementen 4 und 5 kombiniert. Danach wird das Ergebnis mit den Elementen 6 und 7 kombiniert, um so das Ergebnis der logischen Gleichung zu erhalten.

#### ...4.2 Einstellen der Logik

Beispiel – Überwachung eines Speichersee-Levels, wobei

- Prozessvariable 1 über einen Einheitenbereich von 0 bis 100 Fuß verfügt
- Die logische Gleichung 1 dem Relais 1.1 zugewiesen wird, das das Regelventil betätigt.

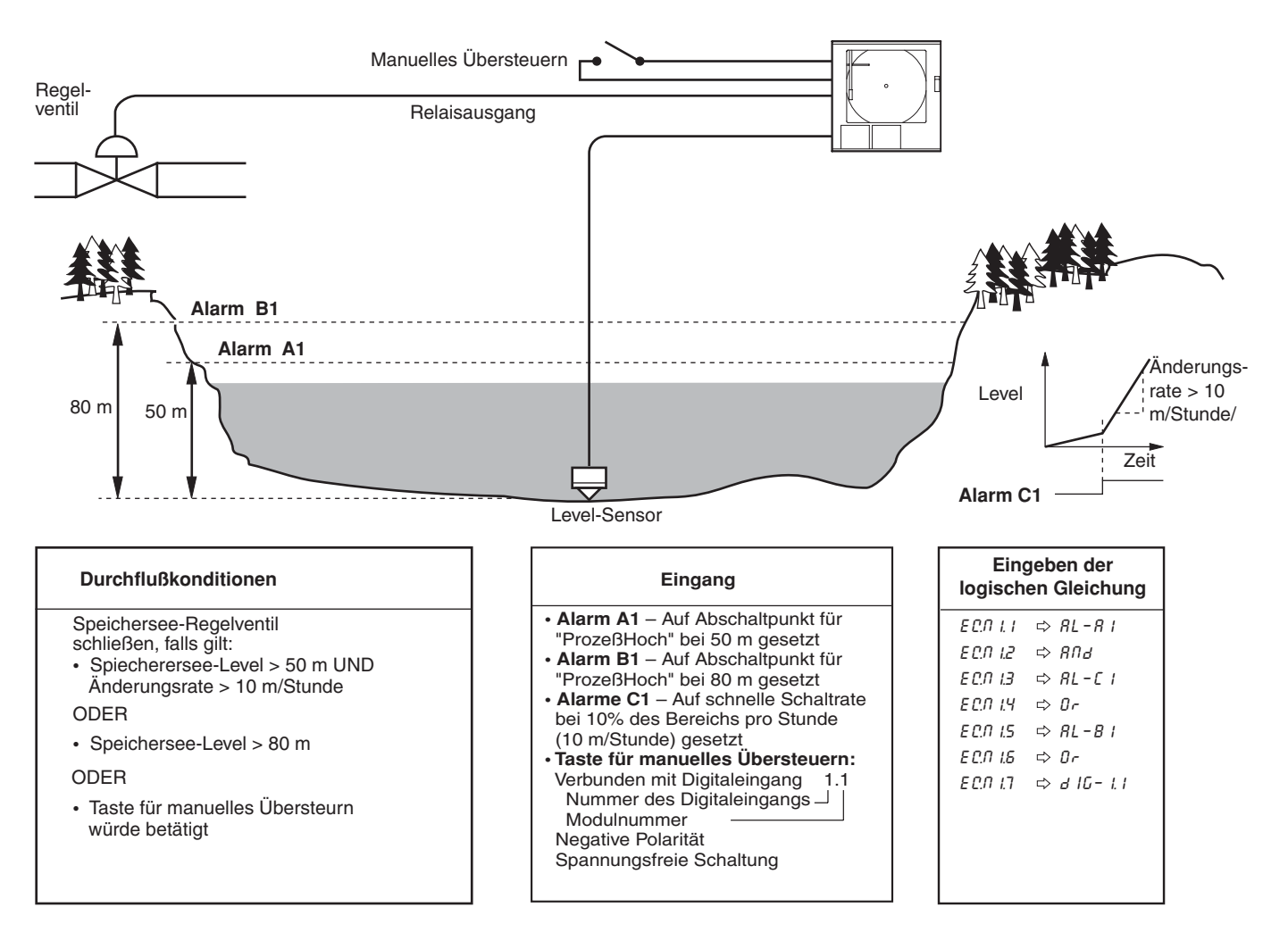

# ...4 WEITERFÜHRENDER KONFIGURATIONSLEVEL

#### ...4.2 Einstellen der Logik

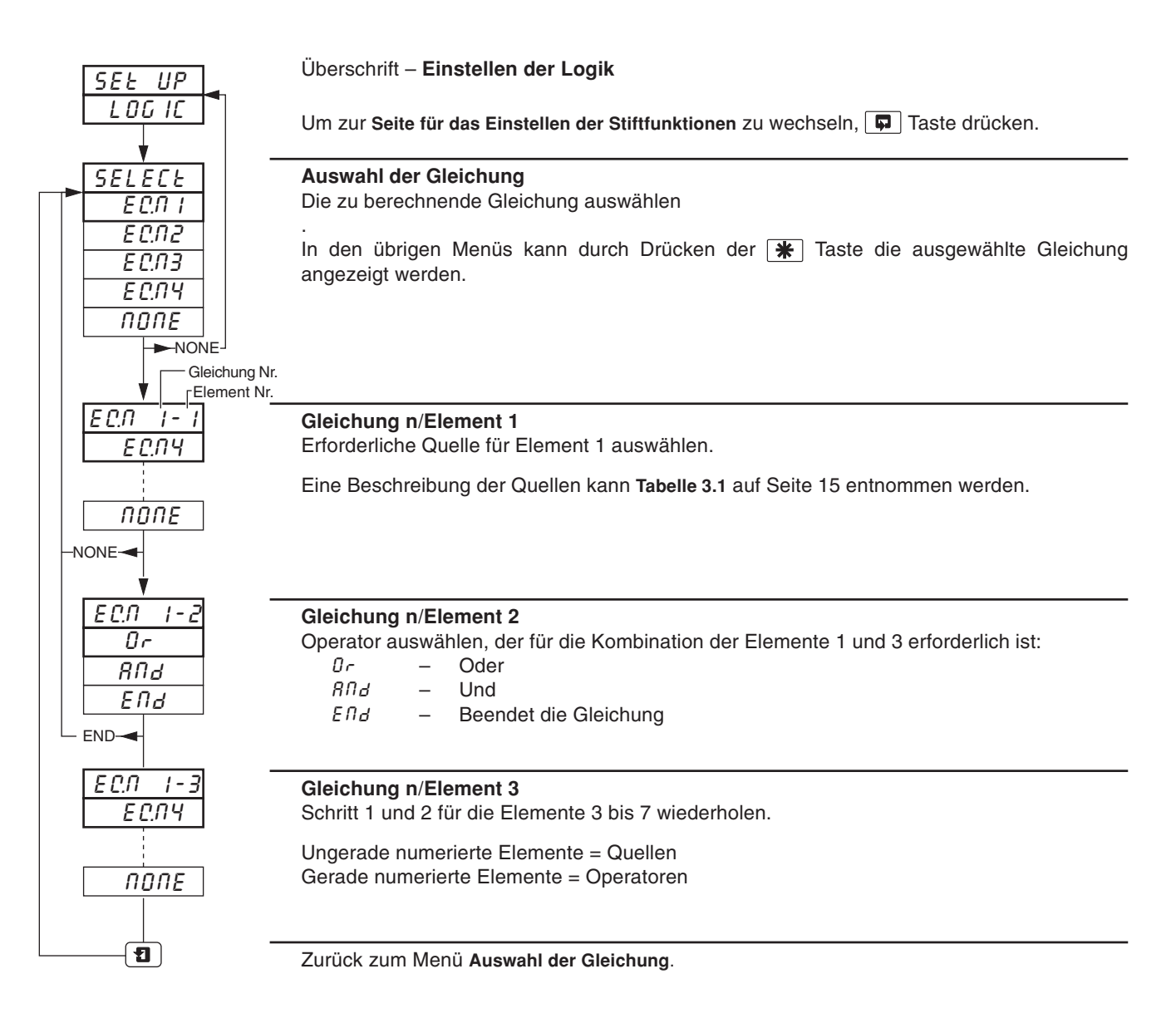
### 4.3 Einstellen der Stiftfunktionen

#### Informationen.

• Jeder eingebaute Stift kann einer Trend- oder einer Ereignisfunktion zugewiesen werden.

| <u> </u>                 | Überschrift – <b>Stiftfunktionen</b><br>Um zum Menü <b>WEITERFÜHRENDER KONFIGURATIONSLEVEL</b> zu wechseln, 🗊 Taste drücken.                                                                                                    |
|--------------------------|----------------------------------------------------------------------------------------------------|
| PEN- 1<br>ErENd<br>EUENE | Stift 1<br>Erforderliche Stiftfunktion auswählen:<br>Erend – Trend-Stift<br>EUERE – Ereignisstift                                                                                                    |
|                          | <b>Hinweis.</b> Ereignisstift- und Echtzeit-Ereignisstift-Option sind separate Funktionen, wobei lediglich der Ereignisstift in dieser Seite ausgewählt werden kann. Mit der Echtzeit-Ereignisstift-Option kann auf derselben Zeitlinie geschrieben werden wie mit dem roten Stift; hierfür ist ein spezieller Schreibarm und eine separate Motoreinheit erforderlich. Einzelheiten können den Bestellinformationen des <b>Datenblatts</b> entnommen werden. |
| <u>PEN-2</u> –           | Stifte 2 bis 4<br>Vorgehen wie für Stift 1, sofern vorhanden.                                                                                                    |
|                          | Zurück zum Anfang der Seite für das Einstellen der Stiftfunktionen.                                                                                                    |

# 5 ANSCHLÜSSE & BRÜCKEN

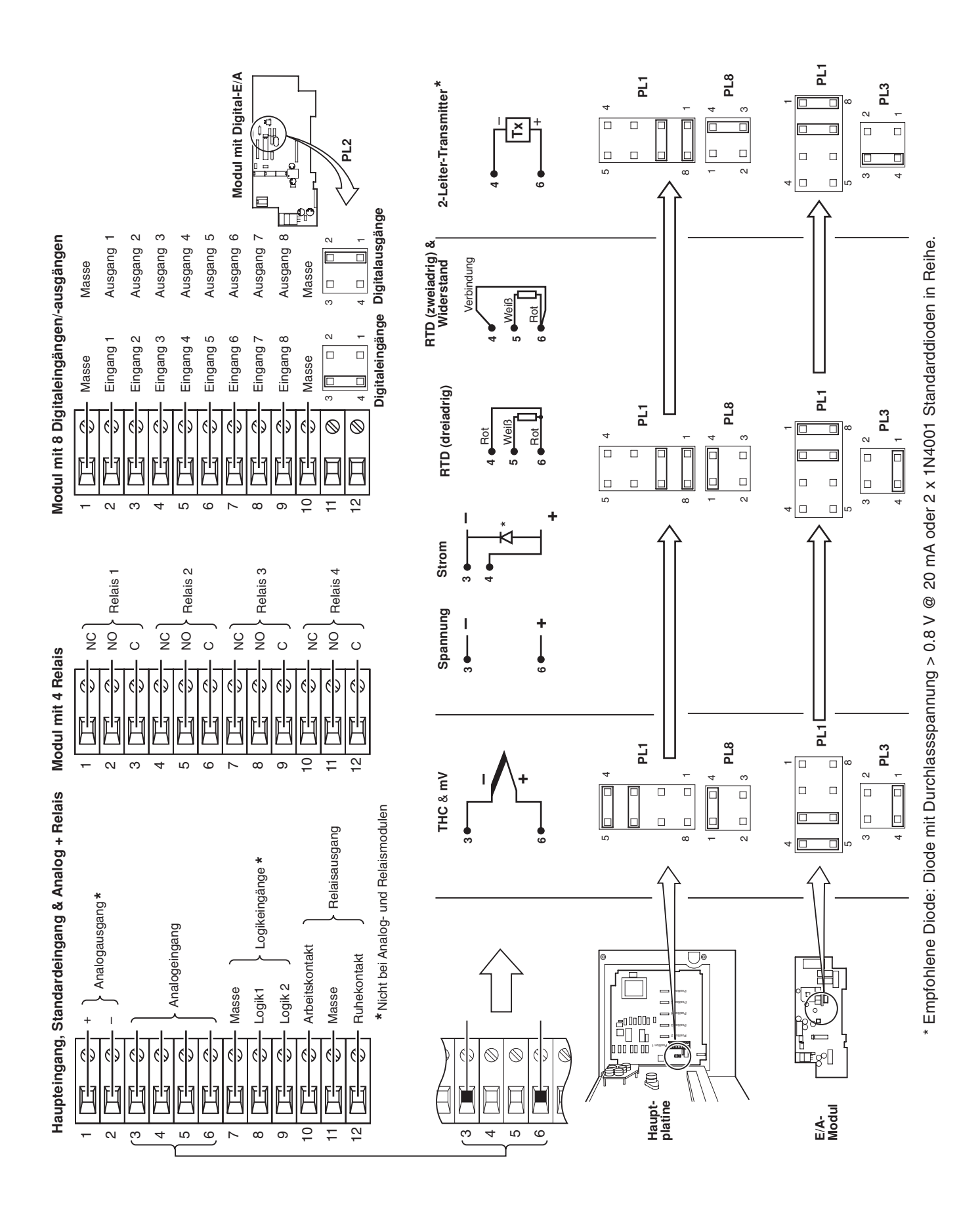

32

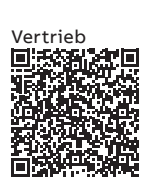

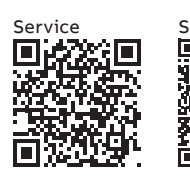

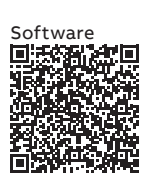

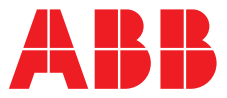

#### \_

#### ABB Automation Products GmbH Measurement & Analytics

Oberhausener Strasse 33 40472 Ratingen Deutschland Tel: 0800 1114411 Fax: 0800 1114422 Email: vertrieb.messtechnik-produkte@de.abb.com

#### ABB AG

#### **Measurement & Analytics**

Brown-Boveri-Str. 3 2351 Wr. Neudorf Österreich Tel: +431601090 Email: instr.at@at.abb.com

#### abb.com/measurement

#### ABB Automation Products GmbH Measurement & Analytics

Im Segelhof 5405 Baden-Dättwil Schweiz Tel: +41 58 586 8459 Fax: +41 58 586 7511 Email: instr.ch@ch.abb.com

#### ABB Limited

Measurement & Analytics Howard Road, St. Neots Cambridgeshire, PE19 8EU UK Tel: +44 (0)1480 475321 Fax: +44 (0)1480 217948 Email: instrumentation@gb.abb.com

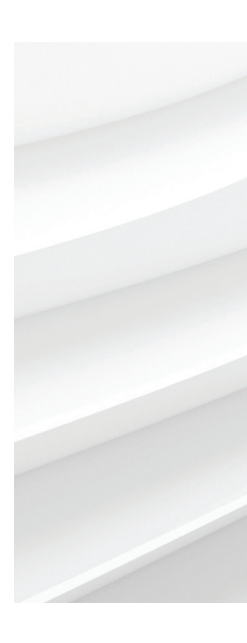

Wir behalten uns alle Rechte an diesem Dokument, dem Inhalt und den Abbildungen vor. Vervielfältigung, Bekanntgabe an Dritte oder Verwendung des Inhaltes, auch auszugsweise, ist ohne vorherige schriftliche Zustimmung durch ABB verboten. © ABB 2018

Technische Änderungen sowie Inhaltsänderungen dieses Dokuments behalten wir uns jederzeit ohne Vorankündigung vor. Bei Bestellungen gelten die vereinbarten detaillierten Angaben. ABB übernimmt keinerlei Verantwortung für eventuelle Fehler oder Unvollständigkeiten in diesem Dokument.

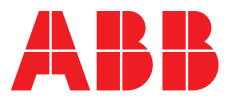

# ABB MEASUREMENT & ANALYTICS | DATENBLATT

# **Serie C1900** Kreisblattschreiber

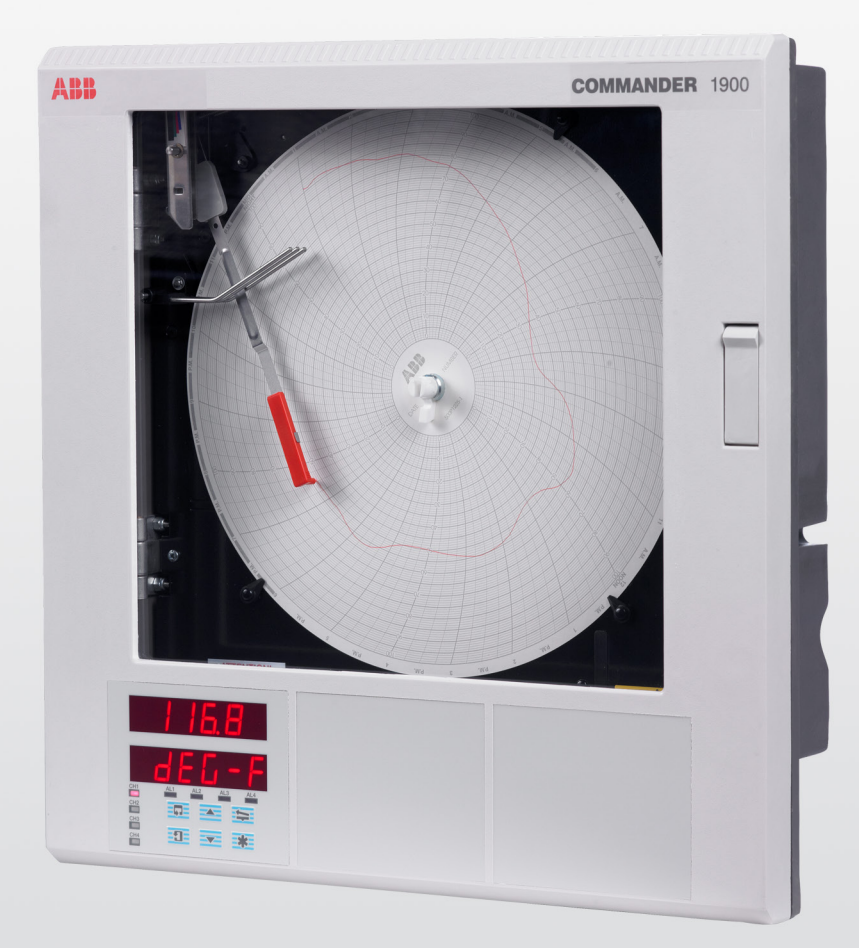

# Measurement made easy

Ein robuster, zuverlässiger Schreiber, ausgelegt auf Ihre Anforderungen

# Aufzeichnung mit 1 bis 4 Schreibfedern

komplette Anwendungsflexibilität

# Schutzklasse NEMA 4X/IP 66

strahlwassergeschützt

# Analog-, Relaisausgänge, Digitaleingänge und Messumformer-Spannungsversorgung sind Standard

diverse integrierte Ein- und Ausgänge

# Mehrere Anzeigetafeln

kontinuierliche Anzeige aller Signalwerte

# Messgenauigkeit 0,1 %

präzise Prozessinformationen

# Hohe Störsicherheit

• robuster, zuverlässiger Betrieb

# Serielle Datenübertragung mit RS485 Modbus

kompatibel mit offenen Systemen

# Integrierte Summierfunktion und mathematische Funktionen

vollintegrierte Lösungen

### C1900

Der Kreisblattschreiber C1900R ist frei programmierbar für bis zu vier Prozesssignale. Durch die übersichtlichen Bedienersteuerungen und die robuste Bauweise ist der Schreiber für eine Vielzahl von industriellen Einsatzumgebungen geeignet. Hervorragende Standardfunktionen werden ergänzt durch eine leistungsfähige Reihe von Optionen, die eine flexible Anpassung an Ihre spezielle Anwendung ermöglichen.

### **Umfassende Prozessinformationen**

Beim C1900 können Sie auf einen Blick den Status des aktuellen Prozesses erkennen: in gut sichtbaren 6-stelligen Anzeigen werden bis zu vier Prozesswerte gleichzeitig angezeigt; Alarmmeldungen werden durch blinkende LEDs unter der Hauptanzeige angezeigt.

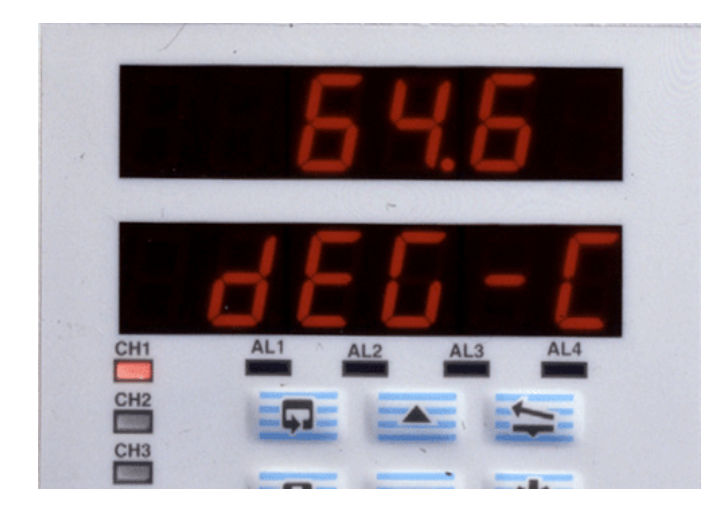

Der Diagrammschreiber lässt sich problemlos konfigurieren, damit Sie die Informationen auf die von Ihnen gewünschte Weise erhalten. Die Schreibfedern werden einzeln eingestellt, um die Auflösung für jedes Signal zu optimieren, und die Umlaufzeit ist in einem Bereich von einer Stunde bis 32 Tage wählbar. Darüber hinaus kann mithilfe einer Funktion eine Schreibfeder als Ereignismarkierer mit 3 Positionen auf derselben Zeitmarke wie Schreibfeder 1 eingerichtet werden.

### **Einfache Bedienung**

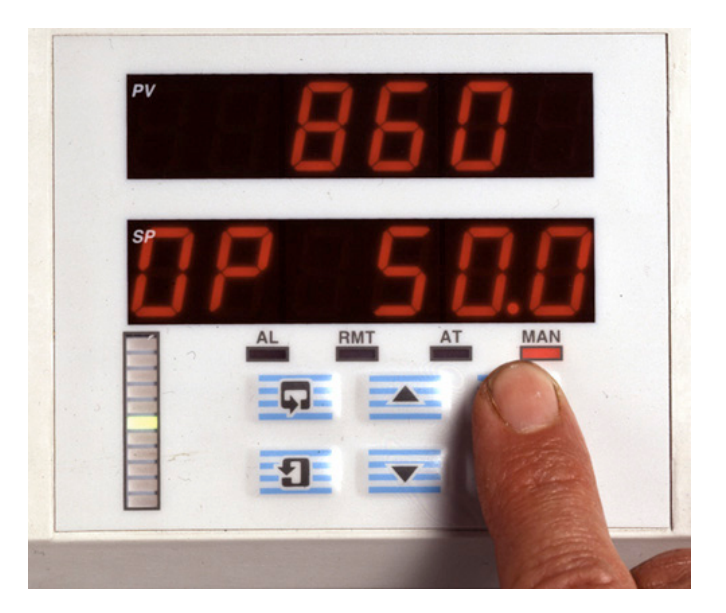

Die deutlich beschrifteten Membrantasten gewähren dem Bediener direkten Zugriff auf Einstellungen und Konfigurationen, somit erübrigt sich das Öffnen der Schreibertür. Eine Klartext-Bedienerführung in den Digitalanzeigen führt den Anwender durch die verschiedenen Menüs. Unbefugter Zugriff auf Konfigurationsänderungsmenüs wird durch einen Passwortschutz verhindert.

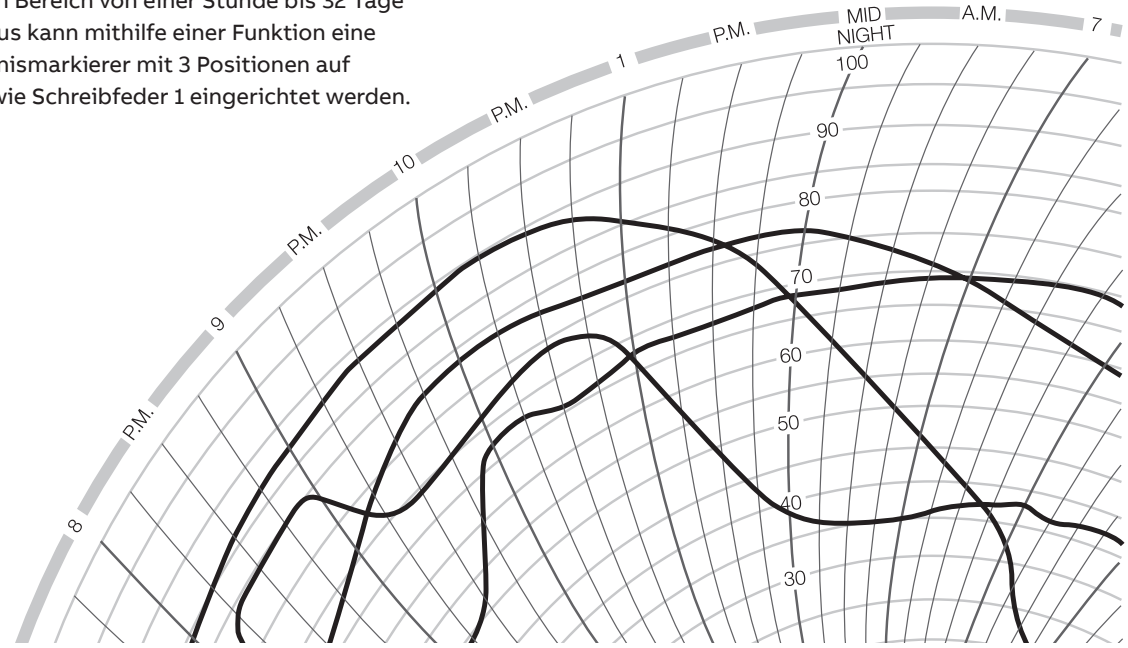

### Flexible Problemlösung

Der C1900 bietet eine nahtlose Integration von Regelkreisfunktionalität zur Lösung von Prozessproblemen ohne Zusatzgeräte.

### Summierer, Mathematik und Logik

Für jeden Kanal sind eingebaute Summierer erhältlich, die den Durchfluss integrieren und das Gesamtvolumen errechnen. Externe Zähler können durch zugeordnete Relais entsprechend den Summiererwerten des Schreibers angesteuert bzw. zurückgesetzt werden. Anwenderkonfigurierbare Mathematikfunktionen, Massedurchflussberechnungen und RH-Tabellen für die Luftfeuchtigkeit werden vollständig unterstützt. Die logischen Funktionen ermöglichen die Kopplung und

Integration einzelner und laufender Funktionen zur Lösung vielfältiger Prozessprobleme.

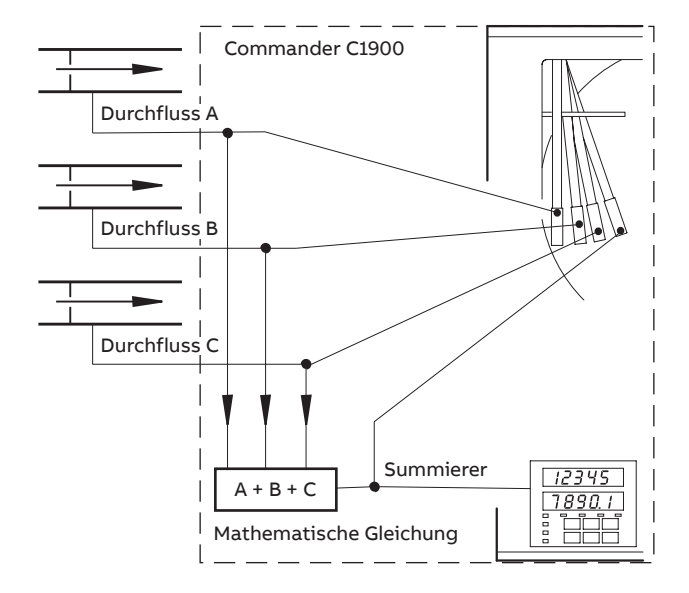

Summierung von drei Durchflusswerten

# **Zeitgeber und Uhr**

Der C1900 ist mit zwei durch die Echtzeituhr des Schreibers angetriebenen Ereigniszeitgebern ausgestattet. Die Zeitgeber sind zur Aktivierung des Relais, zum Starten/ Stoppen des Schreibers oder zum Auslösen anderer Funktionen im Schreiber konfigurierbar.

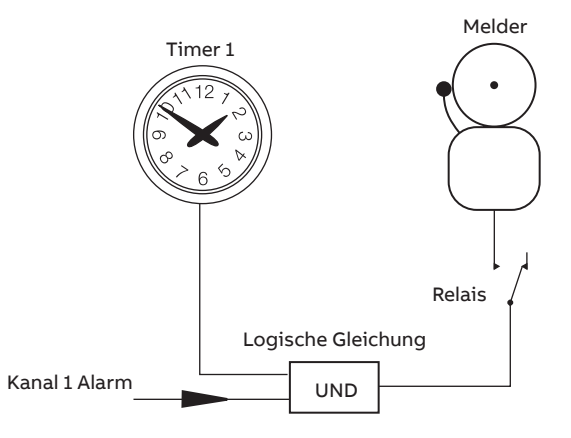

Alarmierung ist nur nachts aktiviert

### **RS485 Modbus-Kommunikation**

Die Kommunikation mit PCs oder PLCs erfolgt über eine serielle RS485-Schnittstelle, sodass der C1900 als Front-End für das Datenerfassungssystem eines ganzen Werks fungieren kann. Über das Modbus RTU-Protokoll können alle Prozesseingaben und anderen Variablen kontinuierlich von einem Host-PC ausgelesen werden, der dazu eines von vielen standardmäßigen SCADA-Paketen nutzt.

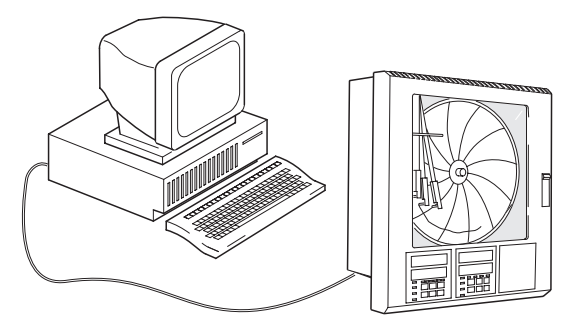

### Gebaut für Ihre Anforderungen

Durch die modulare Architektur des C1900 ist ein vielseitiges Hardwareangebot gegeben. Das Grundgerät lässt sich durch bis zu fünf E/A-Module ergänzen.

Das mit jeder Schreibfeder gelieferte E/A-Modul hat einen vollständig isolierten Analogeingang, einen Relaisausgang, eine Messumformer-Spannungsversorgung, eine isolierte Analogübertragung und zwei Digitaleingänge.

Weitere Ein-/Ausgangsmöglichkeiten sind durch folgende verschiedene Steckmodule gegeben:

- Analogeingang und Relais zur Verwendung mit der mathematischen Funktion
- Vier Relais Kanal-Alarmausgänge
- Acht Digitaleingänge über logische Gleichungen verknüpft
- Acht Digitalausgänge Alarmausgänge auf TTL-Pegel
- RS485 Modbus-Kommunikation Anbindung an PCs

# Erweiterungsmöglichkeiten für die Zukunft

Der C1900 lässt sich umgehend entsprechend Ihren dynamischen Prozessanforderungen aktualisieren. Zusätzliche Aufzeichnungskanäle, mathematische Funktionen oder Ein-/Ausgänge können in Form von Steckkarten und leicht montierbaren Schreibfederarmen nachträglich vor Ort eingebaut werden. Die Kalibrierwerte sind auf jeder Eingangskarte gespeichert, wodurch sich die Karten leicht auswechseln lassen, ohne dass das Gerät neu kalibriert werden muss.

Änderungen an den Eingangssensoren oder

Aufzeichnungsverfahren können durch eine Umkonfigurierung über die Haupttastatur durchgeführt werden.

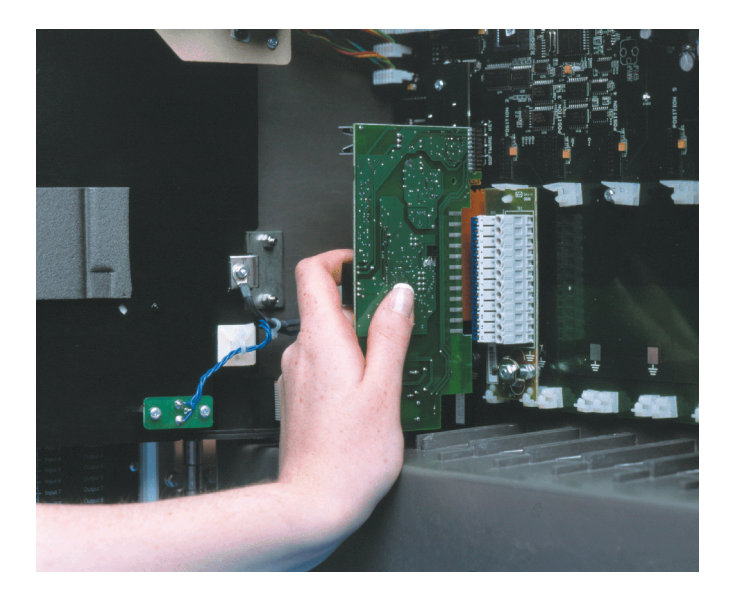

### **Robuste Konstruktion**

Durch die Ausführung in Schutzart NEMA 4X kann der C1900 auch rauen Einsatzumgebungen widerstehen und empfiehlt sich für die Verwendung in Schalttafeln, die regelmäßig abgespritzt werden. Das robuste, säurebeständige Gehäuse und die gesicherten Kabelverschraubungen entsprechen für an Wänden oder Rohren montierten Instrumenten ebenfalls der Schutzart NEMA 4X.

### Elektromagnetische Verträglichkeit

Für eine Aufrechterhaltung der Aufzeichnungsgenauigkeit in geräuschvollen industriellen Umgebungen sorgt eine fortschrittliche, in den Schreiber integrierte EMV-Abschirmung. Das Netzteil wurde so entwickelt, dass es auch Spannungsspitzen und Spannungseinbrüchen standhält. Sämtliche Konfigurationsund Statusinformationen werden in einem nichtflüchtigen Speichermedium gesichert, um nach einem Spannungsausfall einen schnellen Wiederanlauf zu gewährleisten.

### Wartungsarm

Die ausgezeichnete Langzeitstabilität sorgt für minimalen Rekalibrierungsaufwand und spart Unterhaltskosten. Der Verbrauchsmaterialaufwand wird durch vom Anwender wählbare Umlaufzeiten und langlebige Schreibfedern gesenkt.

### Eingebaute Qualität

Der C1900 wurde nach den höchsten Qualitätsstandards, einschließlich DIN EN ISO 9001, konstruiert, gefertigt und geprüft.

### **Einfache Installation**

Verschiedene Montageoptionen ermöglichen eine einfache Installation des Schreibers in einem Schaltschrank, an einer Wand oder einem Rohr. Abnehmbare Anschlussklemmen sorgen für ein fehlerfreies Anschließen der Ein- und Ausgangsverdrahtung. Dabei erfolgt die Netzstromisolierung über einen eingebauten Netzschalter.

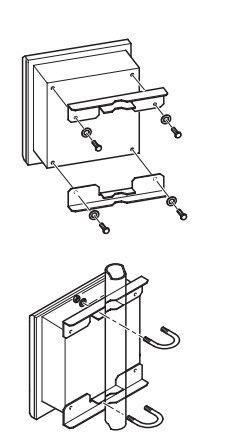

Rohrmontage

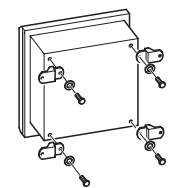

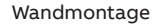

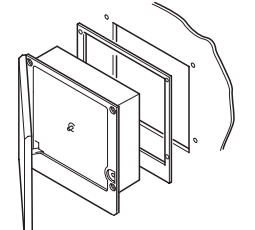

Schalttafelmontage

# Überblick

1, 2, 3 oder 4 Schreibfedern

#### 10-Zoll-Kreisblatt

Das Standard-E/A-Modul umfasst pro Kanal:

 Analogeingang, Analogausgang, Messumformer-Spannungsversorgung, Relaisausgang und 2 Digitaleingänge.

## **Technische Daten**

#### Allgemeines

| Ba  | uweise              |                             |                              |                                |  |  |
|-----|---------------------|-----------------------------|------------------------------|--------------------------------|--|--|
|     | Größe               | 386,8 mm (H) x 382,0 mm (B) |                              |                                |  |  |
|     |                     | x 141,5 mm (T)              |                              |                                |  |  |
|     | Gewicht             | 8.2kg                       |                              |                                |  |  |
|     | Gehäusewerkstoff    | verstärktes Polyester mit   |                              |                                |  |  |
|     |                     | G                           | lasfas                       | erfüllung                      |  |  |
|     | Fensterwerkstoff    | Po                          | olycar                       | bonat                          |  |  |
|     | Türverschluss       | di                          | icht so                      | chließend, Türschloss          |  |  |
|     |                     | o                           | otiona                       | al erhältlich                  |  |  |
| Um  | aebunasbedinaunae   | en                          |                              |                                |  |  |
|     | Betriebstemperatur  | ber                         | reich                        | 0° bis 55°C                    |  |  |
|     | Relative Feuchte    |                             |                              | 5 bis 95 % rF                  |  |  |
|     |                     |                             |                              | (nicht kondensierend)          |  |  |
|     |                     |                             |                              | 5 bis 80 % rF (nur Kreisblatt) |  |  |
|     | Gehäuseschutzart    |                             |                              | NEMA 4X (IP66)                 |  |  |
|     | Störfestigkeit      |                             |                              | IEC 801-4 Level 3              |  |  |
| Ins | tallation           |                             |                              |                                |  |  |
|     | Montageoptionen     |                             | Tafel                        | -, Wand- oder Rohrmontage      |  |  |
|     | Anschlussart        |                             | Schra                        | aubenklemme                    |  |  |
|     | Kabelgröße (max.)   |                             | 14 AWG (E/A-Klemmen). 12 AWG |                                |  |  |
|     | (Sp                 |                             | (Spar                        | Spannungsversorgung)           |  |  |
| Po  | dianung und Konfigu | +                           | ion                          |                                |  |  |
| Det | Programmierung      | au                          | über                         | Tasten an der Frontseite       |  |  |
|     | Sicherheit          |                             | passwortgeschützte Menüs     |                                |  |  |
|     | Sichemen            |                             | pass                         |                                |  |  |
| Sic | herheit             |                             |                              |                                |  |  |
|     | Allgemeine Sicherhe | it                          |                              | EC348                          |  |  |
|     | Galvanische Trennun | g                           | 5                            | 00 V DC (Kanal/Kanal)          |  |  |
|     |                     |                             | 2                            | kV DC (Kanal/Masse             |  |  |
|     | Konfigurationsspeic | he                          | r n                          | ichtflüchtiger EEPROM          |  |  |
|     | Bescheinigungen     |                             | C                            | SA                             |  |  |
|     |                     |                             | U                            |                                |  |  |
|     |                     |                             | C                            | SA/FM Klasse 1 Div. 2<br>E     |  |  |
| Str | omversorgung        |                             |                              |                                |  |  |
|     | Spannung            | 100 bis                     |                              | 240 V AC ±10 %                 |  |  |
|     |                     | (9                          | 0V mi                        | n. bis max. 264V AC), 50/60 Hz |  |  |
|     | Leistungsaufnahme   | <3                          | 80 VA                        | (bei Maximalausbau)            |  |  |
|     | Netzausfall         | etzausfall bis zu           |                              | 0 ms                           |  |  |

# Prozesseingänge und -ausgänge

| Allgemeines                                                                                                    |                                                                                                    | Analogausgänge                                                                                                    |                                                                                                    |
|----------------------------------------------------------------------------------------------------|----------------------------------------------------------------------------------------------------|----------------------------------------------------------------------------------------------------|----------------------------------------------------------------------------------------------------|
| Rauschunterdrückung                                                                                                    | allgemeiner Modus<br>>120 dB bei 50/60 Hz<br>Normaler (Serien-)Modus<br>>60 dB bei 50/60 Hz                                                                                                    | Typ<br>Genauigkeit<br>Maximale Last<br>Galvanische Trennung                                                                      | 4 bis 20mA<br>± 0.1 %<br>750 W<br>500 V DC                                                                |
| Vergleichsstellenkompensati<br>Fühlerbruchsteuerung<br>Messbereichsüber- bzw.<br>-unterschreitung<br>Temperaturstabilität<br>Langfristige<br>Messwertabweichung<br>Fingangswiderstand | ion <0,05 °C/°C<br>hochsteuernd oder<br>absteuernd<br>0 bis 100 % des<br>Einheitenbereichs<br><0,02 % des Messwerts/°C<br>bzw. 1µV/°C<br><0,01 % des Messwerts bzw.<br>10 µV jährlich<br>>10 MO (mV- und V-Signale) | Relaisausgänge<br>Typ<br>Nennleistung<br>(induktionsfreie Last)<br>Digitaleingänge<br>Typ<br>Min. Impuls<br>Galvanische Trennung | einpoliger Umschalter<br>5 A bei 115/230 V AC<br>TTL oder potenzialfrei<br>250 ms<br>50 V DC zwischen den |
| gageac.etaa                                                                                                    | 39 Ω (mA-Eingänge)                                                                                                    |                                                                                                    | Modulen, keine Trennung<br>innerhalb des Moduls                                                           |
| Analogeingänge<br>Signalarten<br>Thermoelementtypen<br>Widerstandsthermometer<br>Sonstige Linearisierungen<br>Messzyklus<br>Galvanische Trennung                                      | mV, V, mA, Ω<br>B, E, J, K, N, R, S, T<br>Pt100<br>x <sup>1/2</sup> , x <sup>3/2</sup> , x <sup>5/2</sup> , linear<br>250 ms pro Kanal<br>500 V DC (Kanal/Kanal)                                                    | Digitalausgänge<br>Typ<br>Nennwert<br>Galvanische Trennung                                                                       | 5 V TTL<br>5 mA pro Ausgang<br>500 V DC zwischen den<br>Modulen, keine Trennung<br>innerhalb des Moduls   |
| Digitalfilter<br>Spannungsversorgung für Zweil<br>Anzahl<br>Spannung<br>Stromstärke<br>Galvanische Trennung                                                                           | 0 bis 60 s programmierbar<br>leiter-Messumformer<br>1 pro Kanal<br>24 V DC (Nennspannung)<br>bis zu 25 mA<br>500 V DC (Kanal/Kanal)                                                                                 | Serielle Datenübertragung<br>Anschlüsse<br>Protokoll                                                                             | RS-485, 4-polig<br>Modbus RTU                                                                             |

#### Analogeingänge

| Тур            | Bereich min. | Bereich max. | Min. Spanne | Genauigkeit                            |
|----------------|--------------|--------------|-------------|----------------------------------------|
| mV             | 0            | 150          | 5           | ±0,1 % des Messwerts oder 10 $\mu V$   |
| V              | 0            | 5            | 0,1         | ±0,1 % des Messwerts oder 20 mV        |
| mA             | 0            | 50           | 1           | ±0,2 % des Messwerts oder 0,2 $\mu A$  |
| Ohms (hoch)    | 0            | 750          | 20          | ±0,2 % des Messwerts oder 0,1 $\Omega$ |
| Ohms (niedrig) | 0            | 10k          | 400         | ±0,5 % des Messwerts oder 10 $\Omega$  |

|       | °C           |              |                                     |
|-------|--------------|--------------|-------------------------------------|
| Тур   | Bereich min. | Bereich max. | Genauigkeit (ohne Vergleichsstelle) |
| В     | -18          | 1800         | ±2 °C (über 200 °C)                 |
| E     | -100         | 900          | ±0,5 °C                             |
| J     | -100         | 900          | ±0,5 °C                             |
| К     | -100         | 1300         | ±0,5 °C                             |
| N     | -200         | 1300         | ±0,5 °C                             |
| R     | -18          | 1700         | ±1 °C (über 300 °C)                 |
| S     | -18          | 1700         | ±1 °C (über 200 °C)                 |
| т     | -250         | 300          | ±0,5 °C                             |
| Pt100 | -200         | 600          | ±0,5 °C                             |

# Spezifikation

## Aufzeichnungssystem

| Schreibfedern         |                                            |
|-----------------------|--------------------------------------------|
| Anzahl                | 1, 2, 3, oder 4 (rot, blau, grün, schwarz) |
| Ansprechzeit          | 7 Sekunden (volle Schreibbreite)           |
| Auflösung             | 0,1-%-Schritte                             |
| Federanhebung         | motorisch, wahlweise mit                   |
|                       | automatischer Absenkung                    |
| Ereignisregistrierung |                                            |
| Standard              | 3-Positionen-Ereignismarker für            |
|                       | jeden Kanal                                |
| Echtzeit-Modus        | 3-Positionen-Ereignismarker auf            |
|                       | derselben Zeitmarke wie Spur 1             |

#### Kreisblatt

| Größe           | ca. 254 mm oder 105 mm               |
|-----------------|--------------------------------------|
| Umlaufzeit      | 1 bis 167 Stunden oder 7 bis 32 Tage |
| Drehgenauigkeit | <0,5 % der Drehzeit                  |

## Anzeige- und Bedientafeln

| Disp | lays |
|------|------|
|------|------|

| - I <b>J</b> - |                                        |
|----------------|----------------------------------------|
| Anzahl         | 2 (1 oder 2 Schreibfedern) oder        |
|                | 4 (3 oder 4 Schreibfedern)             |
| Тур            | 6-stellige rote LEDs, 14 mm hoch       |
| Statusanzeigen | Anzeige der Kanalnummer auf            |
|                | dem Display                            |
| Alarmanzeigen  | Anzeige der Kanäle mit aktiven Alarmen |
|                |                                        |

#### Membrantasten

| Funktionen | Zugriff auf Programmiermenüs,        |
|------------|--------------------------------------|
|            | Vergrößern/Verringern,               |
|            | Federanhebung und benutzerdefinierte |
|            | Funktionstaste                       |

### Alarme und logische Gleichungen

#### Alarme

| Anzahl           | 4 pro Kanal                          |
|------------------|--------------------------------------|
| Тур              | Über- bzw. Unterschreiten von        |
|                  | Grenzwerten, schnelle bzw. langsame  |
|                  | Änderung von Eingangsgrößen,         |
|                  | Zeitverzögerung                      |
| Einstellungen    | Hysterese, Zeitverzögerung           |
| Log. Gleichungen |                                      |
| Anzahl           | 4                                    |
| Funktionen       | ODER, UND                            |
| Eingänge         | Alarmzustände, Digitaleingänge,      |
|                  | Summierer, Logik                     |
| Ausgänge         | Relais, Digitalausgänge, Stoppen der |
|                  | Registrierung, Alarmbestätigung      |

#### Erweiterte Softwarefunktionen

| Summierer                      |                        |                                                      |                                               |  |
|--------------------------------|------------------------|------------------------------------------------------|-----------------------------------------------|--|
| Anzahl                         | 1 pr                   | o Kanal                                              |                                               |  |
| Bereich                        | bis                    | max. 99                                              | .999.999                                      |  |
| Ausgang                        | Ext                    | erner Zä                                             | hler, Impuls beim Erreichen                   |  |
|                                | des                    | vorgege                                              | ebenen Zählerstands                           |  |
| Mathematik                     |                        |                                                      |                                               |  |
| Anzahl der Grup                | pen                    | 4                                                    |                                               |  |
| Тур                            |                        | +, -, x, ·<br>max r                                  | ÷, Min- und Max-Auswahl,<br>nin Durchschnitt. |  |
|                                |                        | Masse                                                | durchfluss, relative Feuchte                  |  |
| Timer                          |                        |                                                      |                                               |  |
| Anzahl                         |                        | 2                                                    |                                               |  |
| Тур                            |                        | Ereignis im Echtzeitmodus mit<br>einstellbarer Dauer |                                               |  |
| Ausgang                        | Ausgang                |                                                      | Relais, Digitalausgang,                       |  |
|                                |                        | logisch                                              | ne Gleichung                                  |  |
| Optionsmodule*                 |                        |                                                      |                                               |  |
| Anzahl                         |                        | 5 plus                                               | 1 x Standard-E/A-Modul                        |  |
| Anschluss                      |                        | Steckk                                               | arten mit abnehmbaren                         |  |
|                                |                        | Klemm                                                | ıblöcken                                      |  |
| EMV                            |                        |                                                      |                                               |  |
| Konstruktions- und             | Ferti                  | aunasna                                              | ormen                                         |  |
| CSA allgemeine                 | CSA allgemeine Siche   |                                                      | zugelassen                                    |  |
| UL allgemeine Sicherh          |                        | heit                                                 | zugelassen                                    |  |
| CSA/FM Klasse                  | CSA/FM Klasse 1 Div. 2 |                                                      | zugelassen                                    |  |
| Emissionen und Stö             | örfest                 | igkeit                                               |                                               |  |
| Entspricht den A               | Anfor                  | derunge                                              | n von:                                        |  |
| <ul> <li>EN 50081-2</li> </ul> |                        |                                                      |                                               |  |

- EN 50082-2
- Entspricht IEC 61326 für industrielle Umgebungen
- CE-Zeichen

# Optionsmodultypen

|                          | E/A pro Modul |               |              |        |               |                |         |           |  |
|--------------------------|---------------|---------------|--------------|--------|---------------|----------------|---------|-----------|--|
| Optionsmodultypen        | Analogeingang | Analogausgang | MU- Speisung | Relais | Digital-Eing. | Digitalausgang | Kommun. | pro Gerät |  |
| Standard-E/A-Modul       | 1             | 1             | 1            | 1      | 2             |                |         | 3         |  |
| Analogeingang + Relais   | 1             |               |              | 1      |               |                |         | 5         |  |
| 4 Relais                 |               |               |              | 4      |               |                |         | 2         |  |
| 8 Digitaleingänge        |               |               |              |        | 8             |                |         | 3         |  |
| 8 Digitalausgänge        |               |               |              |        |               | 8              |         | 3         |  |
| RS485-Kommunikation      |               |               |              |        |               |                | 1       | 1         |  |
| 1901J (nicht aufrüstbar) | 1             |               |              |        |               |                |         |           |  |

# Weitere Informationen- Codes zur Produktkennzeichnung

TEIL 1

| Kreisblattschreiber C                                                                | 1900                                                                                                    | 19XX                          | Х           | Х                     | Х             | Х                | Х      | Х                | Х    | Х     | Х    | Х | Х | ХХХ                      | OPT                        |
|--------------------------------------------------------------------------------------|----------------------------------------------------------------------------------------------------|-------------------------------|-------------|-----------------------|---------------|------------------|--------|------------------|------|-------|------|---|---|--------------------------|----------------------------|
| Schreiber*<br>Diagrammtyp                                                            | Eine Schreibfeder (rot)<br>Zwei Schreibfedern (rot und grün)<br>Drei Schreibfedern (rot, grün und blau)<br>Vier Schreibfedern (rot, grün, blau und schwarz)<br>Standard (Schreiber/Regler)<br>Kreisblätter des Typs KPC 105, PX und PXR<br>Kreisblätter der Marke Chessell | 11<br>12<br>13<br>14          | J<br>K<br>C |                       |               |                  |        |                  |      |       |      |   |   |                          |                            |
| Elektrischer Code                                                                    | Standard<br>CSA-Zulassung<br>UL-Zulassung<br>CSA/FM Klasse 1 Div. 2<br>CSA + UL-Zulassung***                                                                                                    |                               |             | A<br>B<br>U<br>F<br>D |               |                  |        |                  |      |       |      |   |   |                          |                            |
| Optionales Modul                                                                     | Keine<br>Zusatzmodule – Teil 2 ausfüllen                                                                                                    |                               |             |                       | 0<br>A        |                  |        |                  |      |       |      |   |   |                          |                            |
| Optionen                                                                             | Keine<br>Summierer<br>Mathematik und Timer<br>Summierer, Mathematik und Timer                                                                                                    |                               |             |                       |               | 0<br>3<br>A<br>B |        |                  |      |       |      |   |   |                          |                            |
| Türschloss                                                                           | Nicht eingebaut<br>Eingebaut                                                                                                    |                               |             |                       |               |                  | 1<br>2 |                  |      |       |      |   |   |                          |                            |
| Stromversorgung                                                                      | 115 V AC<br>230 V AC<br>115 V AC, mit Netzschalter<br>230 V AC, mit Netzschalter                                                                                                    |                               |             |                       |               |                  |        | 1<br>2<br>4<br>5 |      |       |      |   |   |                          |                            |
| TEIL 2 Zusatzmodule                                                                  |                                                                                                    |                               |             | Мо                    | dultv         | /p               |        |                  |      |       |      |   |   |                          |                            |
| Steckplatz 2/Eingang                                                                 | g Kanal 2*                                                                                                    |                               |             | 0                     | 1             | 2                |        |                  |      |       |      |   |   |                          |                            |
| Steckplatz 3/Eingang                                                                 | g Kanal 3*                                                                                                    |                               |             | 0                     | 1             | 2                |        |                  |      |       |      |   |   |                          |                            |
| Steckplatz 4/Eingang                                                                 | g Kanal 4*                                                                                                    |                               |             | 0                     | 1             | 2                | 3      | 4                | 5    | 6     | 1    |   |   |                          |                            |
| Modulposition 5                                                                      |                                                                                                    |                               |             | 0                     |               | 2                | 3      | 4                | 5    |       |      | _ |   |                          |                            |
| Modulposition 6                                                                      |                                                                                                    |                               |             | 0                     | 2             | 4                | 5      | 8                |      |       |      |   | _ |                          |                            |
| Sondereinstellungen                                                                  | Gemäß Firmennorm<br>Kundenspezifische Konfiguration (Ausfüllen und Einrei-<br>INF08/032 für C1900R durch den Kunden erforderlich)<br>Sondereinstellungen<br>Spezielle Konfiguration (Bereitstellung der Konfiguration)                                                     | chen des kun<br>onsdetails du | iden:       | spez<br>den           | ifisc<br>Kuna | hen l            | Konf   | igur<br>derli    | atio | nsbla | atts |   |   | STD<br>CUS<br>SXX<br>FNG |                            |
| Kalibrierzertifikat **                                                               | openene noninguration (berenstellang act koningulation                                                                                                    | 554Ctun5 ut                   |             | acri                  |               |                  |        | acin             | 5117 |       |      |   |   | 2110                     | C1                         |
| Gedruckte Bedienung<br>Englisch<br>Deutsch<br>Spanisch<br>Französisch<br>Italienisch | gsanleitung                                                                                                    |                               |             |                       |               |                  |        |                  |      |       |      |   |   |                          | M5<br>M1<br>M3<br>M4<br>M2 |

\* Jeder Kanal ist mit einem dazugehörigen Standard-E/A-Modul ausgerüstet. Das Standard-E/A-Modul umfasst pro Kanal: Analogeingang, Analogausgang, Relais, Messumformer-Spannungsversorgung und zwei Digitaleingänge. Zusätzliche Eingangs-/Ausgangsmodule können auf Wunsch in nicht belegten Modulsteckplätzen eingebaut werden. Diese Zusatzmodule sind in Teil 2 des Bestellhinweises anzugeben.

\*\* Bei der Bestellung eines Kalibrierzertifikats wird dieses gemäß dem angegebenen Konfigurationstyp erstellt: CUS/ENG – Die Ein- und Ausgänge werden nach den vom Kunden bereitgestellten Konfigurationsdetails und -bereichen kalibriert.

STD – Die Ein- und Ausgänge sind entsprechend der werkseitigen Standardkonfiguration und -bereiche des Geräts kalibriert.

\*\*\* Das Gerät wird sowohl mit CSA- als auch mit UL-Zulassungen geliefert.

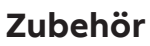

| Gehäuse-Schalttafel-Dichtung              | C1900/0149 |
|-------------------------------------------|------------|
| Wandmontagesatz                           | C1900/1712 |
| Rohrmontagesatz                           | C1900/0713 |
| Packung mit roten Schreibfedern           | C1900/0121 |
| Packung mit grünen Schreibfedern          | C1900/0122 |
| Packung mit blauen Schreibfedern          | C1900/0120 |
| Packung mit schwarzen Schreibfedern       | C1900/0119 |
| Packung mit violetten Schreibfedern       | C1900/0123 |
| Kundendienst für gefertigte Konfiguration | ENG/REC    |

#### Informationen über die Modultypen

- 0 Kein Modul eingebaut/Schreibfeder-Eingangskanal\*
- 1 Standardein-/-ausgang
- 2 Analogeingang (mathem. Eingang) + Relais
- 3 Vier Relais
- 4 Acht Digitaleingänge
- 5 Acht Digitalausgänge
- 6 Ereignismarker im Echtzeitmodus (violett)
- 8 RS485 Modbus-Kommunikation

\* Alle Geräte mit 2, 3 oder 4 Schreibspuren sind mit einem Standard-E/A-Modul im entsprechenden Modulsteckplatz ausgestattet. (Im jeweiligen Bestellcodefeld eine "0" eingeben.)

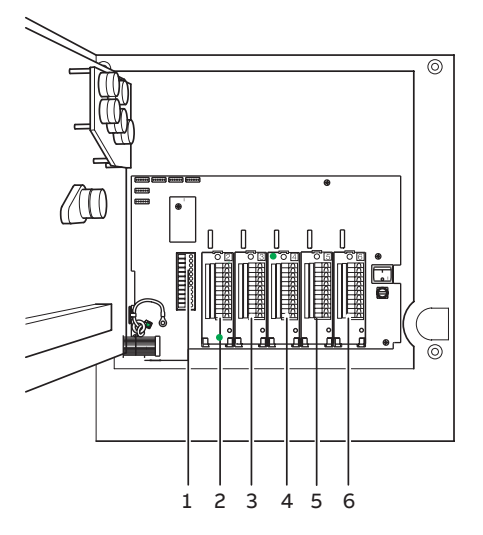

Modulpositionen

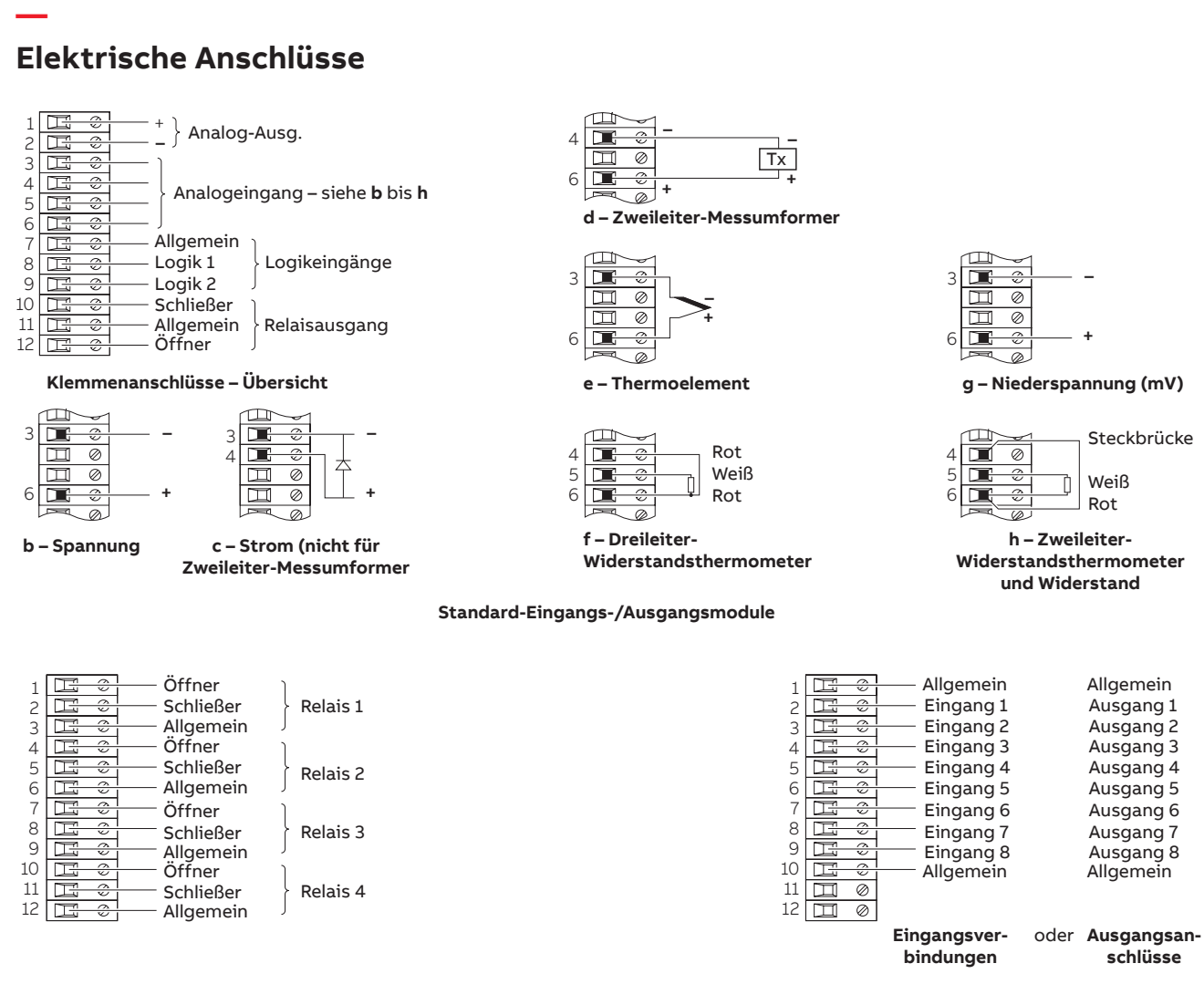

#### 4-Relais-Ausgangsmodul

#### Digitaleingangs-/ausgangsmodul

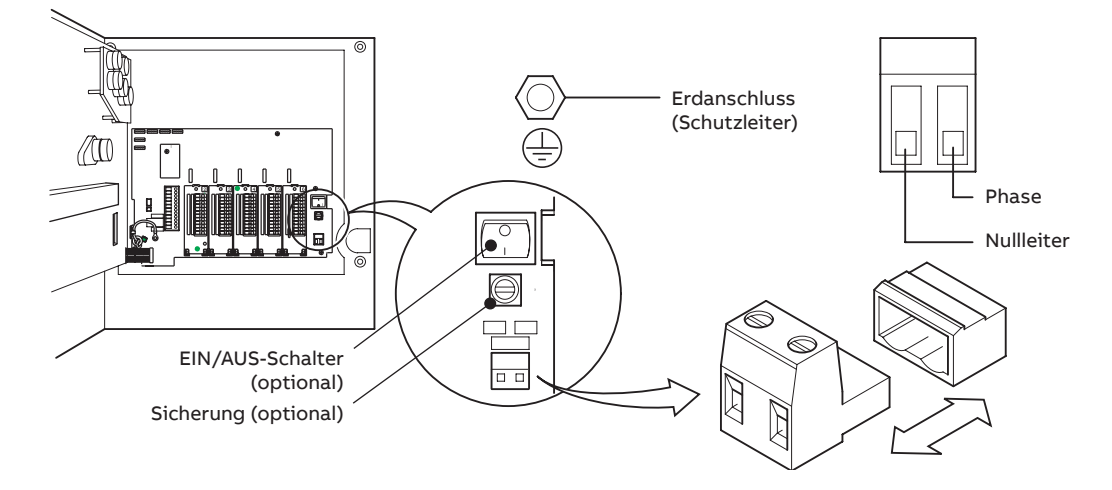

#### Spannungsversorgungsanschlüsse

# Gesamtabmessungen

Abmessungen in mm

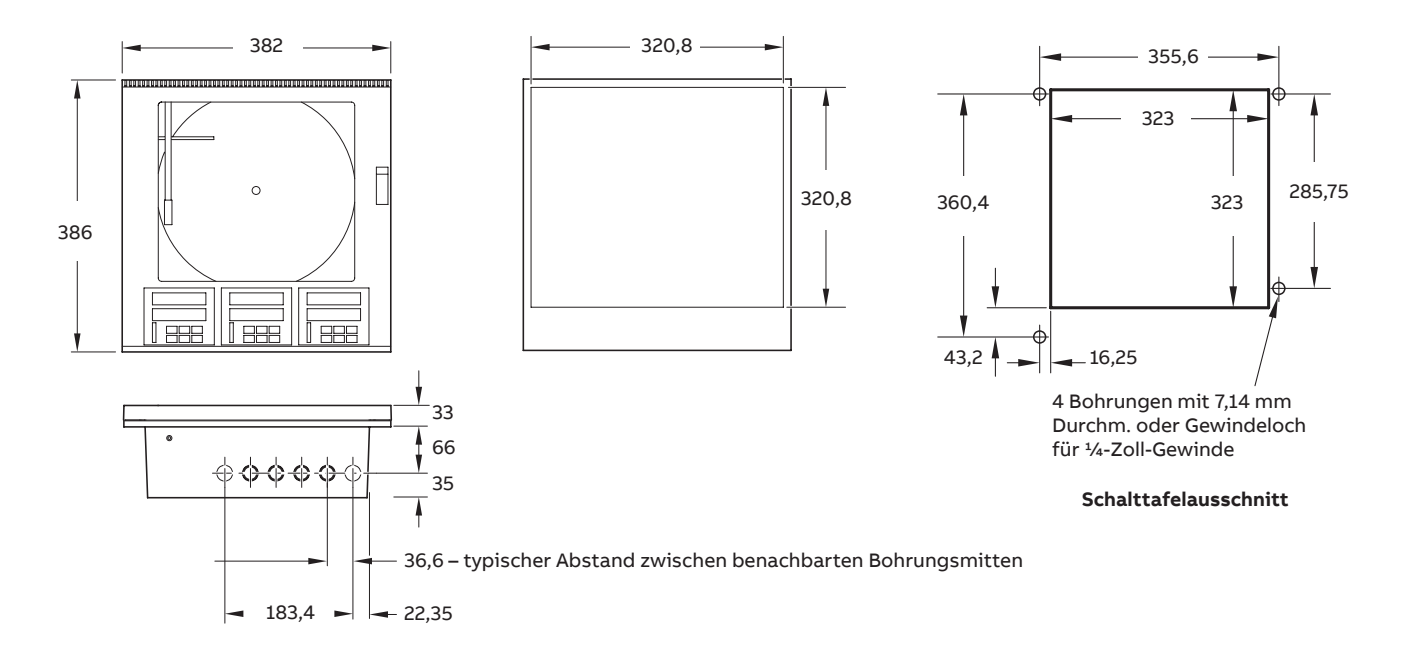

### Hinweise

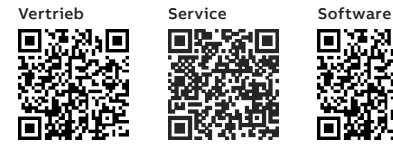

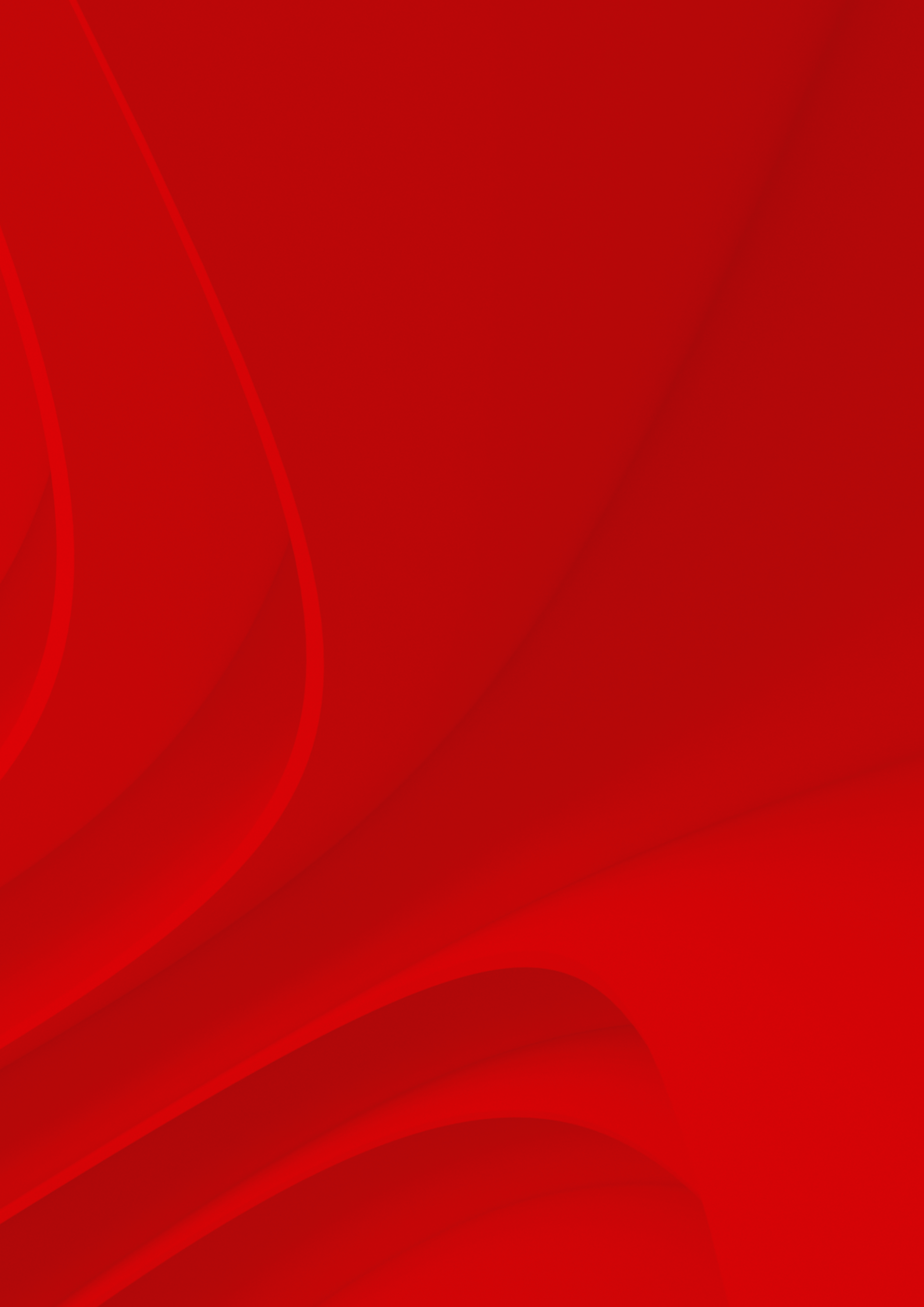

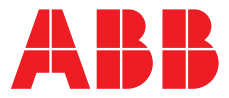

. .

### ABB Automation Products GmbH

Measurement & Analytics Oberhausener Strasse 33 40472 Ratingen Deutschland Tel.: 0800 1114411 Fax: 0800 1114422 Email: vertrieb.messtechnik-produkte@de.abb.com

#### ABB Automation Products GmbH

Measurement & Analytics Im Segelhof 5405 Baden-Dättwil Schweiz Tel.: +41 58 586 8459 Fax: +41 58 586 7511

Email: instr.ch@ch.abb.com

#### abb.com/recorders

#### ABB AG Measurement & Analytics

Clemens-Holzmeister-Str. 4 1109 Wien Österreich Tel.: +43 1 60109 3960 Fax: +43 1 60109 8309 Email: instr.at@at.abb.com

# ABB Limited

Measurement & Analytics Howard Road, St. Neots Cambridgeshire, PE19 8EU UK Tel.: +44 (0)1480 475321 Fax: +44 (0)1480 217948 Email: instrumentation@gb.abb.com

Technische Änderungen sowie Inhaltsänderungen dieses Dokuments behalten wir uns jederzeit ohne Vorankündigung vor. Bei Bestellungen gelten die vereinbarten detaillierten Angaben. ABB übernimmt keinerlei Verantwortung für eventuelle Fehler oder Unvollständigkeiten in diesem Dokument.

Wir behalten uns alle Rechte an diesem Dokument, dem Inhalt und den Abbildungen vor. Vervielfältigung, Bekanntgabe an Dritte oder Verwendung des Inhaltes, auch auszugsweise, ist ohne vorherige schriftliche Zustimmung durch ABB verboten.

© ABB 2020